# NOTICE

# **CERTAIN DATA CONTAINED IN THIS DOCUMENT MAY BE** DIFFICULT TO READ IN MICROFICHE **PRODUCTS**.

WHC-EP--0368 DE91 007158

# ED (Emergency Doses)-Revision 3: A Calculator Code for Environmental Dose Computations

Paul D. Rittmann

Date Published December 1990

Prepared for the U.S. Department of Energy Office of Environmental Restoration and Waste Management

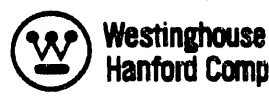

Westinghouse P.O. Box 1970 Hanford Company Richland, Washington 99352

Hanford Operations and Engineering Contractor for the U.S. Department of Energy under Contract DE-AC06-87RL10930

Approved for Public Release

Public Release MASTER

#### WHC-EP-0368

### CONTENTS

| 1.0 | INTRODUCTION       1-1         1.1       HISTORY       1-1         1.2       HARDWARE       REQUIREMENT       1-2         1.3       DOCUMENTATION       1-1       1-2                                                                                                  |
|-----|----------------------------------------------------------------------------------------------------|
| 2.0 | SUMMARY                                                                                                    |
| 3.0 | INSTRUCTIONS TO USERS OF ED - REVISION 33-13.1 LOADING THE PROGRAM3-13.2 STARTING THE PROGRAM3-23.3 ATMOSPHERIC DISPERSION3-33.4 RELEASE RATE FOR A CHEMICAL RELEASE3-93.5 RELEASE AMOUNT FOR A RADIONUCLIDE RELEASE3-113.6 NUCLIDE CHOICES AND DOSE EQUIVALENT3-18    |
| 4.0 | TYPICAL EXHAUST FLOW RATES FROM WESTINGHOUSEHANFORD COMPANY FACILITIES4-14.1100 AREA EFFLUENT STACKS4-14.2200 EAST AREA EFFLUENT STACKS4-24.3200 WEST AREA EFFLUENT STACKS4-34.4300 AREA EFFLUENT STACKS4-54.5400 AREA EFFLUENT STACKS4-6                              |
| 5.0 | SAMPLE PROBLEMS FOR ED - REVISION 35-15.1STACK RELEASE OF HYDROGEN FLUORIDE5-15.2GROUND RELEASE WITH DOWNWIND FIELD DATA5-2                                                                                                    |
| 6.0 | VERIFICATION OF ED - REVISION 3 CALCULATIONS6-16.1 X/Q CALCULATION6-16.2 DOWNWIND CHEMICAL CONCENTRATIONS6-16.3 ESTIMATION OF TOTAL CURIES RELEASED6-56.4 DOSE CALCULATIONS6-6                                                                                         |
| 7.0 | CONCEPTUAL MODELS USED IN ED - REVISION 37-17.1ATMOSPHERIC DISPERSION MODEL7-17.2DOWNWIND CHEMICAL CONCENTRATIONS7-17.3ESTIMATION OF TOTAL CURIES RELEASED7-17.4DOWNWIND AIR CONCENTRATION AND DOSE EQUIVALENT7-27.5DOSE FACTORS FOR PLUTONIUM AND URANIUM MIXTURES7-3 |
| 8.0 | LINE-BY-LINE DESCRIPTION OF ED - REVISION 3                                                                                                    |

4

•

1

# CONTENTS (continued)

| 9.0   | F        | R   | DGI | RAP |    | LI | ST | IN | G | • | • | • | • | • | • | • | • | • | • | • | • | • | • | • | • | ٠ | • | • | • | • | • | • | • | 9-1  |
|-------|----------|-----|-----|-----|----|----|----|----|---|---|---|---|---|---|---|---|---|---|---|---|---|---|---|---|---|---|---|---|---|---|---|---|---|------|
| 10.0  | F        | REI | EI  | RE  | NC | ES | •  | •  | • | • | • | • | • | • | • | • | • | • | • | • | • | • | • | • | • | • | • | • | • | • | • | • | • | 10-1 |
| APPEN | DI       | X   | ES  | :   |    |    |    |    |   |   |   |   |   |   |   |   |   |   |   | ! |   |   |   |   |   |   |   |   |   |   |   |   |   |      |
|       | A        | •   | •   | •   | •  | •  | •  | •  | • | • | • | • | • | • | • | • |   |   | • | • | • | • | • | • | • | • |   | • | • |   |   |   |   | A-1  |
|       | B        | . • | •   | •   | ٠  | •  | ٠  | ٠  | ٠ | • | • | • | • | • | • | • | • | • | • | • |   | • | • | • | • | • | • | • | • | • | • |   | • | B-1  |
|       | <u>C</u> | • ' | •   | •   | •  | ٠  | •  | •  | • | • | • | • | • | • | • | • | • | • | ٠ | • | • | ٠ | • | • | • | • | • | • | • | • | • |   |   | C-1  |
|       | D        | •   | •   | •   | •  | •  | •  | •  | • | • |   | • |   | • | • | • | • | • |   | • | • |   |   | • | • |   |   | • |   | • |   |   | • | D-1  |

# LIST OF TABLES

| 1  | Rule of Thumb Table for Estimating Stability Class                     |
|----|------------------------------------------------------------------------|
| 2  | Alternate Method Stability Class by Month and Time of Day $\ldots$ 3-4 |
| 3  | Estimating Mixing Depth in Meters                                      |
| 4  | Estimating Mixing Depth in Feet                                        |
| 5  | Alternate Method Mixing Layer Depths in Meters                         |
| 6  | Alternate Method Mixing Layer Depths in Feet                           |
| 7  | Plutonium Composition Used in FD                                       |
| 8  | Uranium Composition Used in ED                                         |
| 9  | Summary of Data Register and Flag Use                                  |
| 10 | 100-N Stacks                                                           |
| 11 | 100-K Stacks                                                           |
| 12 | PUREX Stacks                                                           |
| 13 | B Plant/WESF Stacks                                                    |
| 14 | East Tank Farm Stacks                                                  |
| 15 | S Plant Stacks                                                         |
| 16 | T Plant Stacks                                                         |
| 17 | U Plant Stacks                                                         |
| 18 | Z Plant Stacks                                                         |
| 19 | West Tank Farm Stacks                                                  |
| 20 | 300 Area Effluent Stacks                                               |
| 21 | The 400 Area Effluent Stacks                                           |
| 22 | Atmospheric Dispersion Parameters Calculated by ED 6-2                 |
| 23 | Ground Level $X/Q$ Values Computed by GENII 6-2                        |
| 24 | Percent Differences Between ED and GENII Ground<br>Level X/Q Results   |

11/1/90 (8:59am)

٩.,

۷

# LIST OF TABLES (continued)

| 25 | Comparison of ED and GENII for Reflection from the<br>Mixing Layer (using Pasquill B stability and mixing layer |     |
|----|----------------------------------------------------------------------------------------------------|-----|
|    | depth of 1,000 m)                                                                                               | 6-4 |
| 26 | External Dose Factors for Inert Gases                                                                           | 6-7 |
| 27 | Inhalation Dose Factors for Particulates                                                                        | 6-8 |
| 28 | Parameters used by ED in the Calculation of<br>Sigma Y and Sigma Z (By = 0.9031 and Cy = 0.0)                   | 7-2 |
| 29 | Plutonium Inhalation Dose Factors                                                                               | 7-4 |
| 30 | Inhalation Dose Factors for a Mixture of Plutonium Isotopes                                                     | 7-4 |
| 31 | Uranium Inhalation Dose Factors (EDE)                                                                           | 75  |
| 32 | Uranium Inhalation Dose Factors (Maximum Organ)                                                                 | 7-5 |
| 33 | Mixture of Uranium Isotopes N Reactor Fuel                                                                      | 7-5 |
| 34 | Inhalation Dose Factors for the Mixture of Uranium<br>Isotopes (Sv/Bq)                                          | 7-6 |
| 35 | Summary of Data Register and Flag Use                                                                           | 8-1 |
| 36 | Calculation of Dose Factor Address                                                                              | 8-9 |

vi

#### WHC-EP-0368

#### ED (EMERGENCY DOSES) - REVISION 3: A CALCULATOR CODE FOR ENVIRONMENTAL DOSE COMPUTATIONS

#### **1.0 INTRODUCTION**

#### 1.1 HISTORY

The calculator program ED (Emergency Doses) was developed from several HP-41CV calculator programs documented in the report Seven Health Physics Calculator Programs for the HP-41CV, RHO-HS-ST-5P (Rittman 1984). The original ED was documented by an internal memo to R. H. Sudmann, dated May 18, 1984 (Appendix A). The program was developed at his request to enable estimates of offsite impacts more rapidly and reliably than was possible with the software available for emergency response at that time. The ED used the Hanford Stable and Sutton's Neutral and Unstable methods for calculating plume spread with distance. Inhalation dose factors from DACRIN were used for seven materials. Many of the features found in the present version were present then, such as USER mode operation, stored parameters to minimize inputs, and a nuclide choice menu tree.

The first revision to ED came through an internal memo to D. E. Bihl dated July 20, 1984 (Appendix B). This revision increased the number of radioactive materials that could be released from 7 to 19.

The second revision to ED came through an internal memo dated February 19, 1985 (Appendix D). This revision was motivated by an incident in the 200 East Area in which the downwind air sample data was used to estimate total release amounts. The ED - Revision 2 used the Pasquill stability class designations; it added the ability to calculate air concentrations and doses off the plume center line and, most importantly, added the ability to calculate release amounts from downwind measurements of air concentrations or ground contamination.

The ED - Revision 3, documented in this report, revises the inhalation dose model to match that of ICRP 30, and adds the simple estimates for air concentration downwind from a chemical release. In addition, the method for calculating the Pasquill dispersion parameters was revised to match the GENII code within the limitations of a hand-held calculator (e.g., plume rise and building wake effects are not included).

The summary report generator for printed output, which had been present in the code from the original version, was eliminated in Revision 3 to make room for the dispersion model, the chemical release portion, and the method of looping back to an input menu until there is no further change. The number of nuclide choices was reduced from 19 to 17 by removing both forms of  $10^3$  Ru.

11/1/90 (8:59am)

#### 1.2 HARDWARE REQUIREMENT

This program runs on the Hewlett-Packard programmable calculators known as the HP-41CV and the HP-41CX. It will run on the original HP-41C only if the 'quad' memory module is in place. A card reader is needed only to load the program initially.

A printer is optional. If present, it will be ignored unless the printer is placed in 'Normal' mode. In this mode it will print the alphanumeric displays prompting the user for data entry, the values that are entered by the user, and the results displayed by the program.

#### 1.3 DOCUMENTATION

The documentation for ED - Revision 3 includes a guide for users, sample problems, detailed verification tests and results, model descriptions, code description (with program listing), and independent peer review. The ED has evolved from earlier versions, and required no major code development effort. Thus, there exists no software development plan. The current version of ED meets all other Westinghouse Hanford Company software configuration management requirements.

This software is intended to be used by individuals with some training in the use of air transport models. There are some user inputs that require intelligent application of the model to the actual conditions of the accident. The results calculated using ED-Revision 3 are only correct to the extent allowed by the mathematical models.

#### 2.0 SUMMARY

The calculator program ED (which stands for Emergency Doses) operates on the Hewlett-Packard HP-41C series of hand-held calculators. It is intended for rapid assessment of the downwind impacts of hazardous material releases into the air.

Version 3 of ED offers the following analysis capabilities and user conveniences:

- Dispersion calculation using the Pasquil!-Gifford model, with reflection from the mixing layer included
- Receptor location may be off the plume center line
- Option on whether to use SI units or English units for display of lengths and wind speed
- Menu items show current values and repeat until the value shown is accepted without change
- All data entered by the user is stored, and will be reused unless the user enters new values
- Through USER mode, a single input data item, such as distance downwind, can be modified and the calculation repeated
- Air concentrations of a hazardous chemical calculated in units of parts per million (by volume) and milligrams per cubic meter from user input of total pounds released or stack data (concentration released and exhaust flow rate) together with the formula weight of the chemical released
- Downwind air concentrations of radionuclides in microcuries per cubic centimeter
- Total curies released may be entered directly, calculated from stack data, calculated from a downwind air concentration measurement, or calculated from a downwind surface contamination measurement
- Inhalation dose calculated for any one of 17 radioactive materials, or the user may enter the name and dose factor of materials not stored in the calculator.

#### WHC-EP-0368

3.0 INSTRUCTIONS TO USERS OF ED - REVISION 3

#### 3.1 LOADING THE PROGRAM

- A. Check to see if the program is already in the calculator.
  - 1. Switch the calculator to USER mode (i.e., press the button labeled "USER", which makes the word "USER" appear in small letters on the left side of the display).
  - 2. Press the button labeled "XEQ".
  - 3. If the display shows the words "ED Rev 3", then the program is already loaded. Skip over the directions following to step 3.2.B.
  - 4. If the display shows the word "XEQ \_\_\_", then the program needs to be loaded. Turn off the calculator and follow the directions for loading the program, which begin in the next step.
- B. Prepare the Calculator.
  - 1. Clear the program memory.
    - a. Turn off the calculator.
    - b. While holding down the delete button (arrow left), turn on the calculator.
    - c. The display will show "MEMORY LOST".
  - Allocate 20 registers for data storage by pressing the following keys, in succession: "XEQ", "ALPHA", S, I, Z, E, "ALPHA", O, 2, O.
- C. Switch to USER mode by pressing the button labeled "USER", which makes the word "USER" appear on the left side of the display.
- D. Feed the 10 program cards into the card reader.
  - 1. Make sure the rechargeable battery is fully charged. The cards may be read in any order.
  - 2. If the message "MALFUNCTION" appears when reading any of the cards, the following should be executed:
    - a. Read another card, and come back to the 'problem' card later.

3-1

b. If this does not work (i.e., other cards also show the error) then either the card reader needs service, or the cards themselves have been damaged. Knowledgeable, qualified personnel are required for these problems.

#### 3.2 STARTING THE PROGRAM

- A. Switch to USER mode (i.e., press the button labeled "USER", which makes the word USER appear in small letters on the left side of the display).
- B. Press the button labeled "XEQ" to start the program. The display should show the words "ED - Rev 3" if the program is properly loaded. Press the "R/S" button to continue. Step-by-step instructions begin in Section 3.3.
- C. The following is general information about the program.
  - 1. The program is divided in two major sections.
    - a. <u>Atmospheric Dispersion</u>--User prompts show the current value for a variable. When a new value is entered, the user must verify the number before the program continues.
    - b. <u>Release Amount or Rate</u>--Current values are not shown in the display. To see the current value of a requested quantity, press the delete button (arrow left). When a value is entered, the program goes on to the next menu item without asking the user to verify the input.
  - 2. At any data entry prompt, the value entered on a previous run will be used unless a new value is entered. Thus the entire calculation can be repeated from the "ED - Rev 3" display to the dose display simply by pressing the "R/S" button again and again.
  - 3. The program is designed to allow correction of a previous input value or menu choice. The directions to go back and change a value are as follows.
    - a. Switch the calculator to USER mode by pressing the "USER" switch. When the calculator is in USER mode, the word "USER" will appear in the display on the lower left.
    - b. In USER mode, some of the keys will not perform the usual function. The redefined keys are listed below in the order they appear on the face of the calculator. Press the button corresponding to the variable you need to change.

|                         | <br>       |             |        |          |          |  |
|-------------------------|------------|-------------|--------|----------|----------|--|
| HP-41 Key<br>ED - Rev 3 | A<br>X     | B<br>Y      | C<br>V | D<br>D   | E<br>DUR |  |
| HP-41 Key<br>ED - Rev 3 | F<br>UNITS | G<br>SOURCE | H<br>H | I<br>ISO | J<br>X/Q |  |
| HP-41 Key<br>ED - Rev 3 | shift      | XEQ<br>ED3  | L      | M<br>MET | SST      |  |

For example, to change the distance, press "A" and the program will begin at Section 3.3.F.

- c. Before entering a new value, press the USER switch to take the calculator out of USER mode. If the calculator is left in USER mode, the program will take short cuts and only show computed results. The program skips all later inputs. Unless you intend to take advantage of this feature, be sure the word "USER" is not showing in the display.
- d. Enter the new value, and press "R/S" to go on.
- 4. The execution of the program stops at each menu displayed. The calculator is then just a calculator. To allow the program to continue, the "R/S" button must be pressed. While the program execution is in progress, the letters "PRGM" will appear on the right side of the display.
- 5. If the "R/S" button is accidentally pressed during execution of the program, the calculator will stop and display the current value in the X register. To continue execution, simply press the "R/S" button again.

#### 3.3 ATMOSPHERIC DISPERSION

- A. Choosing Units
  - Choose either "METRIC" or "U.S.A. UNITS" for distances. "METRIC" means meters or kilometers, while "U.S.A. UNITS" means feet or miles.
  - 2. The current selection is displayed.
    - a. If you want to switch to the other unit system, press any number and then press "R/S". All previous entries will automatically be converted to the new units. They do not need to be re-entered.

- b. To continue, press "R/S".
- B. Atmospheric Stability Class Input
  - 1. The display "MET = Z ?" means that the current selected value for atmospheric stability class is Z. Allowable values for Z are A, B, C, D, E, F, or G. These letters are printed in blue on the calculator buttons.
  - The best values for Pasquill-Gifford stability are obtained from the Hanford Meteorologica! Station (telephone 509-373-2716). If you have a source of actual weather data, be sure to get the following information: (1) stability class (A-G), (2) mixing layer depth, (3) wind speed, and (4) wind direction. Each will be needed.
  - 3. If current conditions are not available, estimate the stability class from either of the following tables (Tables 1 and 2).

| Wind speed | Daytin | ne clou | ld cover | Night cloud | cover |
|------------|--------|---------|----------|-------------|-------|
| (mph)      | little | half    | overcast | > half <    | half  |
| < 5        | A      | A       | В        | E           | F     |
| 5 - 10     | B      | B       | C        | E           | F     |
| 10 - 15    | B      | C       | C        | D           |       |
| > 15       | Č      | Ď       | Ď        | D           | D     |

Table 1. Rule of Thumb Table for Estimating Stability Class.

Slade (1968).

Table 2. Alternate Method Stability Class by Month and Time of Day.

|        | Jan | Feb | Mar | Apr | May | Jun | Jul | Aug | Sep | 0ct | Nov | Dec |
|--------|-----|-----|-----|-----|-----|-----|-----|-----|-----|-----|-----|-----|
| midn-1 | F   | F   | F   | F   | F   | F   | F   | F   | F   | F   | F   | F   |
| 2 - 3  | F   | F   | F   | F   | F   | F   | F   | F   | F   | F   | F   | F   |
| 4 - 5  | F   | F   | F   | F   | Ε   | Ε   | Ε   | Ε   | F   | F   | F   | F   |
| 6 - 7  | Ε   | Ε   | Ε   | Ε   | Ε   | D   | D   | D   | Ε   | Ε   | F   | F   |
| 8 - 9  | Ε   | Ε   | D   | D   | D   | D   | ₿   | В   | С   | D   | Ε   | Ε   |
| 10 - 1 | 1 D | D   | D   | D   | В   | B   | Α   | Α   | Α   | D   | D   | D   |
| noon-1 | D   | D   | В   | В   | В   | Α   | Α   | Α   | A   | В   | D   | D   |
| 2 - 3  | D   | D   | D   | В   | Α   | Α   | Α   | Α   | В   | С   | D   | D   |
| 4 - 5  | Ε   | D   | D   | D   | В   | В   | В   | С   | D   | D   | Ε   | Ε   |
| 6 - 7  | Ε   | Ε   | Ε   | D   | D   | D   | D   | D   | D   | Ε   | Ε   | Ε   |

|        | Jan        | Feb | Mar | Apr | May | Jun | Juï | Aug | Sep | Oct | Nov | Dec |
|--------|------------|-----|-----|-----|-----|-----|-----|-----|-----|-----|-----|-----|
| 8 - 8  | E          | Ε   | Ε   | Ε   | D   | D   | D   | D   | Ε   | F   | F   | F   |
| 10 - 1 | 1 <u>E</u> | E   | E   | E   | E   | Ε   | D   | D   | E   | F   | F   | F   |

Table 2. Alternate Method Stability Class by Month and Time of Day. (cont)

4. If the value shown in the display is correct, press "R/S". If not, type in a better value and then press "R/S".

#### C. Mixing Layer Depth Input

- The mixing layer depth (D) is the vertical dispersion limit. If a current measurement is not available, estimate it from Table 3. Mixing depth is important at great distances and more unstable conditions. The values shown on the following tables (Table: 3 through 6) are conservative estimates.
- 2. The display "D= Z M" or "D= Z FT" means that the current value for mixing depth is Z in the units shown.
- 3. If the value shown is correct, press "R/S". If not, type in the correct value and then press "R/S".

|         |         |        | •      |       |
|---------|---------|--------|--------|-------|
| Month   | Sunrise | Midday | Sunset | Night |
| Jan-Feb | 200     | 200    | 200    | 150   |
| Mar-Apr | 300     | 400    | 300    | 150   |
| May-Jun | 400     | 800    | 400    | 150   |
| Jul-Aug | 500     | 1,000  | 500    | 150   |
| Sep-Oct | 350     | 700    | 350    | 150   |
| Nov-Dec | 200     | 300    | 200    | 150   |
|         |         |        |        |       |

Table 3. Estimating Mixing Depth in Meters.

Table 4. Estimating Mixing Depth in Feet.

| Month   | Sunrise | Midday | Sunset | Night |
|---------|---------|--------|--------|-------|
| Jan-Feb | 656     | 656    | 656    | 492   |
| Mar-Apr | 984     | 1.312  | 984    | 492   |
| Mav-Jun | 1.312   | 2.625  | 1.312  | 492   |
| Jul-Aua | 1,640   | 3,281  | 1,640  | 492   |
| Sep-Oct | 1,148   | 2,297  | 1,148  | 492   |
| Nov-Dec | 656     | 984    | 656    | 492   |

| Stab | Winter | Spring | Summer | Autumn |
|------|--------|--------|--------|--------|
| A    | 500    | 850    | 1.000  | 900    |
| В    | 500    | 600    | 750    | 600    |
| C    | 300    | 500    | 650    | 500    |
| D    | 200    | 400    | 500    | 400    |
| Ε    | 200    | 250    | 250    | 250    |
| F    | 150    | 150    | 150    | 150    |
| G    | 100    | 100    | 100    | 100    |

Table 5. Alternate Method Mixing Layer Depths in Meters.

Tahle 6. Alternate Method Mixing Layer Depths in Feet.

| Stab | Winter | Spring | Summer | Autumn |
|------|--------|--------|--------|--------|
| Α    | 1,640  | 2.789  | 3,281  | 2.953  |
| B    | 1,640  | 1,969  | 2,461  | 1,969  |
| С    | 984    | 1,640  | 2,133  | 1,640  |
| D    | 656    | 1,312  | 1,640  | 1.312  |
| Ε    | 656    | 820    | 820    | 820    |
| F    | 492    | 492    | 492    | 492    |
| G    | 328    | 328    | 328    | 328    |

Winter = Jan., Feb., Mar. Spring = Apr., May., June Summer = July, Aug., Sep. Autumn = Oct., Nov., Dec.

- D. Wind Speed Input
  - 1. The display "V= Z M/S ?" or "V= Z FT/S ?" means that the current wind speed is Z in the units shown.
  - If actual weather data are not available, use 5 to 10 mi/h (2 to 5 m/s), which is a typical wind speed for the Hanford Site.
  - 3. If the value shown is correct, press "R/S". If not, type in the correct value and then press "R/S".

#### E. Effective Release Height Input

1. The vertical height of the release above the receptor (H) includes any estimates of plume rise or downwash. If time is limited, just use the stack height. If the effective stack

8/21/90 (3:52pm)

3-6

height is less than 2.5 times the height of nearby buildings, the release must be treated as originating at ground level.

- 2. The display "H= Z M" or "H= Z FT" means that the current value for release height is Z in the units shown.
- 3. If the value shown is correct, press "R/S". If not, type in the correct value and then press "R/S".
- F. Downwind Distance Input
  - 1. Using the assumed wind direction and a map, determine the distance to the downwind receptor in the direction the wind is traveling. The wind transport direction is the X-axis in the coordinate system of the dispersion model being used.
  - 2. The display "X= Z KM ?" or "X= Z MI ?" means that the current value for distance is Z in the units shown. The minimum value for X is 0.1 km or 0.0622 mi. If a smaller value is entered, the program will insert the minimum distance.
  - 3. If the value shown is correct, press "R/S". If not, type in the correct value and then press "R/S".
- G. Plume Offset Input
  - 1. The distance perpendicular to the wind transport direction is called the plume offset, or 'Y'.
  - 2. The display "Y= Z M" or "Y= Z FT" means that the current value for plume offset is Z in the units shown.
    - 3. If the value shown is correct, press "R/S". If not, type in the correct value and then press "R/S".
- H. Normalized Exposure Results
  - 1. The normalized exposure (X/Q) has units of seconds per cubic meter. It is calculated from the wind speed, release height, horizontal and vertical plume spread parameters ( $\Sigma y$  and  $\Sigma z$ ). These parameters depend on the stability class, the distance downwind, and the mixing depth.
  - 2. The first result displayed is " $\Sigma Y = Z M$ ?" or " $\Sigma Y = Z FT$ ?", which means that the current value for horizontal plume spread parameter is Z in the units shown. The question mark signifies that a new value may be entered if necessary; step H.4 tells how to do this.
  - 3. The second result displayed is " $\Sigma Z = Z M$ ?" or " $\Sigma Z = Z FT$ ?" meaning that the current value for vertical plume spread parameter is Z with the units shown. The question mark

signifies that a new value may be entered, if necessary; step H.4 tells how to do this.

4. For ground-level releases, the effect of plume meander or building wake may be included by changing the displayed values for horizontal and vertical plume spread. Type in the revised value and press "R/S". If you are unsure how to do this, leave the displayed values alone and just press "R/S".

For elevated releases, an X/Q value for fumigation may be calculated by entering a mixing depth, D, equal to the height of the stack. Then, when the vertical plume spread value is displayed, enter a value that is greater than 1.2 times D. This will force the program to calculate an X/Q in which there is a uniform concentration between ground level and the top of the stack.

- 5. The third result displayed is X/Q= a.bcE-d?, which means that the computed value for normalized exposure is a.bcE-d seconds per cubic meter. Again, the question mark signifies that a new value may be entered, if necessary.
- 6. To change the value for X/Q used in subsequent calculations, enter the new value and press "R/S". If you do not wish to change X/Q, press "R/S" to go on.
- I. Release Duration Input
  - 1. The release duration is used to estimate air concentrations downwind or total release, depending on later inputs for release amount.
  - 2. The display "DUR= Z HR" means that the current value for release duration is Z hours.
  - 3. If the value shown is correct, press "R/S". If not, type in the correct value and then press "R/S".
- J. Type of Material Released
  - 1. The material released can be either radioactive or chemical.
    - a. If "RAD SOURCE?" is displayed, radioactivity released will be used to determine the inhalation dose downwind.
    - b. If "CHEM SOURCE?" is displayed, chemical release rate will be used to determine air concentrations downwind.
  - 2. The current selection is displayed.
    - a. If you want to switch to the other type of release, press any number and then press "R/S".

b. To accept the displayed source type and continue, press "R/S". Calculations for the chemical source are described next. Radiological source calculations are described in Section 3.5.

#### 3.4 RELEASE RATE FOR A CHEMICAL RELEASE

A. "ST, TuTAL= 1,2?"

"ST, TOTAL= 1,2?" offers two ways to establish release rate. Enter either "1" or "2" to select, and press "R/S" to continue. It is important to enter either a "1" or a "2". Any other entry will cause the program to continue at an incorrect location.

- "1" chooses "ST" and means that the release rate will be based on a stack concentration and flow rate.
- "2" chooses "TOTAL" and means the total mass released will be input next. The release rate is then calculated from the release duration.
- B. "ST" Stack Data
  - 1. Use this item when the average air concentration at the point of release is known. It is important that this be the peak concentration during the release, not an average over a larger time period.
  - "STACK CONC?" is the next prompt. It requests input for the air concentration in either parts per million (by volume) or mass density (milligrams per cubic meter). Type in the number and press "R/S".
  - 3. The next prompt displays the currently assumed units. The choice is either "PPM ?" or "MG/M3?".
    - a. To switch to the other units, press any number and then press "R/S".
    - b. To accept the displayed units and go on, press "R/S".
  - 4. The final prompt is "STACK CFM ?". Enter a value for the total exhauster flow rate, in cubic feet per minute. The tables in Section 4.0 list typical values for most of the effluent stacks on site. After the stack flow rate has been entered, press "R/S" to continue with Section 3.4.D.

#### C. "TOTAL" - Total Mass Released

- 1. Use this option to enter the total mass released.
- "TOT LB REL ?" is the next prompt. Enter a value for the total number of pounds estimated to have been released. Press "R/S" and the program will continue.
- D. Air Concentration at Downwind Location (X,Y)
  - 1. The program displays the air concentration at the downwind location (X,Y).
  - 2. The air concentration message "X,Y MG/M3=a.bE-c" or "X,Y PPM=a.bE-c" may be too long to fit in the display. If it is, the calculator scrolls the visible portion of it from left to right. All or part of the "X,Y" disappears in a few seconds.
    - a. To view the entire message again, press the "ALPHA" switch. This puts the calculator in ALPHA mode and displays the message register.
    - b. When you are ready to continue, press the "ALPHA" switch again to take the calculator out of alpha mode. Make sure the word "ALPHA" is gone from the lower right side of the display.
- E. Conversion from milligrams per cubic meter to parts per million by volume, or parts per million to milligrams per cubic meter
  - 1. When you press "R/S" to leave the air concentration display, the program displays "FORMULA WT?". The program is requesting a value for the formula weight of the chemical in order to convert from milligrams per cubic meter to ppm, or parts per million to milligrams per cubic meter. For example, the value for ammonia is 17 g/mol, and for chlorine it is 71 g/mol.
  - 2. Enter a value for formula weight and press "R/S" to continue. The program then displays the air concentration at (X,Y) in the other units (see Section 3.4.D.).
  - 3. If you press "R/S" twice when the final air concentration is displayed, the program will begin again at "ED Rev 3" (Section 3.2.B.).

#### 3.5 RELEASE AMOUNT FOR A RADIONUCLIDE RELEASE

#### A. "ST,CI,AR,GD=1-4"

"ST,CI,AR,GD=1=4" offers four ways to establish the number of curies released. Enter a number from 1 to 4, as discussed in the following subsections, to select, and press "R/S" to continue. It is important to enter a number from 1 to 4 because any other entry will cause the program to continue at an incorrect location.

- "1" chooses "ST" and means the total release will be based on a stack concentration and stack flow rate.
- "2" chooses "CI" and means the total curies released will be input next.
- "3" chooses "AR" and means the total release will be estimated from an air concentration measurement downwind.
- "4" chooses "GD" and means the total release will be estimated from a ground contamination measurement downwind.
- B. "ST" Stack Data
  - 1. Choose this (enter "1") when the average air concentration at the point of release is known. It is important that this be the concentration during the release, not an average over a longer time period.
  - "CONC OR DPM?" is the next prompt. It is requesting input for either air concentration in micro-Curies per cubic centimeter, or the activity measured on an air sample filter in disintegrations per minute (dpm).
    - a. The program tells the difference by comparing the value to unity. It assumes that all air concentrations will be less than  $1 \ \mu$ Ci/cc at the point of release.
    - b. To enter a concentration greater than 1  $\mu$ Ci/cc, divide it by a convenient factor (like 10 or 100) to get it below 1. Then adjust the stack flow rate upward by the same factor.
    - c. If a value of less than 1  $\mu$ Ci/cc is selected, the program skips step 3, proceeding to step 4 next.
  - 3. If you entered a value greater than 1 (for dpm on an air sample), the next prompt will be "CU.FT SAMPLD?". This is a request for a figure for the volume of air pulled through the sample filter, in cubic feet. For example, if the sampler operated at 2 cfm for 5 min, the volume would be 10 ft<sup>3</sup>.

After a value is entered, press "R/S" and the program will continue by displaying the calculated air concentration at the point of release, in micro-Curies per cubic centimeter. Press "R/S" to continue with the program.

- 4. The final prompt is "STACK CFM ?". Enter a value for the total exhauster flow rate, in cubic feet per minute. The tables in the next section list typical values for most of the effluent stacks on site. After the stack flow rate has been entered, press "R/S" and the program displays the total activity released. Press "R/S" to continue with Section 3.5.F below.
- C. "CI" Total Curies Released
  - 1. Use this option to enter the total curies released.
  - 2. "CURIES REL ?" is the next prompt. Enter the value and press "R/S". The program continues with Section 3.5.F.
- D. "AR" Air Concentration at (X,Y)
  - 1. Use this item to interpret downwind air concentration measurements. The X/Q computed earlier must be for a location (X,Y) at which the air sample was taken.
  - 2. "CONC OR DPM?" is the next prompt. This is a request for a value for either air concentration in micro-Curies per cubic centimeter, or the activity on an air sample filter in dpm.
    - a. The program tells the difference by comparing the value to unity. It is assumed that all downwind air concentrations will be less than 1  $\mu$ Ci/cc, and all filter activities greater than 1 dpm. Enter a value and press "R/S".
    - b. If you enter a value less than 1  $\mu$ Ci/cc, the program skips step 3 and goes directly to step 4.
  - 3. If you entered a value greater than 1 (for dpm on an air sample), the next prompt will be "CU.FT SAMPLD?". It is requesting a figure for the volume of air pulled through the sample filter, in cubic feet. For example, if the sampler operated at 2 cfm for 5 min, the volume would be 10 ft<sup>3</sup>. After a value is entered, press "R/S" and the program continues by displaying the calculated air concentration at (X,Y), in micro-Curies per cubic centimeter. Press "R/S" to continue with the program.
  - 4. The final prompt is "HRS SAMPLED?". This information is needed to correct for downwind air samples that were running longer than the release. For example, if the downwind sampler had been running for a total of 40 h, even though the release

lasted only 2 h, the average concentration computed would be lower, by a factor of 20, than the actual concentration during the passage of the plume. The program uses the longer of the release duration or sample period to calculate the total release.

Note that as long as the sample period includes the entire release, or else begins and ends during the release, the total release estimate will be correct. Otherwise, the total release computed by the program will be low according to the portion of the release that was not sampled.

- 5. After entering a value for hours sampled, press "R/S" and the program will display the total activity released. Press "R/S" to continue to Section F.
- E. "GD" Ground Contamination at (X,Y)
  - 1. Use this item to interpret downwind ground contamination measurements. The X/Q computed earlier must be for a location (X,Y) where the ground contamination was measured.
  - 2. "DPM/SQ.CM ?" is the next prompt. Enter the measured surface contamination downwind and press "R/S". Is direct survey data are available, the detector face area must be taken into account. Use the following chart:

| Probe type | Face type          |
|------------|--------------------|
| GM: P-11   | 15 cm <sup>2</sup> |
| PAM        | 54 cm <sup>2</sup> |

Note that direct survey readings should represent the average measured over about a square meter, rather than the maximum reading in that area.

- 3. "DEP. SP? CM/S" is the final prompt. Enter an appropriate value for the ground deposition speed. Typically this is about 0.1 cm/s, although it may be higher for certain chemical forms (halogens). The ground deposition speed also varies with humidity, surface moisture, and vegetation cover.
- After entering a value for deposition speed, press "R/S" and the program will display the total activity released. Press "R/S" to continue.

- F. Air Concentration at Downwind Location (X,Y)
  - 1. The last result displayed before entering the nuclide choices portion of the program is the air concentration at the downwind location (X,Y).
  - 2. The air concentration message "X,Y UCI/CC=a.bE-c" is too long to fit in the display, so the calculator scrolls the visible portion of it from left to right. The "X,Y" disappears in a few seconds.
    - a. To view the entire message again, press the "ALPHA" switch. This puts the calculator in ALPHA mode and displays the message register.
    - b. When you are ready to continue, press the "ALPHA" switch again to take the calculator out of alpha mode. Make sure the word "ALPHA" is gone from the lower right side of the display.

#### 3.6 NUCLIDE CHOICES AND DOSE EQUIVALENT

- A. "a,B1,B2,NEW=1-4" offers four nuclide menus
  - Enter a number from 1 to 4 to select; press "R/S" to continue. Each choice is described in detail in the following subsections.
  - 2. The menu choices are arranged so that lower numbers will give higher doses. So, when in doubt between two choices, select the one with the lower menu number.
  - 3. It is important to enter a number from 1 to 4 because any other entry will cause the program to continue at an incorrect location. (To recover from pressing the wrong number, switch to ALPHA mode, press the blue "G", and then switch out of ALPHA mode.)
- B. "a" Alpha-Emitting Nuclides
  - 1. "PU,AM,NP,U= 1-4?" lists the alpha emitting choices.
    - a. Enter a number from 1 to 4 to select, and press "R/S" to continue.
    - b. In all cases, the dose to the bone surface will be limiting.
    - c. It is important to enter a number from 1 to 4 because any other entry will cause the program to continue at an incorrect location.

|                     | Used in ED.       | •                        |
|---------------------|-------------------|--------------------------|
| Nuclide             | Weight<br>percent | Curies per<br>1 Ci alpha |
| 2 3 8 Pu            | 0.093             | 0.163                    |
| 239 Pu              | 84.00             | 0.534                    |
| <sup>240</sup> Pu   | 13.00             | 0.303                    |
| <sup>241</sup> Pu   | 2.88              | 30.4                     |
| <sup>2 4 2</sup> Pu | 0.027             | 1.1 E-05                 |

"PU" is a 12% <sup>240</sup> Pu mixture (0.098 Ci/g). Table 7 shows a typical composition.

Plutonium Composition

If this plutonium mixture is selected, the next prompt is "NO3, O2 = 1, 2". The choice here is between plutonium nitrate (inhalation Class W) and plutonium oxide (inhalation Class Y). Make your choice and press "R/S".

"AM" is pure  $^{241}$ Am (inhalation Class W, 3.43 Ci/g). 3.

"NP" is pure  $^{237}$ Np (inhalation Class W, 7.04 x  $10^{-4}$  Ci/g). 4.

5. "U" is one of three uranium compounds, commonly found in the 200 Areas. The typical isotopic composition is shown in Table 8.

| Table 8.                                 | Uranium<br>Used in                | Composition<br>ED.               |
|------------------------------------------|-----------------------------------|----------------------------------|
| Nuclide                                  | Weight<br>percent                 | Curies per<br>1 Ci alpha         |
| 2 3 4 U<br>2 3 5 U<br>2 3 6 U<br>2 3 8 U | 0.009<br>0.836<br>0.073<br>99.082 | 0.625<br>0.019<br>0.002<br>0.354 |

If this uranium mixture is selected, the next prompt is "UO, UO3, UNH=1-3".

Table 7.

8/21/90 (3:52pm)

3-15

<sup>2.</sup> 

- a. "UO" is inhalation Class Y compounds such as  $UO_2$  or  $U_3O_8$ .
- b. "UO3" is an inhalation Class W compound with a specific activity of 7.8 x  $10^{-7}$  Ci/g, or 0.78 Ci/Mt or 3.5 x  $10^{-4}$  Ci/lb or 0.71 Ci/ton.
- c. "UNH" is Class D with a typical uranium concentration of 4 lb/gal as shipped from PUREX, or 10 lb/gal entering the  $UO_3$  facility calciner.

#### C. "B1" - First Beta Emitter List

- 1. "SR,RU,I,CS= 1-4" lists the beta emitter choices on this menu.
  - a. Enter a number from 1 to 4 to select, and press "R/S" to continue.
  - b. It is important to enter a number from 1 to 4 because any other entry will cause the program to continue at an incorrect location.
- 2. "SR" is  ${}^{90}$ Sr along with its daughter  ${}^{90}$ Y. If 1 Ci is released, the program interprets this as 1 Ci  ${}^{90}$ Sr and 1 Ci  ${}^{90}$ Y, which potentially could exaggerate the doses by a factor of 2, depending on how the release amount was determined.
- 3. "RU" is  ${}^{106}$ Ru. The next menu is "INSOL, SOL = 1,2", which allows the selection of either inhalation class Y (INSOL) or inhalation class D (SOL). The  ${}^{106}$ Ru has a radioactive daughter,  ${}^{106}$ Rh. Entering a value of 1 Ci of  ${}^{106}$ Rh is interpreted as 1 Ci of the parent and an equal amount (1 Ci) of the  ${}^{106}$ Rh daughter.
- 4. "I" is either  ${}^{129}$ I or  ${}^{131}$ I. If "I" is selected, the next prompt is "I129, I131 = 1,2".
- 5. "CS" is 137Cs. Again, if 1 Ci 137Cs is released, an equal amount of its daughter, 137mBa, is added to this.
- D. "B2" Second Beta Emitter List
  - 1. "CO,KR,H = 1-3" lists the beta emitter choices on this menu.
    - a. Enter a number from 1 to 3 to select, and press "R/S" to continue.
    - b. It is important to enter a number from 1 to 3 because any other entry will cause the program to continue at an incorrect location.

- 2. "CO" is  $^{60}$ Co. The next menu is "INSOL, SOL = 1,2", which allows the selection of either inhalation class Y (INSOL) or inhalation class W (SOL).
- 3. "KR" is <sup>85</sup>Kr. A semi-infinite plume model is used, which could seriously underestimate the dose rates near a stack release.
- 4. "H" is H-3, or tritium, as water vapor. Skin absorption is included in the inhalation dose calculation.

#### E. "NEW" - User Input Dose Factor

- 1. "ISO NAME ?" is the first prompt. The calculator is left in ALPHA mode to facilitate text entry.
  - a. You select the characters using the symbols printed in blue on the calculator keys. A list of all the letters available is located on the back of the calculator. The shift key (yellow button on the left) must be used to enter numbers.
  - b. The program will store and use up to 6 characters (the first 6 entered), so choose them carefully.
- "REM/UCI ?" is requesting input of the inhalation dose factor in units of rem per microCuries inhaled. Enter this value and press "R/S" to begin the dose calculation. The assumed breathing rate is 330 cc/s. Several additional dose factors are provided in Tables 26 and 27 (Section 6).
- F. Dose Equivalent Result
  - 1. The program calculates both the effective dose equivalent (EDE) and the largest organ dose. In this way, the results can be compared with Protective Action Guides for EDE or organs. However, the program will display only the dose that is closer to exceeding an action level. The other dose can be seen by pressing the "X<>Y" key, which interchanges the X and Y registers. Note that a small "O" will appear in the lower part of the display if the organ dose is limiting. The organ dose is always the greater of the two doses.
  - 2. The dose equivalent is displayed in millirem. The nuclide identity is shown first. In most cases, the display will scroll, from left to right, because the line is too long to fit in the display.
    - a. To look at the entire message again, press the "ALPHA" switch. This puts the calculator in ALPHA mode and displays the message register.

- b. When you are ready to continue, press the "ALPHA" switch again to take the calculator out of alpha mode. Make sure the word "ALPHA" is gone from the lower right side of the display.
- c. The dose is also stored in the X register (the one normally displayed when the calculator is turned on). In addition, the message register having identity of the nuclide or mixture that was selected for the dose calculation. Press the ALPHA switch to see the message; press the ALPHA switch again to see the X register.
- Press "R/S" to see the type of dose that was displayed in the message register. The calculator will beep and display either "EDE LIMITS" or "ORGAN LIMITS".
- 5. Press the "X<>Y" key to interchange the X and Y registers and see the other dose. This is the end of the program.

#### 3.7 GENERAL NOTES

- A. At any data entry prompt, the value entered on a previous run will be used unless a new value is entered. Thus the entire calculation can be repeated from the "ED - Rev 3" display to the dose display simply by repeatedly pressing "R/S".
- B. The program is designed to make it easy to change just one input value or menu choice and rerun the case. The directions follow.
  - 1. Switch the calculator to USER mode by pressing the "USER" switch. When the calculator is in USER mode, the word "USER" will appear in the display on the lower left.
  - 2. In USER mode, some of the keys will not perform the usual function. The redefined keys are listed below in the order they appear on the face of the calculator.

| HP-41 Key<br>ED - Rev 3 |     | A<br>X     | B<br>Y      | C<br>V | D<br>D   | E<br>DUR |  |
|-------------------------|-----|------------|-------------|--------|----------|----------|--|
| HP-41 Key<br>ED - Rev 3 | •   | F<br>UNITS | G<br>SOURCE | H<br>H | I<br>ISO | J<br>X/Q |  |
| HP-41 Key<br>ED - Rev 3 |     | shift      | XEQ<br>ED3  | L      | M<br>Met | SST      |  |
|                         | ł i |            |             |        |          |          |  |

- 3. For example, to change the distance, press the "A" and the program will begin at Section 3.3.D. in the directions previously given. Enter a new value for X, press "R/S" (as often as needed) and the program will show the E.T.A., the dispersion values, X/Q, the previously computed total curie amount released, the ground-leve; concentration at (X,Y), and the dose.
- 4. The total amount released is only recomputed if "G" is pressed to begin at Section 3.4.A. In this way, downwind data can be used to estimate the total release. Then doses and concentrations at other locations can be computed without changing this number.
- C. When running cases in USER mode, if some of the intermediate values that are displayed just flash and are quickly replaced with menus, set flag 21 to make them stop. Execute the set flag function by pressing the yellow-colored shift button and then the number 7, which has "SF" written above it. The display will prompt you for two numbers, so type in 21. Note that if a printer is connected and turned on, these displays are printed and the program does not stop. Also, when the calculator is turned off, flag 21 is automatically cleared, hence the need to manually set it when necessary.

|    | Registers                        |    | Flags                    |
|----|----------------------------------|----|--------------------------|
| 00 | miscellaneous values             | 00 | clear if EDE limits      |
| 01 | X/Q, s/m <sup>3</sup>            | 01 | temporary for $X < 1$ km |
| 02 | unit conversion factor           | 02 | temporary use for ppm    |
| 03 | unit string                      | 05 | set for USA units        |
| 04 | Stability class, MET, A to G     | 06 | set for Class G          |
| 05 | wind speed, V, m/s               | 07 | set for chem release     |
| 06 | distance, X. meters              | 08 | set for ppm units        |
| 07 | distance. Y. meters              |    |                          |
| 08 | release height, H. meters        |    |                          |
| 09 | release duration. DUR. hours     |    |                          |
| 10 | AMT menu choice, 1 to 4          |    |                          |
| 11 | conc or dpm value; formula wt    |    |                          |
| 12 | cu.ft sampled: chem release rate |    |                          |
| 13 | stack conc: air conc: grd cont   |    |                          |
| 14 | stack cfm; hours sampled; Vd     |    |                          |
| 15 | total curies released            |    |                          |
| 16 | top-level menu choice, 1 to 4    |    |                          |
| 17 | second choice or user name       |    |                          |
| 18 | third choice or user dose factor |    |                          |
| 19 | mixing depth, meters             |    |                          |

Table 9. Summary of Data Register and Flag Use.

8/21/90 (3:52pm)

#### 4.0 TYPICAL EXHAUST FLOW RATES FROM WESTINGHOUSE HANFORD COMPANY FACILITIES

#### 4.1 100 AREA EFFLUENT STACKS

Table 10. 100-N Stacks.\*

| Stack emission point                  | Typical flow<br>rate, cfm |
|---------------------------------------|---------------------------|
| 116-N Stack                           | 210,000                   |
| 109-N Zone I Vent                     | 120,000                   |
| 109-N Cell 6 Vent                     | 14,000                    |
| Zone II, EF 7, 8                      | 23,000                    |
| Zone III, EF 10                       | 130,000                   |
| Zone IV, EF 14, 15                    | 16,000                    |
| 105-N Transfer Area                   | 28,000                    |
| 105-N Spacer Decontamination Facility | 4,800                     |
| 105-N 14-ft Decontamination Facility  | 6,400                     |
| 107-N Exhaust                         | 7,300                     |

\*100 Area Environmental Releases for 1988 (WHC 1988).

| Stack emission point         | Typical flow<br>rate, cfm |
|------------------------------|---------------------------|
| 105-KE Vents<br>105-KW Vents | 27,000                    |
| 1706-KE<br>1706-KER          | 12,000<br>2,500           |

Table 11. 100-K Stacks.\*

\*100 Areas Environmental Releases for 1988 (WHC 1988).

#### 4.2 200 EAST AREA EFFLUENT STACKS

| Stack ID | Descriptor                  | Typical flow<br>rate, cfm |
|----------|-----------------------------|---------------------------|
| 291-A-1  | 200 ft                      | 120,000                   |
| 296-A-1  | Q-Cell and PR Room          | 5,000                     |
| 296-A-2  | West Sample Gallery         | 4,000                     |
| 296-A-3  | East Sample Gallery         | 3,000                     |
| 296-A-5A | Lab West                    | 18,000                    |
| 296-A-5B | Lab East                    | 20,000                    |
| 296-A-6  | E Sample Gallery and U-Cell | 20,000                    |
| 296-A-7  | W Sample Gallery and R-Cell | 20,000                    |
| 296-A-8  | White Room Exhauster        | 16,000                    |
| 296-A-10 | Equipment Disposal Tunnel   | 4,000                     |
| 296-A-14 | Outback (293–A) Exhaust     | 5,000                     |
| 296-A-24 | Ammonia Offgas              | 1,500                     |
| 296-A-31 | Storage Gallery             | 12,000                    |
| 296-A-32 | Vacuum Pump Exhaust         | 1,800                     |
| 296-A-33 | Wall Exhauster, EF-3-5      | 4,000                     |
| 296-A-34 | Wall Exhauster, EF-3-6      | 6,000                     |
| 296-A-35 | Wall Exhauster, EF-3-7      | 7,000                     |
| 296-A-36 | Wall Exhauster, EF-3-8      | 4,300                     |
| 296-A-37 | Wall Exhauster, EF-3-9      | 8,000                     |
| 296-A-38 | Wall Exhauster, EF-3-10     | 2,300                     |
| 296-A-39 | SWP Lot'y Exhaust           | unknown                   |

Table 12. PUREX Stacks.\*

\*Effluent Discharges and Solid Waste Management Report for Calendar Year 1988: 200/600 Areas (WHC 1988).

| Table 13. | B Plant | /WESF | Stacks.* |
|-----------|---------|-------|----------|
|-----------|---------|-------|----------|

| Stack ID | Descriptor        | Typical flow<br>rate, cfm |
|----------|-------------------|---------------------------|
| 291-B-1  | 200 ft            | 40,000                    |
| 296-B-5  | 271-В             | 1,500                     |
| 296-B-10 | WESF              | 20,000                    |
| 296-B-13 | 221-BF, BCF Tanks | 800                       |
| 296-B-14 | 221-B Vessel Vent | 250                       |

\*Effluent Discharges and Solid Waste Management Report for Calendar Year 1988: 200/600 Areas (WHC 1988).

| Stack ID | Descriptor                  | Typical flow<br>rate, cfm |
|----------|-----------------------------|---------------------------|
| 291-A-12 | 244-AR Vessel Vent (150 ft) | 1,000                     |
| 296-A-13 | 244–AR Canyon               | 6,000                     |
| 296-A-17 | A, AX, AY, AZ Tanks         | 4,000                     |
| 296-A-18 | 101-AY Annulus              | 1,200                     |
| 296-A-19 | 102-AY Annulus              | 1,200                     |
| 296-P-17 | Tank 105-A                  | 2,000                     |
| 296-A-20 | AZ Annuli                   | 2,000                     |
| 296-A-21 | 242-A Evaporator            | 20,000                    |
| 296-A-22 | 242-A Vessel Vent           | 700                       |
| 296-A-25 | 244-A Catch Tank            | 160                       |
| 296-A-26 | 204-AR Tank Car Building    | 2,000                     |
| 296-A-27 | AW Tanks                    | 1,100                     |
| 296-A-28 | AW Annuli                   | 4,600                     |
| 296-A-29 | AN Tanks                    | 900                       |
| 296-A-30 | AN Annuli                   | 6,000                     |
| 296-A-40 | AP Tanks                    | 1,000                     |
| 296-A-41 | AP Annuli                   | 10,000                    |
| 296-B-28 | 244-BX Saltwell Vessel      | 300                       |
| 296-C-5  | 244-CR Vault                | 3,000                     |
| 296-P-16 | Tanks 105-C and 106-C       | 3,500                     |

Table 14. East Tank Farm Stacks.\*

\*Effluent Discharges and Solid Waste Mangement Report for Calendar Year 1988: 200/600 Areas (WHC 1988).

#### 4.3 200 WEST AREA EFFLUENT STACKS

| Stack ID | Descriptor             | Typical flow<br>rate, cfm |
|----------|------------------------|---------------------------|
| 291-S-1  | 200 ft                 | 20,000                    |
| 296-S-2  | 202-S Sample Gallerv   | 600                       |
| 296-S-4  | 202-S SWP Lobby        | 5,000                     |
| 296-S-6  | 202-S Silo             | 10,000                    |
| 296-S-7E | 233-S Building Exhaust | 9,000                     |
| 296-S-7W | 233-S Building Exhaust | 9,000                     |
| 296-S-16 | 218-S Tanks            | 150                       |
| 296-S-21 | 222-S Laboratories     | 70,000                    |
|          |                        |                           |

Yable 15. S Plant Stacks.\*

\*Effluent Discharges and Solid Waste Mangement Report for Calendar Year 1988: 200/600 Areas (WHC 1988).

11/1/90 (8:59am)

4-3

| Stack ID | Descriptor         | Typical flow<br>rate, cfm |  |
|----------|--------------------|---------------------------|--|
| 291-T-1  | 200 ft             | 40,000                    |  |
| 296-T-11 | 224-T Storage East | 13,000                    |  |
| 296-[-12 | 224-T Storage West | 13,000                    |  |
| 296-T-13 | 221-T Roof         | 40,000                    |  |
| 296-W-1  | Laundry            | 20,000                    |  |

Table 16. T Plant Stacks.\*

\*Effluent Discharges and Solid Waste Mangement Report for Calendar Year 1988: 200/600 Areas (WHC 1988).

| Stack ID | Descriptor             | Typical flow<br>rate, cfm |  |
|----------|------------------------|---------------------------|--|
| 291-U-1  | 200 ft                 | 28,000                    |  |
| 296-U-2  | Powder Handling Offgas | 1,400                     |  |
| 296-U-4  | 224-U Calciners        | 2,500                     |  |
| 296-U-13 | 224-U Load-out Room    | 5,000                     |  |

Table 17. U Plant Stacks.\*

\*Effluent Discharges and Solid Waste Mangement Report for Calendar Year 1988: 200/600 Areas (WHC 1988).

| Stack ID | Descriptor                 | Typical flow<br>rate, cfm |
|----------|----------------------------|---------------------------|
| 291-Z-1  | 200 ft (234-5,232,236,242) | 240,000                   |
| 296-Z-3  | 241-Z Sump and Vessels     | 1,800                     |
| 296-2-5  | 2/36-ZB                    | 10,000                    |
| 296-2-6  | 2/36-ZA                    | 11,000                    |

Table 18. Z Plant Stacks.\*

\*Effluent Discharges and Solid Waste Mangement Report for Calendar Year 1988: 200/600 Areas (WHC 1988).

| Stack ID | Descriptor               | Typical flow<br>rate, cfm |
|----------|--------------------------|---------------------------|
| 296-P-22 | SY Annuli                | 450                       |
| 296-P-23 | SY Tanks                 | 1.000                     |
| 296-S-15 | SX Tanks                 | 5,000                     |
| 296-S-18 | 242-S Building Exhaust   | 20,000                    |
| 296-S-22 | 244-S Saltwell Receiver  | 200                       |
| 296-T-17 | 242-T Cells              | 2,000                     |
| 296-T-18 | 244-TX Saltwell Receiver | 300                       |
| 296-W-03 | 213-W Waste Compactor    | 2,500                     |

Table 19. West Tank Farm Stacks.\*

\*Effluent Discharges and Solid Waste Mangement Report for Calendar Year 1988: 200/600 Areas (WHC 1988).

#### 4.4 300 AREA EFFLUENT STACKS

| Stack ID | Descriptor                    | Typical flow<br>rate, cfm |
|----------|-------------------------------|---------------------------|
| 303-M    | Oxide Facility                | 3,000                     |
| 306-E    | UO, Laboratory                | 3,200                     |
| 308      | Glővebox                      | 3,400                     |
| 308      | Etch and Clean                | 4,300                     |
| 308      | TRIGA Reactor                 | 2,400                     |
| 309      | Containment                   | 7,000                     |
| 313      | Engineering Hot Laboratory    | <b>ُ800</b>               |
| 333      | Building                      | 3,200                     |
| 340      | Neutralization Tank and Vault | 1,900                     |
| 340      | Decontamination Facility      | 1,000                     |
| 340-B    | Tank Car Loadout              | 8,500                     |

Table 20. 300 Area [ffluent Stacks.\*

\*Effluent Report for 300, 400, and 1100 Area Operations for Calendar Year 1988 (WHC 1988).

#### 4.5 400 AREA EFFLUENT STACKS

| Stack emission point           | Typical flow<br>rate, cfm |
|--------------------------------|---------------------------|
| Combined Exhaust               | 24,000                    |
| Lower Reactor Service Building | 13,000                    |
| HTS-South                      | 4,200                     |
| MASF Building Exhaust          | 16,000                    |

Table 21. The 400 Area Effluent Stacks.\*

\*Effluent Report for 300, 400, and 1100 Area Operations for Calendar Year 1988 (WHC 1988).

#### 5.0 SAMPLE PROBLEMS FOR ED - REVISION 3

#### 5.1 STACK RELEASE OF HYDROGEN FLUORIDE

A. Scenario - Severe damage to process equipment at the Plutonium Finishing Plant has resulted in a release of hydrogen fluoride (HF) to the exhaust system. The accident is assumed to occur on May 31, at 10:00 pm. Winds are blowing toward the west at 5 mph. Calculate the HF concentration at the Site boundary and at Highway 240. The HF comes to PFP in 150-1b cylinders.

| . Calcu | lator | Display |  |
|---------|-------|---------|--|
|---------|-------|---------|--|

#### Hazard Evaluator Entry

| (an arbitrary number)                   | USER mode switch; XEQ  |
|-----------------------------------------|------------------------|
| ED - Rev 3                              | R/S                    |
| U.S.A. UNITS ?                          | R/S                    |
| MET = A ? (or any letter)               | E (Table 2); R/S       |
| $ME \mathbf{i} = \mathbf{E} \mathbf{i}$ | K/S                    |
| D = 2,625.0 FI ? (or any number)        | 820 (Table 6); R/S     |
| D = 820.0 FT ?                          | R/S                    |
| V = 2.2 MPH ? (or any number)           | 5; R/S                 |
| V = 5.0 MPH ?                           | R/S                    |
| H = 6.3 FT? (or any number)             | 200 (main stack); R/S  |
| H = 200.0 FT ?                          | R/S                    |
| X = 15.00 MI? (or any number)           | 7.6 (Site Bdy): R/S    |
| X = 7.60 MI?                            | R/S                    |
| Y = 0.0 FT? (assumed okay)              | R/S                    |
| $\Sigma Y = 1.685.9 \text{ FT}$ ?       | R/S                    |
| $\Sigma Z = 278.1 FT$ ?                 | R/S                    |
| X/Q = 2.52E-6?                          | R/S                    |
| DUR = 4.0 HR ? (or any number)          | 0.5 (assumed); R/S     |
| DUR = 0.5 HR ?                          | R/S                    |
| RAD SOURCE?                             | 3 (or any number): R/S |
| CHEM SOURCE?                            | R/S                    |
| ST. TOTAL = $1.2$ ?                     | 2: R/S                 |
| TOT IB RFL ?                            | 150 (assumed): R/S     |
| X = Y = MG/M3 = 9.5F-2                  | R/S                    |
| FORMULA WT?                             | 19 (grams/mole) · R/S  |
| $Y = V = 1 + 1F_1$                      | 13 (gi am3/more), N/3  |
| A T T T T T T T T T T T T T T T T T T T |                        |

The above concentration is well below the U.S. Department of Energy protective action guide of 20 mg/m<sup>3</sup>.

Next, the Hazard Evaluator estimates the HF concentra-

| 1.1E-1                  | USER mode switch; A |
|-------------------------|---------------------|
| X = 7.60 MI ?           | 2.8 (Hwy 240); R/S  |
| X = 2.80 MI?            | R/S                 |
| $\Sigma Y = 684.2 FT$ ? | R/S                 |
| $\Sigma Z = 175.8 FT$ ? | R/S                 |

5-1

| Calculator Display (continued)                                                                   | Hazard Evaluator Entry                                                                    |
|--------------------------------------------------------------------------------------------------|-------------------------------------------------------------------------------------------|
| X/Q = 6.67E-6 ?                                                                                  | R/S                                                                                       |
| X, Y MG/M3 = 2.5E-1                                                                              | R/S                                                                                       |
| FORMULA WT?<br>X,Y PPM = 3.0E-1                                                                  | R/S (already entered)                                                                     |
| The above concentration is<br>action guide. Next the Ha<br>concentration at the Yakim<br>270 lb. | well below the protective<br>zard Evaluator estimates the<br>a Barricade for a release of |
| 3.0E-1                                                                                           | USER mode switch; G                                                                       |
| CHEM SOURCE?                                                                                     | USER mode switch; K/S                                                                     |
| TOT IN DEL 2                                                                                     | K/S (already entered)                                                                     |
| $Y = MC/M3 = A = 5E_1$                                                                           | 270; K/S                                                                                  |
| FORMILLA WT?                                                                                     | R/S (almoady ontened)                                                                     |
| X Y PPM = 5 4F-1                                                                                 | N/S (arready entered)                                                                     |

#### 5.2 GROUND RELEASE WITH DOWNWIND FIELD DATA

A. Scenario - A radioactive plume of unknown origin in the 241-C Tank Farm has caused measurable surface contamination in the vicinity of PUREX. The wind is currently blowing toward the SSE at 5 mph, at a stability best described as Class D. An air sample 3,600 ft downwind and 250 ft off the plume centerline has been running for 81 h when it is counted with field instruments and reads about 2,000 cpm above background. How much activity was released, and what dose would be estimated for the Site boundary? Use a mixing depth of 500 ft. Assume a detector efficiency of 10%, and an air sample flow rate of 2 cfm.

|  | в. | Ca | Icul | ator | Disp | ay |  |
|--|----|----|------|------|------|----|--|
|--|----|----|------|------|------|----|--|

Hazard Evaluator Entry

| (an arbitrary number)                                   | USER mode switch; XEQ |
|---------------------------------------------------------|-----------------------|
| ED – Rev 3                                              | R/S                   |
| U.S.A. UNITS ?                                          | R/S                   |
| <pre>MET = E ? (leftover from previous) MET = D ?</pre> | D; R/S<br>R/S         |
| D = 820.0 FT ?                                          | 500; R/S              |
| D = 500.0 FT ?                                          | R/S                   |
| V = 5.0  MPH  ?                                         | R/S                   |
| H = 200.0 FT ?                                          | 5; R/S                |
| H = 5.0 FI ?                                            | R/S                   |
| X = 2.80 MI ?                                           | 3600; ENTER†;         |
| X = 0.68  MI?                                           | 5280; +; R/S<br>R/S   |
| Y = 0.0  FI?                                            | 250; K/S              |
| Y = 250.0  FT?                                          | R/S                   |
| $\Sigma Y = 268.7 \text{ FT}$ ?                         | P/S                   |
| 2Y = 268.7 H ?                                          | R/S                   |

11/1/90 (8:59am)
.

| Calculator Display (continued)                                                                                                    | Hazard Evaluator Entry                                                                                         |
|----------------------------------------------------------------------------------------------------|----------------------------------------------------------------------------------------------------|
| ΣZ = 110.5 FT ?                                                                                                    | R/S                                                                                                    |
| X/Q = 3.35E-5?                                                                                                    | R/S                                                                                                    |
| DUR = 0.5 HR ?                                                                                                    | R/S                                                                                                    |
| CHEM SOURCE?                                                                                                    | 3 (or any number); R/S                                                                                         |
| RAD SOURCE?                                                                                                    | R/Š                                                                                                    |
| ST, CI, AR, GD = 1 - 4                                                                                                    | 3: R/S                                                                                                    |
| CONC OR DPM ?                                                                                                    | 20.000 (dpm): R/S                                                                                              |
| CU.FT SAMPLD?                                                                                                    | 81: ENTER1: 2: x:                                                                                              |
| 162.0                                                                                                    | R/S                                                                                                    |
| 2.0E-9 UCI/CC                                                                                                    | R/S                                                                                                    |
| HRS SAMPLED?                                                                                                    | 81: R/S                                                                                                    |
| REL: 1.7E1 CI                                                                                                    | R/S                                                                                                    |
| X.Y UCI/CC= $3.2E-7$                                                                                                    | R/S                                                                                                    |
| a, B1, B2, NEW = 1-4                                                                                                    | 2 (worst beta): R/S                                                                                            |
| SR.RU.I.CS= 1-4                                                                                                    | 1: R/S                                                                                                    |
| SR-90: 5.1E2 MR                                                                                                    | R/S                                                                                                    |
| ORGAN LIMITS                                                                                                    |                                                                                                    |
| This would be the bone dose fr<br>Sr-90 if someone had been star<br>station during the entire rele<br>dose at the Site boundary, 12 | rom inhalation of airborne<br>nding near the air sample<br>ease. To calculate the<br>mi SSE, do the following: |
| 5.1E2<br>X = 0.68 ML 2                                                                                                    | USER mode switch; A                                                                                            |

|                           | USER MODE SWILLIN A |
|---------------------------|---------------------|
| X = 0.68 MI ?             | 12; R/S             |
| X = 12.00 MI ?            | R/S                 |
| $\Sigma Y = 3,581.4 FT$ ? | B                   |
| Y = 200.0 FT?             | 0: R/S              |
| Y = 0.0 FT?               | R/S                 |
| $\Sigma Y = 3,581.4 FT$ ? | R/S                 |
| $\Sigma Z = 630.0 FT$ ?   | R/S                 |
| X/Q = 1.07E-6 ?           | R/S                 |
| $REL = 1.7E1 \ CI$        | R/S                 |
| X, Y UCI/CC = 1.0E - 8    | R'/S                |
| SR-90: 1.6E1 MR           | •                   |
|                           |                     |

The projected offsite organ dose (bone) of 16 mrem would put this accident in the Alert category.

4

5-3/4

## 6.0 VERIFICATION OF ED - REVISION 3 CALCULATIONS

**Verification:** Code verification is the comparison of code results with the results of hand calculations and the results of other codes. In this section, values computed by ED – Revision 3 are compared with the GENII code, Version 1.436, and with hand calculations.

## 6.1 X/Q CALCULATION

- A. The atmospheric dispersion model is the same as that found in GENII, but without some of the advanced features such as building wake and plume rise. The calculator model does include plume reflection from both the ground and mixing layer.
- B. The GENII program was induced to supply X/Q values at specific stability classes and release heights by using special joint frequency data files. In addition, to obtain a value of X/Q with three meaningful digits, the X/Q value stored in the buffer file ENV.IN was used in the comparisons. The file used for calculating the Class F, ground level X/Q values is shown in the following chart.

Joint Frequency File for Ground Level, Class F, X/Q Computations

10 M - Pasquill F Created 6-Aug-90 PDR 10.0 1 1 .89 2.65 4.7 7.15 9.8 12.7 15.6 19.0  $0.0 \ 0.0 \ 0.0$  $1.0 \ 0.0 \ 0.0$  $0.0 \ 0.0 \ 0.0$ 

- C. Verification of X/Q values began with a carefully selected series of test cases to exercise relevant portions of the code without unnecessary duplication. Ground level X/Q is verified first, then stack X/Q, then treatment of reflection from the mixing layer, wind speed effects, and finally, off-axis X/Q.
  - 1. The mixing depths in all cases is 1,000 m, (the value contained in the GENII code).
  - 2. The wind speed is 0.89 m/s, except where noted.

- 3. The distance of 1,000 m is chosen because this is a transition distance where the model changes from one set of parameters to another. The 100-m and 10-km distances verify near and far behavior.
- D. Ground level X/Q results from both ED and the computer program GENII (Version 1.436) are shown on the following tables. Note that GENII does not reveal the values of Sigma Y and Sigma Z that are used. Therefore, the Sigma values could not be compared.

| P-G   | 100 m   |         | 1.000 m |         | 10 km   |         |
|-------|---------|---------|---------|---------|---------|---------|
| Class | Sigma Y | Sigma Z | Sigma Ý | Sigma Z | Sigma Y | Sigma Z |
| А     | 23.4    | 14.3    | 187.3   | 448.4   | 1,498.5 | 57.035  |
| Β.    | 17.6    | 10.9    | 140.9   | 110.2   | 1.126.9 | 1.358.3 |
| С     | 13.4    | 7.5     | 107.0   | 61.1    | 855.7   | 497.8   |
| D     | 9.4     | 4.6     | 75.3    | 31.5    | 602.6   | 133.0   |
| Ε     | 6.7     | 3.5     | 53.6    | 21.5    | 428.5   | 77.7    |
| F     | 4.6     | 2.2     | 37.0    | 13.9    | 295.8   | 46.1    |
| G     | 3.1     | 1.3     | 24.6    | 8.4     | 197.0   | 27.7    |

Table 22. Atmospheric Dispersion Parameters Calculated by ED.

| P-G   | Dist      | <u>ance downwi</u> | nd (X)    |
|-------|-----------|--------------------|-----------|
| Class | 100 m     | 1,000 m            | 10 km     |
| A     | 1.07 E-03 | 4.26 E-06          | 2.99 E-07 |
| B     | 1.87 E-03 | 2.30 E-05          | 3.98 E-07 |
| C     | 3.57 E-03 | 5.47 E-05          | 8.40 E-07 |
| D     | 8.34 E-03 | 1.51 E-04          | 4.46 E-06 |
| E     | 1.53 E-02 | 3.10 E-04          | 1.07 E-05 |
| F     | 3.44 E-02 | 6.95 E-04          | 2.62 E-05 |
| G     | 8.62 E-02 | 1.74 E-03          | 6.56 E-05 |

Table 23. Ground Level X/Q Values Computed by GENII.

| P-G   | <u> </u>  | <u>nce downwin</u> | <u>d (X)</u> |
|-------|-----------|--------------------|--------------|
| Class |           | 1,000 m            | 10 km        |
| A     | 1.07 E-03 | 4.26 E-06          | 2.99 E-07    |
| B     | 1.86 E-03 | 2.30 E-05          | 3.98 E-07    |
| C     | 3.57 E-03 | 5.47 E-05          | 8.40 E-07    |
| D     | 8.32 E-03 | 1.51 E-04          | 4.46 E-06    |
| E     | 1.54 E-02 | 3.10 E-04          | 1.07 E-05    |
| F     | 3.44 E-02 | 6.95 E-04          | 2.62 E-05    |
| G     | 8.55 E-02 | 1.72 E-03          | 6.57 E-05    |

| P-G   | Dista | nce downwind | (X)  |    |
|-------|-------|--------------|------|----|
| Class | 100 m | 1,000 m      | 10 k | m  |
| Α     | 0.0   | 0.0          | 0.0  |    |
| В     | 0.5   | 0.0          | 0.0  |    |
| С     | 0.0   | 0.0          | 0.0  |    |
| D     | 0.2   | 0.0          | 0.0  |    |
| E     | -0.7  | 0.0          | 0.0  | ŀ. |
| F     | 0.0   | 0.0          | 0.0  |    |
| G     | 0.8   | 1.2          | -0.2 |    |

### Table 24. Percent Differences Between ED and GENII Ground Level X/Q Results.

**Explanation of Differences:** Most of the differences observed are due to the different representation of real numbers in the two different computers. The difference for the first two distances in the Class G row is due to a slight difference in calculating Simga Z. GENII calculates Sigma Z using the parameters shown in Table 28 (7.1, Section C) with the exception that Az(2) is 0.052 rather than 0.0516 shown on the table. The ED calculates Sigma Z for Class F and then multiplies by 0.6 to arrive at the Sigma Z for Class G. In effect, ED uses the value 0.0516 shown on the table.

E. Using the joint frequency file for 61 meter stack releases in the following chart, the GENII program computed a X/Q value of  $3.32 \times 10^{-5}$  s/m<sup>3</sup> at Pasquill Class C, and at a distance of 1,000 m. The ED gives the same result.

Joint Frequency File for 61 m, Class C, X/Q Computations

61 M - Pasquill C Created 6-Aug-90 PDR 61.0 1 3 1 1 7.15 .89 2.65 9.8 12.7 4.7 15.6 19.0 0.0 0.0 0.0 0.0 0.0 0.0 0.0 0.0 0.0 0.0 0.0 0.0 0.0 0.0 0.0 0.0 0.0

F. To test the treatment of reflection from the mixing layer, the X/Q values at a few distances near the transition point ( $\Sigma z = 1.2*D$ ) were compared. Results are shown in Table 25. The unusual release height of 900 m was used to test the effect of a release height that was near the mixing depth.

Table 25. Comparison of ED and GENII for Reflection from the Mixing Layer (using Pasquill B stability and mixing layer depth of 1,000 m).

| Release height | Distance | Sigma Z | X/Q Val   | Percent   |            |
|----------------|----------|---------|-----------|-----------|------------|
| Kerease nergit | km       | m       | ED        | GENII     | difference |
| Ground level   | 5.0      | 635.6   | 9.47 E-07 | 9.47 E-07 | 0.0        |
| Ground evel    | 7.0      | 918.8   | 5.66 E-07 | 5.66 E-07 | 0.0        |
| Ground level   | 8.8      | 1.180.7 | 4.46 E-07 | 4.47 E-07 | -0.2       |
| Ground level   | 9.0      | 1,210.2 | 4.37 E-07 | 4.38 E-07 | -0.2       |
| 900 m stack    | 5.0      | 635.6   | 5.52 E-07 | 5.52 E-07 | 0.0        |
| 900 m stack    | 7.0      | 918.8   | 5.33 E-07 | 5.33 E-07 | 0.0        |
| 900 m stack    | 8.8      | 1,180.7 | 4.45 E-07 | 4.46 E-07 | -0.2       |
| 900 m stack    | 9.0      | 1,210.2 | 4.37 E-07 | 4.37 E-07 | 0.0        |

- G. One additional test of the mixing layer reflection is to enter a mixing depth equal to the release height. This should give an X/Q value twice as large as the no-reflection case (i.e., with a mixing depth much larger than the Sigma Z). For example, using Pasquill Class D stability, a release height of 61 m, and a distance of 1,000 m, the unreflected X/Q is  $2.31 \times 10^{-5} \text{ s/m}^3$ , while the X/Q with a mixing depth of 61 m is  $4.63 \times 10^{-5} \text{ s/m}^3$ .
- H. Two additional cases with wind speeds of 0.445 m/s and 1.78 m/s were used to verify the inverse ⊥ependence on wind speed.
  - 1. At 0.445 m/s, all the X/Q values are twice what they are at 0.89 m/s.
  - 2. Similarly, at 1.78 m/s, the X/Q values are halved. Only one row was tested, as the wind speed enters the calculation after the program calculates the Sigma Y and Sigma Z values.
- I. Finally, the off-axis (Y) behavior is verified. Using a value for Y that is 1.1774 (= SQRT(2\*ln 2)) times greater than Sigma Y should reduce the X/Q by a factor of exactly 2. Similarly, applying a factor of 1.6651 (= SQRT(2\*ln 4)) to Sigma Y reduces X/Q by a factor of exactly 4. Both changes were tested at three distances and two release heights. Only one stability class needs to be tested because the program calculates the off-axis factor after calculating Sigma Y and Sigma Z values.

## 6.2 DOWNWIND CHEMICAL CONCENTRATIONS

- A. The example input and results summarized in the following two subsections thoroughly test all features of the chemical source characterization portion of ED. Note that the lines that begin with "==>" are results computed using a spreadsheet to independently check ED.
- B. The following input data were used to verify the program using the ST option:

 $X/Q = 1.0 \times 10^{-4} \text{ s/m}^3$ Exhauster flow rate = 106,000 cfm (50 m<sup>3</sup>/s) Chemical formula weight = 17 g/mole (ammonia)

Stack concentration = 700 ppm ==> downwind concentration = 3.50 ppm ==> 2.66 mg/m<sup>3</sup>

Stack concentration = 700 mg/m<sup>3</sup> ==> downwind concentration =  $3.50 \text{ mg/m}^3 = => 4.61 \text{ ppm}$ 

C. The following data were used to verify the program using the TOTAL option:

X/Q = 1.0 x 10<sup>-4</sup> s/m<sup>3</sup> Release duration = 4 h Chemical formula weight = 17 g/mole (ammonia)

Total release amount = 600 lb ==> downwind concentration = 1.89 mg/m<sup>3</sup> ==> 2.49 ppm

## 6.3 ESTIMATION OF TOTAL CURIES RELEASED

- A. The example input and results summarized in the following subsections thoroughly test all features of the radionuclide source characterization portion of ED. Note that the lines that begin with "==>" are results computed using a spreadsheet to independently check ED.
- B. The following input data were used to verify the program using the **ST** option for stack releases:

X/Q = 1.0 x  $10^{-4}$  s/m<sup>3</sup> Release duration = 4 h Exhauster flow rate = 106,000 cfm (50 m<sup>3</sup>/s) Stack concentration = 2.0 x  $10^{-7}$  µCi/cc => total activity released = 0.144 Ci => downwind concentration = 1.00 x  $10^{-9}$  µCi/cc

```
Activity on air sample = 80,000 dpm

Volume of air sampled = 10 ft<sup>3</sup>

==> stack concentration = 1.27 x 10^{-7} \mu Ci/cc

==> total activity released = 0.0917 Ci

==> downwind concentration = 6.37 x 10^{-1} \mu Ci/cc
```

C. The following data were used to verify the program using the CI option for entering the total activity released:

```
X/Q = 1.0 \times 10^{-4} \text{ s/m}^3
Release duration = 4 h
Total activity released = 5 Ci
=> downwind concentration = 3.47 x 10^{-8} \mu \text{Ci/cc}
```

D. The following data were used to verify the program using the AR option for an air concentration measurement downwind:

X/Q = 1.0 x 10<sup>-4</sup> s/m<sup>3</sup> Release duration = 4 h

Air concentration = 5.0 x  $10^{-8} \ \mu \text{Ci/cc}$ Sampling period = 8 h ==> total activity released = 14.4 Ci ==> downwind concentration = 1.00 x  $10^{-7} \ \mu \text{Ci/cc}$ 

Sampling period = 3 h
==> total activity released = 7.20 Ci
==> downwind concentration = 5.00 x 10<sup>-8</sup> µCi/cc

```
Activity on air sample = 40,000 dpm

Volume of air sampled = 20 ft<sup>3</sup>

==> air concentration = 3.18 x 10<sup>-8</sup> µCi/cc

Sampling period = 4 h

==> total activity released = 4.58 Ci

==> downwind concentration = 3.18 x 10<sup>-8</sup> µCi/cc
```

E. The following data were used to verify the program using the GD option for a surface contamination measurement downwind:

 $X/Q = 1.0 \times 10^{-4} \text{ s/m}^3$ Release duration = 4 h

Surface contamination = 800 dpm/cm<sup>2</sup> Ground deposition speed = 0.15 cm/s ==> total activity released = 24.0 Ci ==> downwind concentration = 1.67 x 10<sup>-7</sup> µCi/cc

#### 6.4 DOSE CALCULATIONS

A. All possible radionuclide choices were tested in actual dose calculations with ED. Doses were calculated for an X/Q of

 $2/330 \text{ s/m}^3$  and a total release of 0.0005 Ci. These choices of dispersion factor and release amount produce doses that are numerically equal to the dose factor stored in the program.

- B. Several inert gas dose factors are listed in Table 26. The final column shows the values actually used by ED to simplify the dose calculation. The numbers in the last column are the submersion dose factors (rem/s per Ci/m<sup>3</sup>) divided by the breathing rate used in ED (330 cc/s). ED calculates the external dose by multiplying the dose factor by the breathing rate, the quantity released and the X/Q value.
- C. The inhalation dose factors used by ED are listed in Table 27. Table 27 lists more dose factors than are used by the program. The final column shows whether the EDE or the organ dose should be considered limiting.
  - 1. The EDE is limiting if the ratio of the organ to EDE is less than 3.
  - 2. The organ is limiting if the organ-to-EDE dose ratio is greater than 5.
  - 3. For ratios between 3 and 5, the actual ratio is printed in the table.
  - 4. The factors of 3 and 5 come from the emergency action level criteria.

| Inert   | Sv/h                  | Rem/s     | Effective |
|---------|-----------------------|-----------|-----------|
| gases   | per Bq/m <sup>3</sup> | per Ci/m  | rem/μCi   |
| 41 Ar   | 2.17 E-10             | 2.23 E-01 | 6.76 E-04 |
| 85mKr   | 2.98 E-11             | 3.06 E-02 | 9.28 E-05 |
| 85 Kr   | 4.70 E-13             | 4.83 E-04 | 1.46 E-06 |
| 87 Kr   | 1.42 E-10             | 1.46 E-01 | 4.42 E-04 |
| 88 Kr   | 3.60 E-10             | 3.70 E-01 | 1.12 E-03 |
| 89 Kr   | 5.00 E+00             | 5.14 E+09 | 1.56 E+07 |
| 131m Xe | 1.48 E-12             | 1.52 E-03 | 4.61 E-06 |
| 133m Xe | 5.38 E-12             | 5.53 E-03 | 1.68 E-05 |
| 133 Xe  | 6.07 E-12             | 6.24 E-03 | 1.89 E-05 |
| 135m Xe | 7.53 E-11             | 7.74 E-02 | 2.35 E-04 |
| 135 Xe  | 4.68 E-11             | 4.81 E-02 | 1.46 E-04 |
| 137 Xe  | 5.00 E+00             | 5.14 E+09 | 1.56 E+07 |
| 138 Xe  | 1.92 E-10             | 1.97 E-01 | 5.98 E-04 |

Table 26. External Dose Factors for Inert Gases.

| Isotope             | ICRP CLASS | Sv/<br>EDE     | Bq<br>Max organ | rem//<br>EDE           | uCi<br>Max organ       | Limiting |
|---------------------|------------|----------------|-----------------|------------------------|------------------------|----------|
| 3.11                | H20        | 1 73 F_11      | 1 73 F_11       | 9 60 E_05              | 9 60 E_05              | EDE      |
| 140                 | ORG        | $5.64 E_{-10}$ | $5.64 E_{-10}$  | 2 NG F_N3              | 2 NG E-03              | FDF      |
| 140                 | CO2        | 6 36 F-12      | $6 36 F_{-12}$  | 2.09 L-05<br>2 35 F_05 | 2.09 L-05<br>2 35 F-05 | FDF      |
| 140                 | 0          | 7 83 F_13      | 7 83 F_13       | 2.33 E-05<br>2 90 F-06 | 2 90 F-06              | FDF      |
| 5.4 Mn              | . W        | 1 81 F_09      | 6 66 F-09       | 6 70 E-03              | 2.30 E-00<br>2 46 F-02 | 3 7      |
| 54Mn                | n          | 1.01 = 0.01    | 2.56 F-09       | 5 25 F-03              | 9 47 F-03              | FDF      |
| 6 <sup>0</sup> Co   | Ŷ          | 5.91 E-08      | 3.45 E-07       | 2 19 F-01              | 1 28 F+00              | Organ    |
| 6 ° Co              | Ŵ          | 8.94 F-09      | 3.57 E-08       | 3.31 E-02              | 1.32 E-01              | 4.0      |
| 90Sr                | Ÿ          | 3.51 F-07      | 2.86 F-06       | 1.30 F+00              | 1.06 F+01              | Organ    |
| aoγ                 | Ŷ          | 2.28 E-09      | 9.31 E-09       | 8.44 E-03              | 3.44 F-02              | 4.1      |
| 90Sr                | Ď          | 6.47 E-08      | 7.27 E-07       | 2.39 E-01              | 2.69 F+00              | Organ    |
| 907                 | Ŵ          | 2.13 E-09      | 2.78 E-10       | 7.88 E-03              | 1.03 F-03              | EDF      |
| 103Ru               | Ŷ          | 2.42 E-09      | 1.56 E-08       | 8.95 E-03              | 5.77 E-02              | Organ    |
| 103Ru               | Ŵ          | 1.75 E-09      | 9.86 E-09       | 6.48 E-03              | 3.65 E-02              | Organ    |
| 103Ru               | D          | 8.25 E-10      | 1.03 E-09       | 3.05 E-03              | 3.80 E-03              | EDE      |
| <sup>106</sup> Ru   | Ŷ          | 1.29 E-07      | 1.04 E-06       | 4.77 E-01              | 3.85 E+00              | Organ    |
| 106Ru               | W          | 3.18 E-08      | 2.11 E-07       | 1.18 E-01              | 7.81 E-01              | Organ    |
| <sup>106</sup> Ru   | D          | 1.52 E-08      | 1.80 E-08       | 5.62 E-02              | 6 E-02                 | EDĔ      |
| 1 2 9 I             | D          | 4.69 E-08      | 1.56 E-06       | 1.74 E-01              | 5./7 E+00              | Organ    |
| 131I                | D          | 8.89 E-09      | 2.92 E-07       | 3.29 E-02              | 1.08 E+00              | Organ    |
| 132 I               | D          | 1.03 E-10      | 1.74 E-09       | 3.81 E-04              | 6.44 E-03              | Organ    |
| 1 3 3 I             | D          | 1.58 E-09      | 4.86 E-08       | 5.85 E-03              | 1.80 E-01              | Organ    |
| 135 I               | D          | 3.32 E-10      | 8.46 E-09       | 1.23 E-03              | 3.13 E-02              | Organ    |
| <sup>137</sup> Cs   | D          | 8.63 E-09      | 8.82 E-09       | 3.19 E-02              | 3.26 E-02              | EDĒ      |
| 144Ce               | Y          | 1.01 E-07      | 7.91 E-07       | 3.74 E-01              | 2.93 E+00              | Organ    |
| 144Ce               | W          | 5.84 E-08      | 1.83 E-07       | 2.16 E-01              | 6.77 E-01              | 3.1      |
| 147Pm               | Y          | 1.06 E-08      | 7.74 E-08       | 3.92 E-02              | 2.86 E-01              | Organ    |
| 147Pm               | W          | 6.97 E-09      | 1.02 E-07       | 2.58 E-02              | 3.77 E-01              | Organ    |
| <sup>192</sup> Ir   | Y          | 7.61 E-09      | 5.24 E-08       | 2.82 E-02              | 1.94 E-01              | Organ    |
| 192 Ir              | W          | 4.88 E-09      | 2.55 E-08       | 1.81 E-02              | 9.44 E-02              | Organ    |
| 192 Ir              | D          | 5.10 E-09      | 1.15 E-08       | 1.89 E-02              | 4.26 E-02              | EDE      |
| 212Pb               | D          | 4.56 E-08      | 3.71 E-07       | 1.69 E-01              | 1.37 E+00              | Organ    |
| <sup>2 2 6</sup> Ra | W          | 2.32 E-06      | 1.61 E-05       | 8.58 E+00              | 5.96 E+01              | Organ    |
| 232Th               | W          | 4.43 E-04      | 1.11 E-02       | 1.64 E+03              | 4.11 E+04              | Organ    |
| 232Th               | Ŷ          | 3.11 E-04      | 4.99 E-03       | 1.15 E+03              | 1.85 E+04              | Organ    |
| 2330                | Ŷ          | 3.66 E-05      | 3.04 E-04       | 1.35 E+02              | 1.12 E+03              | Organ    |
| 2330                | W          | 2.16 E-06      | 1.62 E-05       | 7.99 E+00              | 5.99 E+01              | Organ    |
| 2330                | D          | 7.53 E-07      | 1.12 E-05       | 2.79 E+00              | 4.14 E+01              | Organ    |
| U                   | UO         | 3.44 E-05      | 2.86 E-04       | 1.27 E+02              | 1.06 E+03              | Organ    |
| U                   | U03        | 2.05 E-06      | 1.54 E-05       | 7.58 E+00              | 5.68 E+01              | Organ    |
| U                   | UNH        | 7.12 E-07      | 1.05 E-05       | 2.64 E+00              | 3.88 E+01              | Organ    |

Table 27. Inhalation Dose Factors for Particulates.\*

11/1/90 (8:59am)

W

W

Y

W

W

1.46 E-04

1.82 E-04

1.23 E-04

1.20 E-04

6.70 E-05

<sup>237</sup>Np

Pu 12%

Pu 12%

2 4 1 Am

244Cm

3.27 E-03

3.35 E-03

1.35 E-03

2.17 E-03

1.17 E-03

5.40 E+02

6.74 E+02

4.56 E+02

4.44 E+02

2.48 E+02

1.21 E+04

1.24 E+04

4.99 E+03

8.03 E+03

4.33 E+03

Organ

Organ

Organ

Organ

Organ

| Teetene |            | Sv        | /Bq       | rem/      | μCi       |          |
|---------|------------|-----------|-----------|-----------|-----------|----------|
| Isocope | ICRP CLASS | EDE       | Max organ | EDE       | Max organ | Limiting |
| 252Cf   | Y          | 4.24 E-05 | 2.99 E-04 | 1.57 E+02 | 1.11 E+03 | Organ    |
| 252Cf   | W          | 3.70 E-05 | 6.86 E-04 | 1.37 E+02 | 2.54 E+03 | Organ    |

| Table 27. Inhalation Dose Factors for Particulates | (continued).* |
|----------------------------------------------------|---------------|
|----------------------------------------------------|---------------|

\*Federal Guidance Report Number 11 (EPA-520/1-88-020, September 1988).

## 7.0 CONCEPTUAL MODELS USED IN ED - REVISION 3

## 7.1 ATMOSPHERIC DISPERSION MODEL

A. A gaussian plume model is used for X/Q. Assuming that the wind blows steadily along the X-axis at a speed V, and that the vertical spread of the plume is reflected at both the ground plane (elevation 0) and the mixing layer plane (elevation D), then the X/Q value is computed using the following formula:

$$X/Q = \frac{EXP[-0.5*((H/\Sigma z)^{2}+(Y/\Sigma y)^{2})]}{\pi^{*}V^{*}\Sigma y^{*}\Sigma z} * [1 + EXP[2*(D/\Sigma z)^{2}*(1-H/D)] + EXP[2*(D/\Sigma z)^{2}*(1-H/D)]]$$

Note that if  $\Sigma z > 1.2*D$ , then the plume is uniformly distributed between the ground and the mixing layer. In this case the formula for X/Q simplifies to the following:

$$X/Q = \frac{EXP[-0.5*(Y/\Sigma y)^2]}{SQRT(2*\pi)*V*\Sigma y*D}$$

B. The Pasquill-Gifford curves for Sigma Y and Sigma Z (i.e.,  $\Sigma y$  and  $\Sigma z$ ) were approximated using the same formula as is used in GENII. However, distances less than 100 m are excluded. The following formula illustrates this:

Sigma = 
$$A \times X^B$$
 + C

C. The parameters A, B, and C are listed below. For Sigma Y, Cy = 0, By = 0.9031, and Ay values are shown in Table 28. For Sigma Z, there are two distance ranges for each.

The parameters shown for Class G are the equivalent parameters that ED uses, in effect, when calculating Sigma values. The ED actually calculates Class G Sigma Z values by calculating Class F Sigma Z values and multiplying by 0.6. The Class G values for Az and Cz are just the Class F values multiplied by this factor.

## 7.2 DOWNWIND CHEMICAL CONCENTRATIONS

A. The downwind concentration is the release rate times the X/Q value, with appropriate conversion factors added to give the desired final concentration units.

| Class | Ay     | Az(2)   | Az(3)   | Bz(2) | Bz(3) | Cz(2) | Cz(3)  |
|-------|--------|---------|---------|-------|-------|-------|--------|
| Α     | 0.3658 | 0.00066 | 0.00024 | 1.941 | 2.094 | 9.27  | -9.6   |
| В     | 0.2751 | 0.0382  | 0.055   | 1.149 | 1.098 | 3.3   | 2      |
| С     | 0.2089 | 0.113   | 0.113   | 0.911 | 0.911 | 0     | 0      |
| D     | 0.1471 | 0.222   | 1.26    | 0.725 | 0.516 | -1.7  | -13    |
| E     | 0.1046 | 0.211   | 6.73    | 0.678 | 0.305 | -1.3  | -34    |
| F     | 0.0722 | 0.086   | 18.05   | 0.74  | 0.18  | -0.35 | -48.6  |
| G     | 0.0481 | 0.0516  | 10.83   | 0.74  | 0.18  | -0.21 | -29,16 |

Table 28. Parameters used by ED in the Calculation of Sigma Y and Sigma Z (By = 0.9031 and Cy = 0.0).

(2) means that the distance  $X \le 1,000$  m

(3) means that X > 1,000 m.

B. The TOTAL option: If the total number of pounds estimated to have been released during the length of the release, then the downwind concentration, in  $mg/m^3$  is given by the following formula:

|            |     |                      |    | Pounds released * | * X/Q * | 453,592 | mg/lb |
|------------|-----|----------------------|----|-------------------|---------|---------|-------|
| Downwind c | onc | (mg/m <sup>3</sup> ) | 22 | Release durati    | ion     | 3,600 9 | s/h   |

C. The ST option: If the exhaust stack flow rate (cfm) and the effluent concentration (in either ppm or  $mg/m^3$ ) are known, then the downwind concentration can be estimated using the formula below. Note that the exhaust concentration and the downwind concentration have the same units.

Downwind conc = Exhaust conc \* Flow rate  $\times X/Q$ 

D. The conversion from  $mg/m^3$  to ppm (by volume) is done assuming ideal gas behavior. In other words, one formula weight of the chemical is assumed to occupy a volume of 22.4 L. The formula for this conversion is shown below.

ppm (by volume) =  $10^6 \times \text{mg/m}^3 \times \frac{22.4 \text{ L} \times 0.001 \text{ g/mg}}{\text{Formula weight} 1,000 \text{ L/m}^3}$ 

## 7.3 ESTIMATION OF TOTAL CURIES RELEASED

A. The ST option: The exhaust flow rate (cfm), the activity concentration at the point of release ( $\mu$ Ci/cc), and the duration

8/24/90 (7:47am)

of the release (hours) can be used to compute the total activity released. The conversion factors ED applies are 2,119 cfm\*s/m<sup>3</sup> and 3,600 s/h. The following formula is used by ED:

Total Ci released = Exhaust conc \* Flow rate \* Exhaust time

B. The AR option: The average downwind air concentration ( $\mu$ Ci/cc) and the air sample time can be used to estimate total activity released. The formula used by ED is the following:

Total Ci released =  $\frac{Conc \text{ at } (X,Y) * Sample time}{X/Q \text{ at Air sampler}}$ 

Note that if the sample time is less than the release duration, then activity is scaled up by the ratio of release duration to sample time.

C. The GD option: Downwind surface contamination (distance per minute per square centimeter), the ground deposition speed (centimeters/ second), and the release duration can be used to estimate the total activity released. The ED uses the following formula:

Total Ci Released =  $\frac{\text{Surface contamination}}{\text{Deposition speed * X/Q}} * \frac{10^6 \text{ cm}^3 \text{ per m}^3}{2.22 \times 10^{12} \text{ dpm/Ci}}$ 

#### 7.4 DOWNWIND AIR CONCENTRATION AND DOSE EQUIVALENT

A. The air concentration downwind at (X,Y) is the release rate times the X/Q value. The ED uses the following formula:

Air conc at  $(X,Y) = \frac{\text{Total Ci released}}{\text{Release duration } * X/Q} * \frac{1 \text{ h}}{3,600 \text{ s}}$ 

B. The inhalation dose is the product of the total activity released (Ci), the X/Q value, the assumed breathing rate (330 cc/s), and the inhalation dose factor (rem/ $\mu$ Ci inhaled). Inhalation dose commitment factors are listed in Table 27.

Inhalation Dose at (X,Y) = (Total Ci Released) \* (X/Q) \* (Breathing Rate) \* (Dose Factor)

8/24/90 (7:47am)

C. The external dose from submersion in the plume is the product of the total activity released (Ci), the X/Q value, and the external dose rate factor (rem/s per Ci/m<sup>3</sup>). To facilitate the calculation ED divides the external dose rate factor by the breathing rate (330 cc/s) to produce a dose factor that can be treated as the inhalation dose factor. These effective dose factors are listed in Table 26.

## 7.5 DOSE FACTORS FOR PLUTONIUM AND URANIUM MIXTURES

A. Because mixtures of plutonium isotopes or uranium isotopes are handled instead of a pure isotopic form, the inhalation dose factors for common mixtures are used in ED. Tables 29 and 30 summarize the assumed composition for plutonium. Table 29 gives the inhalation dose factors for the individual isotopes of plutonium. Table 30 gives the composition and resulting composite/dose factor.

|                     |           | S         | v/Bq      |           | ·    | rem  | /µCi - |      |
|---------------------|-----------|-----------|-----------|-----------|------|------|--------|------|
| Isotope             | Clas      | s Y       | Clas      | s W       | Cla  | ss Y | Cla    | ss W |
| -                   | EDE       | Bone      | EDE       | Bone      | EDE  | Bone | EDE    | Bone |
| <sup>2 3 8</sup> Pu | 7.79 E-05 | 7.25 E-04 | 1.06 E-04 | 1.90 E-03 | 288  | 2680 | 392    | 7030 |
| <sup>2 3 9</sup> Pu | 8.33 E-05 | 8.21 E-04 | 1.16 E-04 | 2.11 E-03 | 308  | 3040 | 429    | 7810 |
| <sup>2 4 0</sup> Pu | 8.33 E-05 | 8.21 E-04 | 1.16 E-04 | 2.11 E-03 | 308  | 3040 | 429    | 7810 |
| <sup>2 4 1</sup> Pu | 1.34 E-06 | 1.78 E-05 | 2.23 E-06 | 4.20 E-05 | 4.96 | 65.9 | 8.25   | 155  |
| <sup>2 4 2</sup> Pu | 7.92 E-05 | 7.81 E-04 | 1.11 E-04 | 2.01 E-03 | 293  | 2890 | 411    | 7440 |
| <sup>2 4 1</sup> Am | 8.82 E-05 | 8.28 E-04 | 1.20 E-04 | 2.17 E-03 | 326  | 3060 | 444    | 8030 |

Table 29. Plutonium Inhalation Dose Factors.

Table 30. Inhalation Dose Factors for a Mixture of Plutonium Isotopes.

| Isotope  | 12%          | Pu-240    | Inhalation Dose Factors in Sv/Bq |           |           |           |
|----------|--------------|-----------|----------------------------------|-----------|-----------|-----------|
|          | Weight       | Activity  | Class Y Class W                  |           |           |           |
|          | Percent      | Ci/g Pu   | EDE                              | Bone      | EDE       | Bone      |
| 2 3 8 Pu | 0.093        | 1.59 E-02 | 1.27 E-05                        | 1.18 E-04 | 1.73 E-05 | 3.10 E-04 |
| 2 3 9 Pu | 84.000       | 5.21 E-02 | 4.45 E-05                        | 4.39 E-04 | 6.20 E-05 | 1.13 E-03 |
| 2 4 0 Pu | 13.000       | 2.95 E-02 | 2.52 E-05                        | 2.48 E-04 | 3.51 E-05 | 6.38 E-04 |
| 2 4 1 Pu | 2.880        | 2.97 E+00 | 4.08 E-05                        | 5.42 E-04 | 6.79 E-05 | 1.28 E-03 |
| 2 4 2 Pu | 0.027        | 1.06 E-06 | 8.62 E-10                        | 8.50 E-09 | 1.21 E-09 | 2.19 E-08 |
| 2 4 1 Am | <u>0.000</u> | 0.00 E+00 | 0.00 E+00                        | 0.00 E+00 | 0.00 E+00 | 0.00 E+00 |
| Totals   | 100.000      | 9.75 E-02 | 1.23 E-04                        | 1.35 E-03 | 1.82 E-04 | 3.35 E-03 |

B. Tables 31 through 34 summarize the calculation of the composite dose factors for uranium. Table 31 gives the inhalation EDE factors for the individual isotopes of uranium. Table 32 gives the organ dose factors. Table 33 gives the composition commonly used for N Reactor fuel, and Table 34 lists the resulting composite dose factors for the EDE and organ of concern.

| Isotope             | Class Y   | Sv / Bq<br>Class W | Class D   | Class Y | rem / μCi<br>Class W | Class D |
|---------------------|-----------|--------------------|-----------|---------|----------------------|---------|
| 2 3 4 U             | 3.58 E-05 | 2.13 E-06          | 7.37 E-07 | 132     | 7.88                 | 2.73    |
| 235U                | 3.32 E-05 | 1.97 E-06          | 6.85 E-07 | 123     | 7.29                 | 2.53    |
| 236U                | 3.39 E-05 | 2.01 E-06          | 7.01 E-07 | 125     | 7.44                 | 2.59    |
| 238U                | 3.20 E-05 | 1.90 E-06          | 6.62 E-07 | 118     | 7.03                 | 2.45    |
| <sup>2 3 4</sup> Th | 9.47 E-09 | 8.04 E-09          | 8.04 E-09 | 0.0350  | 0.0297               | 0.0297  |

Table 31. Uranium Inhalation Dose Factors (EDE).

Table 32. Uranium Inhalation Dose Factors (Maximum Organ).

| Isotope             | Class Y<br>Lung | Sv / Bq<br>Class W<br>Lung | Class D<br>Bone | Class Y<br>Lung | rem / μCi<br>Class W<br>Lung | Class D<br>Bone |
|---------------------|-----------------|----------------------------|-----------------|-----------------|------------------------------|-----------------|
| 234U                | 2.98 E-04       | 1.60 E-05                  | 1.09 E-05       | 1103            | 59.2                         | 40.3            |
| 2350                | 2.76 E-04       | 1.48 E-05                  | 1.01 E-05       | 1021            | 54.8                         | 37.4            |
| 236U                | 2.82 E-04       | 1.51 E-05                  | 1.04 E-05       | 1043            | 55.9                         | 38.5            |
| 2·3 8 Ŭ             | 2.66 E-04       | 1.42 E-05                  | 9.78 E-06       | 984             | 52.5                         | 36.2            |
| <sup>2 3 4</sup> Th | 6.39 E-08       | 4.66 E-08                  | 7.83 E-09       | 0.236           | 0.172                        | 0.0290          |

Table 33. Mixture of Uranium Isotopes -- N Reactor Fuel.

| Weight<br>percent                                         | Ci/g                                                                                       | Alpha<br>percent                                                                                                    |
|-----------------------------------------------------------|--------------------------------------------------------------------------------------------|----------------------------------------------------------------------------------------------------|
| 0.0090<br>0.8360<br>0.0730<br>99.0820<br><u>1.44 E-09</u> | 5.87 E-07<br>1.81 E-08<br>1.58 E-09<br>3.33 E-07<br><u>3.33 E-07</u>                       | 62.47<br>1.92<br>0.17<br>35.44                                                                                        |
|                                                           | Weight<br>percent<br>0.0090<br>0.8360<br>0.0730<br>99.0820<br><u>1.44 E-09</u><br>100.0000 | Weight<br>percentCi/g0.00905.87 E-070.83601.81 E-080.07301.58 E-0999.08203.33 E-071.44 E-093.33 E-07100.00009.40 E-07 |

8/24/90 (7:47am)

| Isotope                                                         | Effectiv<br>Class Y                                           | ve dose equ<br>Class W                                        | ivalent<br>Class D                                            | Maximu<br>Class Y                                             | m organ dos<br>Class W C                                      | e<br>lass D                                                   |
|-----------------------------------------------------------------|---------------------------------------------------------------|---------------------------------------------------------------|---------------------------------------------------------------|---------------------------------------------------------------|---------------------------------------------------------------|---------------------------------------------------------------|
| 2 3 4 U<br>2 3 5 U<br>2 3 6 U<br>2 3 8 U<br>2 3 8 U<br>2 3 4 Th | 2.24 E-05<br>6.39 E-07<br>5.69 E-08<br>1.13 E-05<br>3.36 E-09 | 1.33 E-06<br>3.79 E-08<br>3.38 E-09<br>6.73 E-07<br>2.85 E-09 | 4.60 E-07<br>1.32 E-08<br>1.18 E-09<br>2.35 E-07<br>2.85 E-09 | 1.86 E-04<br>5.31 E-06<br>4.74 E-07<br>9.43 E-05<br>2.26 E-08 | 9.99 E-06<br>2.85 E-07<br>2.54 E-08<br>5.03 E-06<br>1.65 E-08 | 6.81 E-06<br>1.94 E-07<br>1.75 E-08<br>3.47 E-06<br>2.78 E-09 |
| Totals                                                          | 3.44 E-05                                                     | 2.05 E-06                                                     | 7.12 E-07                                                     | 2.86 E-04                                                     | 1.54 E-05                                                     | 1.05 E-05                                                     |

Table 34. Inhalation Dose Factors for the Mixture of Uranium Isotopes (Sv/Bq).

## 8.0 LINE-BY-LINE DESCRIPTION OF ED - REVISION 3

### 8.1 INTRODUCTION

- A. ED Revision 3 is divided into five distinct modules in a structured approach to the problem of organizing a lengthy program. The five modules are as follows:
  - Atmospheric dispersion
  - Choice of chemical or radiological release
  - Chemical calculation
  - Nuclide choice
  - Dose calculation
- B. A complete program listing is supplied at the end of this report. The descriptions in 8.1 Section D reference line numbers in the program listing.
- C. It is assumed in these descr ptions of the code that the reader has become acquainted with the basic syntax of the HP-41C programming language. The syntax is described in the owner's manual, including numerous examples.

|    | Registers                               |    | Flags                    |
|----|-----------------------------------------|----|--------------------------|
| 00 | miscellaneous values                    | 00 | clear if EDE limits      |
| 01 | $X/Q$ , $s/m^3$                         | 01 | temporary for $X < 1$ km |
| 02 | unit conversion factor                  | 02 | temporary use for ppm    |
| 03 | unit string                             | 05 | set for USA units        |
| 04 | Stability Člass, MET, A to G            | 06 | set for Class G          |
| 05 | wind speed, V, m/s                      | 07 | set for chem release     |
| 06 | distance, X, meters                     | 08 | set for ppm units        |
| 07 | distance, Y, meters                     |    |                          |
| 80 | release height, H, meters               |    |                          |
| 09 | release duration, DUR, hours            |    |                          |
| 10 | AMT menu choice, 1 to 4                 |    |                          |
| 11 | conc or dpm value; formula wt           |    |                          |
| 12 | cu.ft sampled; chem release rate        |    |                          |
| 13 | stack conc; air conc; grd cont          |    |                          |
| 14 | <pre>stack cfm; hours sampled; Vd</pre> |    | ,                        |
| 15 | total curies released                   |    |                          |
| 16 | top-level menu choice, 1 to 4           |    |                          |
| 17 | second choice or user name              |    |                          |
| 18 | third choice or user dose factor        |    |                          |
| 19 | mixing depth, meters                    |    |                          |

Table 35. Summary of Data Register and Flag Use.

### 8.2 ATMOSPHERIC DISPERSION

- A. Lines 1 through 6 are the starting location for the program.
  - 1. These lines initialize two flags, display the program name and revision number, and stop execution.
  - 2. The label "ED3" is assigned to the key labeled "XEQ" for ready access through the USER mode of the calculator.
- B. Lines 7 through 31 display the current unit choice, and allow a switch to the alternate system.
  - 1. The label "U" is assigned to the key labeled "F."
  - 2. Flag 05 is set for English units, and cleared for metric units.
  - 3. Once the choice has been made, execution continues at line 18, where the commonly used unit of length is stored in registers 02 and 03 in the unit system selected.
  - 4. The final two lines (30 and 31) skip further input prompts when in USER mode, and the program immediately begins the calculation of atmospheric dispersion parameters beginning in line 127.
- C. Lines 32 through 46 display the current atmospheric stability class (A to G) and allow a new value to be entered.
  - 1. The label "P" is assigned to the key labeled "M."
  - 2. In USER mode, execution will jump to line 127 and begin the X/Q calculation.
- D. Lines 47 through 55 display the current atmospheric mixing depth and allow a new value to be entered.
  - 1. The label "MD" is assigned to the key labeled "D."
  - 2. A subroutine at label 09 (lines 321 to 331) is used to convert the depth in the X register to the proper units and display the result. After pressing "R/S" the program converts the value in the X register to meters and returns to the line following the line that called this subroutine.
  - 3. In USER mode, execution will jump to line 127 and begin the X/Q calculation.
- E. Lines 56 through 81 display the current wind speed and allow a new value to be entered.

1. The label "V" is assigned to the key labeled "C."

8/24/90 (7:53am)

- 2. Lines 59 through 69 ensure that the proper units (mph or m/s) are displayed.
- 3. In USER mode, execution will jump to line 127 and begin the X/Q calculation.
- F. Lines 82 through 90 display the current release height and allow a new value to be entered.
  - 1. The label "HT" is assigned to the key labeled "H."
  - 2. A subroutine at label 09 (lines 321 through 331) is used to convert the release height in the X register to the proper units and display the result. After pressing "R/S" the program converts the value in the X register to meters and returns to the line following the line that called this subroutine.
  - 3. In USER mode, execution will jump to line 127 and begin the X/Q calculation.
- G. Lines 91 through 119 display the current downwind distance and allow a new value to be entered.
  - 1. The label "X" is assigned to the key labeled "A."
  - 2. Lines 94 through 111 ensure that the proper units (miles or kilometers) are displayed.
  - 3. Lines 112 through 114 ensure that no distance less than 0.1 K can be entered.
  - 4. In USER mode, execution will jump to line 127 and begin the X/Q calculation.
- H. Lines 120 through 126 display the current plume offset distance and allow a new value to be entered.
  - 1. The label "Y" is assigned to the key labeled "B."
  - 2. A subroutine at label 09 (lines 321 through 331) is used to convert the plume offset in the X register to the proper units and display the result. After pressing "R/S" the program converts the value in the X register to meters and returns to the line following the line that called this subroutine.
- I. Lines 127 through 383 calculate X/Q from the input data provided in steps A through H above.
  - 1. Lines 128 through 137 prepare for the calculation by converting the distance to meters and comparing it to 1,000 m. Flag 01 is set if the distance is less than or equal to 1,000 m.

- 2. Lines 138 through 163 branch, according to stability class, to the location with the constants that are needed to compute Sigma Y and Sigma Z. Note that if a value for stability class other than A through F has been entered, then the program assumes the value will be class F.
- 3. Lines 164 through 176 insert the values for Cz, Az, and Bz to be used in calculating the Class A Sigma Z. Lines 178 through 180 actually compute Sigma Z. Line 181 inserts the value for Ay, in preparation for the jump to line 278, where Sigma Y is computed.
- 4. Lines 183 through 277 repeat the previous step for stability classes B to F. Class G is treated somewhat differently in that the Sigma Z for class G is 0.6 times the Sigma Z for class F (lines 269 through 273).
- 5. Lines 278 through 293 compute and display the value for Sigma Y. Note that this value may be changed during the call to the subroutine at label 09 (lines 321 through 331).
- 6. Before displaying the value for Sigma Z, lines 294 through 307 compute a portion of the X/Q formula shown below, and store it in register 00.

$$\frac{\text{EXP}[-0.5 * (Y/\Sigma y)^{2}]}{\pi * V * \Sigma y}$$

- 7. Lines 308 through 311 display the value of Sigma Z computed earlier.
- 8. Lines 312 through 320 compute the remaining portion of the X/Q formula for the case where there is uniform mixing between the ground and the mixing layer. Full use is made of the calculator stack to make efficient use of the computational resources.
- 9. Lines 332 through 383 compute the remaining portion of the X/Q formula for conditions where plume reflection from the mixing layer may be important. Note that no tests for large negative arguments to the exponential function are necessary because the calculator's exponential function automatically sets the result equal to zero.
- J. Lines 384 through 396 display the current value for X/Q and allow a new value to be entered.
  - 1. The label "X/Q" is assigned to the key labeled "J."

- 2. In USER mode, execution will stop at this location to display the computed X/Q value. When "R/S" is pressed, execution will jump to line 426, where the program branches to either the chemical or radioactive calculation.
- K. Lines 397 through 409 display the current release duration and allow a new value to be entered.
  - 1. The label "T" is assigned to the key labeled "E."
  - 2. In USER mode, execution will jump to line 426, where the program branches to either the chemical or radioactive calculation.

## 8.3 CHOICE OF CHEMICAL OR RADIOLOGICAL RELEASE

- A. Lines 410 through 422 display the current selection for type of source, and allow a switch to the alternate.
  - 1. The label "Q" is assigned to the key labeled "G."
  - 2. Flag 07 is set for chemical releases, and is cleared for radioactive releases.
- B. Once the choice has been made, execution continues at line 423 where execution branches according whether or not the calculator is in USER mode.
  - 1. In USER mode, the data input steps are skipped. For chemical releases the program goes to line 476. For radioactive releases the program continues at line 575, recalling the total curies released and then jumping to the display of this total activity in line 595.
  - 2. If not in USER mode, execution proceeds to line 430. For chemical releases the program continues at line 434, while for radioactive releases the program continues at line 511.
- C. Note that if this section is entered in USER mode, and no change is made, the calculator remains in USER mode. However, if the source type is changed, then the calculator is taken out of USER mode to force subsequent data entry.

### 8.4 CHEMICAL CALCULATION

A. Lines 434 through 437 request entry of a choice for either a stack release or total release calculation. The current choice is displayed in the X register.

- 1. Execution will branch in line 437 according to the number present in the X register when execution continues.
- 2. If a number other than 1 or 2 has been entered, the program will jump to an incorrect location and all subsequent calculations will be invalid.
- B. If a stack calculation was selected, then execution continues at line 438.
  - 1. Lines 439 through 442 request input of the stack concentration.
  - 2. Lines 443 through 453 display the current units assumed for the stack concentration, and allow a switch to the alternate units.
  - 3. Lines 454 through 458 request input of the stack flow rate, in cubic feet per minute.
  - 4. Lines 459 through 463 compute the chemical release rate.
  - 5. Line 464 jumps to line 476 for the calculation and display of downwind concentration.
- C. If total pounds released was selected, then execution continues at line 465.
  - 1. Lines 465 through 469 request input of the total pounds of chemical released.
  - 2. Lines 470 through 475 calculate the chemical release rate.
- D. Lines 476 through 484 compute the downwind air concentration.
  - 1. Flag 02 is set to match flag 08. Flag 02 determines the units that are displayed in the subroutine at label 09.
  - 2. The subroutine at label 09 (lines 499 through 509) is used to display the concentration in the X register in the proper units. After pressing "R/S" the program returns to the line following the line which called this subroutine.
- E. Lines 485 through 488 request input of the formula weight of the chemical. This is needed to convert to the alternate units.
- F. Lines 489 through 509 convert to the alternate units and display the result. Here the subroutine at label 09 is used as before, with the exception that the RTN statement causes program execution to stop. Pressing "R/S" again will cause the program to start over at line 1.

## 8.5 ESTIMATION OF TOTAL CURIES RELEASED

- A. Lines 511 through 515 allow selection of the type of source information to use.
  - 1. Execution will branch in line 515 according to the number present in the X register when execution continues.
  - 2. If a number other than 1, 2, 3, or 4 has been entered, the program will jump to an incorrect location and all subsequent calculations will be invalid.
- B. Selections numbered 1 and 3 are computed first, because both begin with the entry of an air concentration.
  - 1. Lines 516 through 521 request input of the air concentration (in  $\mu$ Ci/cc) or the activity on the sample filter (in dpm).
  - 2. Lines 522 through 525 test whether the number entered was less than 1. If so, it is assumed that an air concentration was entered, and execution continues on line 541 or line 545 depending on the type of source calculation.
  - 3. Lines 526 through 529 request input of the volume of air sampled (in cubic feet).
  - 4. Lines 530 through 539 compute and display the air concentration.
  - 5. Line 540 jumps to either line 541 or line 545 depending on the type of source calculation.
- C. Selection number 1, for input of exhaust stack data, requests input of the stack flow rate (in cfm) in lines 541 through 544.
  - 1. Note that execution does not stop until line 563.
  - 2. Lines 568 through 574 calculate the total activity released, which is displayed in lines 595 through 602.
- D. Selection number 3, for input of downwind concentration data, requests input of the sample duration period in lines 545 through 548.
  - 1. Note that execution does not stop until line 563.
  - 2. Lines 578 through 588 calculate the total activity released, which is displayed in lines 595 through 602.

- E. Selection number 2, for input of total activity released, requests input of total curies in lines 549 through 553. Execution then jumps to the downwind air concentration calculation beginning at line 603.
- F. Selection number 4, for input of surface contamination data, requests input of  $dpm/cm^5$  in lines 555 through 559.
  - 1. Lines 560 through 563 request input of the ground deposition speed (in centimeters per second).
  - 2. Lines 589 through 594 calculate the total activity released, which is displayed in lines 595 through 602.
- G. Before beginning the nuclide selection, two important quantities are displayed.
  - 1. Lines 595 through 602 display the total activity released.
  - 2. Lines 603 through 613 compute and display the downwind air concentration.
  - 3. Lines 614 and 615 skip the nuclide selection menus by jumping to line 686 if the calculator is in USER mode.

#### 8.6 RADIONUCLIDE IDENTITY

- A. Lines 616 through 625 allow selection of the nuclide menu to use.
  - 1. Execution will branch in line 625 according to the number present in the Y register.
  - 2. If a number other than 1, 2, 3, or 4 has been entered, the program will jump to an incorrect location and all subsequent calculations will be invalid.
- B. Selection number 4, to input new inhalation dose factors, requests the name and dose factor in lines 626 through 638. Execution then jumps to line 691 for the calculation of inhalation dose.
- C. Selection number 1 enters the submenus at line 639. Menu choice number 2 enters its submenus at line 655. Finally, selection number 3 enters its submenus at line 670.
- D. Execution of all menu choices eventually branch to line 686 to begin the dose calculation. Note that in certain cases the organ limiting flag 00 is set.

### 8.7 DOSE CALCULATIONS

- A. Lines 686 through 695 test for new dose factors before proceeding.
- B. Lines 696 through 707 compute a branching address based on the menu choices entered previously. The formula used is the following:

8 \* (REG 016) + 2 \* (REG 017) + (REG 018) - 11

where

REG 016 is the top-level menu choice (1, 2, or 3) REG 017 is the second-level menu choice (1, 2, 3, or 4) REG 018 is the third-level menu choice (1, 2, or 3)

Table 36 summarizes the calculation of the dose factor address. Line 707 jumps to the label with the dose factors requested. For example, if the analyst has selected B1 (REG 016 = 2), RU (REG 017 = 2), and SOL (REG 018 = 2), execution will jump to label  $8 \times 2 + 2 \times 2 + 2 - 11 = 11$ , which is on line 755.

| REG 016:  | 1                    | 2                 | 3           |
|-----------|----------------------|-------------------|-------------|
| top menu: | a,                   | B1,               | B2,         |
| REG 017:  | 1 2 3 4              | 1 2 3 4           | 1 2 3       |
| nuclide:  | PU, AM, NP, U        | SR, RU, I, CS     | CO, KR, H   |
| REG 018:  | 1,2 2 2 1,2,3        | 2 1,2 1,2 2       | 1,2 2 2     |
| address:  | 00 01 02 05 06 07 08 | 09 10 11 12 13 15 | 16 17 19 21 |

Table 36. Calculation of Dose Factor Address.

- C. Lines 708 through 796 insert the name, and the dose factors for the EDE and worst organ into the stack for later computation.
  - 1. In certain cases, flag 00 is set to indicate that the organ dose will be limiting. For most nuclides, the organ flag was set (if needed) at the nuclide selection menus.
  - 2. For Kr-85 and H-3, the organ dose factor equals the EDE and leads to the shortcut shown in lines 794 through 796.
- D. Inhalation dose is computed and displayed in lines 797 through 819. The limiting dose (EDE or organ) is displayed first.

- 1. The limiting dose is stored in the X Register. Flag 00 is set (and visible in the display) if the organ dose is limiting.
- 2. The dose to the non-limiting organ can only be seen by interchanging the X and Y registers with the "X <> Y" key.
- E. Lines 820 and 821 restore the typical configuration in which the calculator is operated (scientific with two digits after the decimal point and not in USER mode).

# 9.0 PROGRAM LISTING (sheet 1 of 6)

|   |                          |                                          | 30 200 27                    |
|---|--------------------------|------------------------------------------|------------------------------|
| 1 | LBLTED3                  | 43 610 -9-                               | 07 70( 1)<br>08 870 87       |
|   |                          | 44+LBL 00                                | 70 610 93                    |
|   | END 2979 BYTES           | 45 FS? 27                                | 91+LBL *X*                   |
|   |                          | 46 GTO 93                                | 92 RCL 96                    |
|   | 91+1 81 - FD3-           | 47+LBL "HD"                              | 93 <b>*X=</b> *              |
|   | 42 rf 41                 | 48 RCL 19                                | 94 FC? 05                    |
|   | 92 01 91<br>97 CE 92     | 49 "]= "                                 | 95 GTO <b>80</b>             |
|   | 04 • CD _ DEV 7 •        | 50 YED 99                                | 96 1.609                     |
|   | 94 EU 7 KET 3            | 51 970 19                                | 97 /                         |
|   | BO PRUMPT                | 50 520 22                                | 98+LBL 90                    |
|   | 96 CF 27                 | 57 (************************************ | 99 FTX 2                     |
|   | 97+LBL "0"               |                                          | 100 OPCI Y                   |
|   | <b>08</b> CF 22          | 04 r57 27                                | 101 CCO 35                   |
|   | 09 * METRIC ?*           | 55 GIU 93                                | 1990 - MT 3-<br>1911 - MT 3- |
|   | 10 FS? 05                | 56+LBL "Y"                               |                              |
|   | 11 "U.S.A. UNITS ?"      | 57 RCL 05                                | 103 FU? 05                   |
|   | 12 PROMPT                | 58 ·V= ·                                 | 194 - KM ?-                  |
|   | 13 FC? 22                | 59 FC7 85                                | 1 <b>95</b> CF 22            |
|   | 14 GTO: 80               | 60 GTO 00                                | 196 PROMPT                   |
|   | 15 FC2C 95               | 61 .447                                  | 197 FC? 85                   |
|   | 12 CE 95                 | 62 /                                     | 108 GTO 00                   |
|   | 17 070 elte              | 63+1 81 99                               | 109 1.609                    |
|   |                          | 64 FTY 1                                 | 110 *                        |
|   |                          | 15.0001 Y                                | 111+i BL 90                  |
|   | 19 FU7 95                | 20 200 05                                | 112 1                        |
|   | 29 GTU 99                | 00 F3( 0J<br>(7 a) M00 0a                | 117 9/-97                    |
|   | 21 • FT ?*               | 67 TP AFA (*<br>20. 000 05               |                              |
|   | 22.3048                  | 58 FU / 83                               | 115 CTO 04                   |
|   | 23 GTO 01                | 69 TH M/S 27                             | 113 310 90                   |
|   | 24+LBL 90                | 79 CF 22                                 |                              |
|   | 25 T H 2T                | 71 PROMPT                                | 117 610 -3-                  |
|   | 26 1                     | 72 FC? 95                                | 118 F37 27                   |
|   | 27+LBL 91                | 73 GTO 90                                | 119 GTO 03                   |
|   | 28 ASTO 93               | 74 .447                                  | 12 <del>9+</del> LBL 'Y'     |
|   | 29 STD 92                | 75 +                                     | 121 RCL 97                   |
|   | 70 557 27                | 76+LBL 90                                | 122 •Y= •                    |
|   | 71 670 97                | 77 STO 05                                | 123 XEQ 09                   |
|   | 72 ALDI +0+              | 79 597 22                                | 124 STO 07                   |
|   | 367106 F<br>77 06 37     | 79 CTO +V+                               | 125 FS2'22                   |
|   | 33 GF 23<br>74 5 HFT - 5 | 00 507 07                                | 126 CT0 -Y-                  |
|   | 34 ° ME; = °             | 00 F2; 61<br>01 070 07                   | 127-4 91 47                  |
|   | SO HRUL 04               | うし ほいげ ひひ<br>うつん(つ) #417 m               |                              |
|   | 36 * ?*                  | 32+L6L 71-                               | 120 07 00<br>120 05 al       |
|   | 37 AON                   | 83 RUL 98                                | 127 UF D1<br>170 D01 84      |
|   | 38 PRONPT                | 84 "H= "                                 | 100 KUL 00                   |
|   | 39 AOFF                  | 85 XEQ 09                                | 131 1.23                     |
|   | 49 FC? 23                | 36 STO 99                                | 132 *                        |
|   | 41 GTO 99                | 87 FS7 22                                | 133 STO 91                   |
|   | 42 ASTO 34               | 88 GTO "HT"                              | 134 LASTX                    |
|   |                          |                                          |                              |

## 9.0 PROGRAM LISTING (sheet 2 of 6)

| 133 KC Y                | 181 .3659            | 227 -                      |
|-------------------------|----------------------|----------------------------|
| 136 XC=T                | 13Z GTO 98           | 228 CHS                    |
| 137 SF 87               | 183+LBL 92           | 229 .1471                  |
| 138 RCL 04              | 184 FS?C 91          | 239 GTO 88                 |
| 139 "A"                 | 185 GTO 90           | 231+LBL 95                 |
| 140 ASTO Y              | 186 2                | 232 FS?C 91                |
| 141 X=Y?                | 187 .955             | 233 610 89                 |
| 142 GTD At              | 188 PC1 91           | 274 74                     |
| 147 -8-                 | 199 1 998            | 375 4 77                   |
| 144 OSTO Y              | 100 CTD 41           | 274 DCI 31                 |
| 145 V-V-                |                      | 230 KUL 91                 |
| 14C CTD 02              |                      | 237 .300                   |
| 147 000                 | 192 3.3              | 238 GIU 91                 |
|                         | 193 .0382            | 2 <b>39+LBL</b> 9 <b>0</b> |
| 148 ASTO Y              | 194 RCL 91           | 249 1.3                    |
| 149 X=Y?                | 195 1.149            | 241 .211                   |
| 150 GTO 93              | 196+LBL 91           | 242 RCL 01                 |
| 151 <b>-</b> D-         | 197 YtX              | 243 .673                   |
| 152 ASTO Y              | 198 *                | 244+LBL 91                 |
| 153 X=Y?                | 199 +                | 245 444                    |
| 154 GTO 94              | 299 . 2751           | 246 *                      |
| 155 -5-                 | 291 CTO 98           | 247 -                      |
| 156 OSTO Y              | 201 115 50           | 240 CUC                    |
| 150 1515 1              | 2027LDL 50           | 240 675                    |
| 150 CTA DE              | 203 65 81            | 247 .1040                  |
|                         | 204 .113             | 230 610 88                 |
| 109 -6-                 | 205 RCL 91           | 251+LBL 96                 |
| 160 HSTU Y              | 296 .911             | 252 FS?C 01                |
| 161 X=Y?                | 297 Y <del>t</del> X | 253 GTO 99                 |
| 162 SF 96               | 298 *                | 254 48.6                   |
| 163 GTO 96              | 299 .2089            | 255 18.95                  |
| 164+LBL 91              | 210 GTO 08           | 256 RCL 01                 |
| 165 FS?C 01             | 211+LBL 94           | 257 .18                    |
| 166 GTO 99              | 212 ES20 A1          | 258 GTO 01                 |
| 167 -9.6                | 217 GTA 99           | 25941 81 89                |
| 168 24 E-5              | 214 17               | 260 75                     |
| 169 PC1 A1              | 217 IJ<br>215 1 26   | 200 .00,                   |
| 107 KCC 91<br>179 9 904 | 213 1.29             | 201 .000                   |
| 171 070 01              | 216 KUL 91           | 202 KLL 91                 |
|                         | 217 .516             | 263 . (4                   |
| 1/24686 80              | 218 610 91           | 264+LBL 01                 |
| 173 9.27                | 219+LBL 80           | 265 YtX                    |
| 174 66 E-5              | 229 1.7              | 266 *                      |
| 175 RCL 01              | 221 .222             | 267 -                      |
| 176 1.941               | 222 RCL 91           | 268 CHS                    |
| 177+LBL 91              | 223.725              | 269 FC? 96                 |
| 178 YtX                 | 224+LBL 01           | 279 GTO 99                 |
| 179 *                   | 225 YAX              | 271 .6                     |
| 188 -                   | 226 #                | 170                        |

8/22/90 (2:11pm)

## 9.0 PROGRAM LISTING (sheet 3 of 6)

|         | 273+LBL 00             | 319 /         | 365 *               |
|---------|------------------------|---------------|---------------------|
|         | 274 FC7 06             | 329 GTO 94    | 366 2               |
|         | 275 .8722              | 321+LBL 09    | 367 *               |
|         | 276 FS? 96             | 322 RCL 02    | 368 ETX             |
|         | 277 .0481              | 323 /         | 369 +               |
|         | 278+LBL 08             | 324 FIX 1     | 379 RCL 08          |
|         | 279 RCL 01             | 325 ARCL X    | 371 RCL 01          |
|         | 280 . 9031             | 326 ARCL 93   | 372 /               |
|         | 281 Y+X                | 327 CF 22     | 373 3+2             |
|         | 282 *                  | 328 PROMPT    | 374 -2 -            |
|         | 283 STA 80             | 329 RCL 02    | 375 /               |
|         | 284 3457               | 330 +         | 376 EtX             |
|         | 285 STO 91             | 331 RTN       | 377 RCL 01          |
|         | 296 PC1 98             | 332+1 BL 89   | 378./               |
|         | 200 NAL 30             | 737 LOSTX     | 779 .               |
|         | 401 41-<br>300 10      | 774 001 01    | 7994 91 04          |
|         | 200 10                 | 775 /         | 791 DC1 00          |
| · · · · | 287 821 (              | 776 440       | 701 KUL 00          |
|         | 290 FIX I              | 330 ATC       | JOC +<br>707 (TO A) |
|         | 271 KUN<br>200 UED 40  | 770 -         | 303 510 71          |
|         | 292 XEQ 09             | 3-38 <b>*</b> | 389+LBL "7/4"       |
|         | 293 STO 80             | 339 1         | 383 UF 22           |
|         | 294 RCL 97             | 349 RUL 98    | 386 301 2           |
| н.<br>- | 295 XC>Y               | 341 RCL 19    | 387 RUL 01          |
|         | 296 /                  | 342 /         | 388 .X\A=.          |
| ·       | 297 312                | 343 -         | 389 ARCL 3          |
|         | 298 -2                 | 344 LASTX     | 390                 |
|         | 299 /                  | 345 RUN       | 391 PROMPT          |
|         | 309 EtX                | 346 =         | 392 STO 01          |
|         | 301 RCL 90             | 347 EtX       | <b>393 FS?</b> 22   |
|         | 382 RCL 85             | 348 1         | 394 GTO "X/9"       |
|         | 3 <b>93</b> PI         | 349 +         | 395 FS? 27          |
|         | 384 *                  | 350 LASTX     | 396 GTO 91          |
|         | 395 *                  | 351 Rt        | 397+LBL -T-         |
|         | 386 /                  | 352 +         | 398 RCL 09          |
|         | 307 STO 09             | 353 LASTX     | 399 FIX 1           |
|         | 3 <b>98</b> RCL 91     | 354 XC> T     | 499 "DUR= "         |
|         | 389 *22= *             | 355 *         | 491 ARCL X          |
|         | 310 XEQ 09             | 356 LASTX     | 492 ** HR ?*        |
|         | 311 STO 01             | 357 RDN       | 493 CF 22           |
|         | 312 1.2                | 358 EtX       | 484 PROMPT          |
|         | 313 RCL 19             | 359 +         | 485 STO 89          |
|         | 314 #                  | 360 3424      | 486 FS? 22          |
|         | 315 2249               | 361 CHS       | 407 GT0 -T-         |
|         | 716 CTO 99             | 362 2         | 498 FS2 27          |
|         | 717 1 257              | 363 +         | 499 101 91          |
| 1       | 311 11635<br>719 10CTV | 364 84        | 4184 BI -0-         |
| 1       | 310 CH31V              | VUT NI        | TLUTLUL I           |

## 9.0 PROGRAM LISTING (sheet 4 of 6)

|         |                                          |                         | · · · · ·             |
|---------|------------------------------------------|-------------------------|-----------------------|
| 411 CF  | 22 4                                     | T PROMPT                | 583 ES2 82            |
| 412 -R  | AD- 4                                    | 58 STO 14               | 584                   |
| 413 FS  | ? 97 4                                   | 59 RCL 13               | 585 FC7 82            |
| 414 °C  | HEN- 4                                   | 50 +                    | 506 "HMG/H3="         |
| 415     | SOURCE?" 4                               | 51 2119                 | 507 ARCL X            |
| 416 PR  | OMPT 4                                   | 52 /                    | SAR PROMPT            |
| 417 FC  | ? 22 4                                   | 53 ST0 12               | 509 RTN               |
| 418 GT  | 0 99 4                                   | 54 GTO 88               | 518 GTO "FB3"         |
| 419 FC  | 20.97 4                                  | 5+1 BL 92               | 511+1 BL BZ           |
| 429 SE  | 97 4                                     | 56 RCL 15               | 512 *ST.CI.AR.GD=1-4* |
| 421 CF  | 27 4                                     | 7 -TOT   B REL ?-       | 513 PROMPT            |
| 422 GT  | 0 - 2 - 4                                | S8 PROMPT               | 514 STO 19            |
| 423+LB  | L 99 44                                  | 59 STA 15               | SIS CTO IND IA        |
| 424 FC  | ? 27 <b>4</b>                            | 70 RC1 49               | 5164 RI A1            |
| 425 GT  | 0 99 4                                   | 71 2                    | 5174 BL 93            |
| 426+1 B | 1 91 4                                   | 72 126                  | 513 801 11            |
| 427 ES  | 7 117 4                                  | 77 ±                    | 519 "CONC OP DPM?"    |
| 428 GT  | <b>N 98</b>                              | 74 CF 88                | 529 PPOMPT            |
| 429 GT  | 1) 10 d                                  | 75 STA 12               | 521 CTO 11            |
| 43001 B | 1 99 4                                   | 764 RI 98               | 522 CTO 17            |
| 431 80  | 1 19 4                                   | 77 °F #2                | 527 1                 |
| 431 R0  | 2 97 4                                   | 78 557 88               | 524 4542              |
| 477 CT  | 13 97 4                                  | 70 CE 92                | 525 CTO IND 19        |
| 474 -9  | T. TOTOL =1.22* 44                       | 29 DF1 12               | 526 PM 12             |
| 435 28  | <b>NHP</b> T 4                           |                         | 527 -CH ET SONDI 82-  |
| 436 ST  | în 19 du                                 |                         | 528 DOANDT            |
| 430 GT  |                                          | 72 -<br>87 STA 60       | 529 STO 12            |
| 47941 R |                                          | DA YEO 09               | 570 PC1 11            |
| 479 PC  | 1 13                                     | 25 DC1 11               | 571 YOY               |
| 449 -5  | TACK CONC? -                             | CODWH 0 UT2-            | 572 /                 |
| 441 98  | INPT 4                                   | 27 PORNOCA NI:          | 577 6297 57           |
| 442 ST  | n 13 44                                  | HR STOLIS               | 574 /                 |
| 44761 R |                                          | 10 370 LL               | 575 CTO 17            |
| 444 -1  | ic.∪                                     |                         | 576 10 10             |
| 445 69  | 12 112 : +                               |                         | 577 00M1 17           |
| 445 -   | PP# 7- 4                                 |                         | 578 % INT/00*         |
| 447 CE  | 1.27 · 4                                 |                         | 579 DOMPT             |
| 448 29  |                                          | 14 ±                    | 540 CTG TUD 10        |
| 449 FC  | 7 22 40                                  | 17<br>15 FC? 48         | SATA RE AT            |
| 450 CT  |                                          | AC /                    | 542 001 14            |
| 451 60  | 20 98 4                                  | 17 EP70 82              | 547 •STOCK CEN 2*     |
| 452 35  | - A1                                     | HR GE A2                | 544 CTD NO            |
| 497 61  | 19. C 40                                 | 70 JF UE<br>1944 Rf 189 | 5454 RE 97            |
| 45441   |                                          |                         | 546 001 14            |
| 194760  | 14 C                                     | 1 GPT 1                 | 547 -4809 COMPI CD2+  |
| ARC +0  | на 17 — Он<br>170 <b>г у сги</b> ра — Си | 20 49.9 4<br>21 Juli 1  | 549 CTA 30            |
| 0.7     | unda vent Ji                             |                         | UTU UIU UIU           |

#### 9.0 PROGRAM LISTING (sheet 5 of 6)

549+LBL 82 550 RCL 15 551 -CURIES REL?-552 PROMPT 553 STO 15 554 GTO 96 555+LBL 94 556 RCL 13 557 "DPH/SQ.CH. ?" 558 PROMPT 559 STO 13 560 RCL 14 561 "DEP. SP? CH/S" 562+LBL 80 563 PROMPT 564 STO 14 565 RCL 13 566 3()4 567 GTO IND 10 568+LBL 91 569 \* 579 RCL 89 571 \* 572 1.7 573 \* 574 GTO 05 575+LBL 10 576 RCL 15 577 GTO 85 578+LBL 93 579 RCL 89 589 X>Y? 581 X(>Y 582 RDW 583 \* 584 RCL 91 585 / 586 3688 587 \* 588 GTO 05 589+LBL 94 590 / 591 RCL 91 592 / 593 222 E4 594 /

595+LBL 85 596 STO 15 597 SCI 1 598 SF 21 599 \*REL: \* 600 ARCL 15 601 \*+ CI\* 602 PROMPT 603+LBL 96 684 RCL 01 685 \* 686 RCL 89 607 / . . . 608 3609 689 / 619 SCI 1 611 "X,Y UCI/CC=" 612 ARCL X 613 PROMPT 614 FS? 27 615 GTO 11 616+LBL -ISO-617 RCL 16 613 "a,81,82,NEW=1-4" 619 PROMPT 629 STO 16 621 4 622 + 624 CF 90 625 GTO IND Y 626+LBL 98 627 "ISO NAME ?" 628 CF 23 629 AON 630 PROMPT 631 ROFF 632 FS? 23 633 ASTO 17 634 RCL 18 635 \*REM/UCI ?\* 636 PROMPT 637 STO 18 638 GTO 08 639+LBL 95 649 "PU, AN, NP, U=1-4?"

641 PROMPT 642 STO 17 643 RCL 18 644 SF 89 645 GTO IND Y 646+LBL 01 647 "NO3, 02 =1, 2" 648 GTO 99 649+LBL 82 650+LBL 03 651 GTO 01 652+LBL 04--653 "W0,003,0NH=1-3" 654 GTO 00 655+LBL 06 656 "SR,RU,I,CS=1-4" 657 PROMPT 658 STO 17 658 STO 17 659 RCL 18 669 GTO IND Y 661+LBL 93 662 SF 99 663 \*[129, [131=1,2\* 664 GTO 99 665+LBL 01 666+LBL 94 667 GTO 03 668+LBL 82 669 GTO 01 679+LBL 97 671 "CO, KR, H3=1-3?" 672 PROMPT 673 STO 17 674 RCL 18 675 GTO IND Y 676+LBL 81 677 "INSOL, SOL=1,2" 678+LBL 80 679 prompt 680 GTO 99 681+LBL 92 682+LBL 93 683 2 684+LBL 99 685 STO 18 686+LBL 11

## 9.0 PROGRAM LISTING (sheet 6 of 6)

|   | 687 4                  | 734 -103-                 | 781+LBL 17                        |
|---|------------------------|---------------------------|-----------------------------------|
|   | 688 RCL 16             | 735 7.58                  | 782 SF 99                         |
|   | 689 X≠Y?               | 736 56.8                  | 783 "CO-60 SOL"                   |
|   | 690 GTO 80             | 737 GTO 94                | 784 .9331                         |
|   | 691+LBL 08             | 738+LBL 08                | 785.132                           |
|   | 692. CLA               | 739 -UNH-                 | 786 GTO 04                        |
|   | 693 ARCL 17            | 740 2.64                  | 787+LBL 19                        |
|   | 694 RCL 18             | 741 38.3                  | 783 <b>*KR</b> -85*               |
|   | 695 GTO 84             | 742 GTO 94                | 789 146 E-8                       |
|   | 696+LBL 80             | 743+LBL 99                | 799 GTO 80                        |
|   | 697 3                  | 744 "SR-90"               | 791+LBL 21                        |
| 1 | 698 *                  | 745 SF 00                 | 792 • 11 - 3 •                    |
|   | 699 RCL 17             | 746 .247                  | 793 96 E-6                        |
|   | 799 RCL 17             | 747 2.69                  | 794+LBI_ 00                       |
| 1 | 701 +                  | 748 GTO 94                | 795 ENTERT                        |
|   | 792 +                  | 749+LBL 10                | 726 X<>Y                          |
|   | 7 <b>93</b> RCL 18     | 750 SF 09                 | 797+LBL 34                        |
|   | 794 +                  | 751 -RU196 INS-           | 798 SCI 1                         |
|   | 705 11                 | 752 .477                  | 799 33 E4                         |
|   | 796 -                  | 753 3.85                  | 800 RCL 15                        |
|   | 797 GTO IND X          | 754 GIU 94                | 891 *                             |
|   | 798+LBL 00             | 755+LBL 11                | 302 RUL 01                        |
|   | 789 -PU NU3-           | 756 "KU106 SUL"           | 803 <del>-</del>                  |
|   | (18 5/4                | (3( .8362                 | 384 *                             |
|   | 711 12409              | (38 .0000<br>750 010 04   | 100 ALX                           |
|   | 712 510 94             | 707 1310 19<br>760-101 10 | 000 LHOIA                         |
|   | (13+L8L 81             | 760-LBL 12                | 000 500 00                        |
|   | 714 "PU UZ"<br>715 452 | (01 -1-147<br>760 174     | 070 F3: 77<br>020 4/14            |
|   | (1J 4J0<br>716 4000    | (94 +1(4<br>767 6 77      | 077 AV/1<br>010 -L                |
|   | (10 4770<br>717 CTO 04 | (00 J.()<br>764 (***) 04  | 010 P                             |
|   | 7104L04 07             | 707 1910 07<br>7654 01 17 | 011 HRUL A<br>017 - <b>L HD</b> - |
|   | 719 -00-341-           | 766 +1-171-               | RIT PONPT                         |
|   | 779 AAA                | 767 0729                  | 814 REEP                          |
|   | 721 9979               | 768 1 98                  | 815 • FIE•                        |
| ľ | 722 CTO 94             | 769 CTO 94                | 816 FS2 AD                        |
|   | 723+1 BL 85            | 779+1 BL 15               | 817 - ORGAN-                      |
|   | 724 -NP-237-           | 771 -05-137-              | 813 ** LINITS*                    |
|   | 725 549                | 772 .0319                 | 819 AVIEN                         |
|   | 726 12189              | 773 .0326                 | 829 SCI 2                         |
|   | 727 GTO 04             | 774 GTO 94                | 821 CF 27                         |
|   | 728+LBL 96             | 775+LBL 16                | 822 END                           |
|   | 729 -110-              | 776 SF 99                 |                                   |
|   | 739 127                | 777 -CO-60 INS-           |                                   |
|   | 731 1060               | 778 .219                  |                                   |
|   | 732 GTO 94             | 779 1.28                  |                                   |
|   | 733+LBL 97             | 789 GTO 04                |                                   |
| 1 |                        |                           |                                   |

## 10.0 REFERENCES

- Eckerman, K. F., A. B. Wolbarst, and A. C. B. Richardson, September 1988, Limiting Values of Radionuclide Intake and Air Concentration and Dose Conversion Factors for Inhalation, Submersion, and Ingestion, Federal Guidance Report No. 11, EPA-520/1-88-020, Environmental Protection Agency.
- Houston, J. R., D. L. Strenge, and E. C. Watson, 1974, DACRIN: A Computer Program for Calculating Organ Dose from Acute or Chronic Radionuclide Inhalation, BNWL-B-389, Pacific Northwest Laboratory, Richland, Washington.
- Napier, B. A., R. A. Peloquin, D. L. Strenge, and J. V. Ramsdell, December 1988, GENII - The Hanford Environmental Radiation Dosimetry Software System, PNL-6584, Pacific Northwest Laboratory, Richland, Washington.
- Rittmann, P. D., August 1984, Seven Health Physics Calculator Programs for the HP-41CV, RHO-HS-ST-5P, Rockwell Hanford Operation, Richland, Washington.
- Slade, D. H. (Ed.), 1968, Meteorology and Atomic Energy, USAEC Report TID-24190, NTIS.
- Strenge, D. L., 1975, DACRIN Modification of Gastrointestinal Tract Dose, BNWL-B-389 SUPP, Pacific Northwest Laboratory, Richland, Washington.
- WHC, 1988, 100 Areas Environmental Releases for 1988, WHC-EP-0165-1, Westinghouse Hanford Company, Richland, Washington.
- WHC, 1988, Effluent Discharges and Solid Waste Mangement Report for Calendar Year 1988: 200/600 Areas, WHC-EP-0141-1, Westinghouse Hanford Company, Richland, Washington.
- WHC, 1988, Effluent Report for 300, 400, and 1100 Area Operations for Calendar Year 1988, WHC-EP-0267, Westinghouse Hanford Company, Richland, Washington.

10/30/90 (2:37pm)

## APPENDIX A

# Internal Letter

Date May 18, 1984

 Name
 Organization
 Internal
 Address)

 •
 R. H. Sudmann
 •

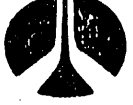

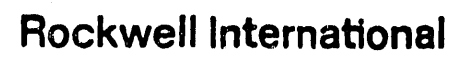

No: 72322-84-WU-243

FROM: (Name, Organization, Internal Address, Phone)

• P. D. Rittmann • 3-3542

Subject: . HP-41CV Program for Rapid Assessment of Environmental Doses

An HP-41-CV program to enable users to quickly compute inhalation doses following a release of radioactive material to the air has been thoroughly tested and validated in the attached analysis. The program currently prompts for input data such as release height, wind speed, and stack flow rate in common English units (ft, mph, cfm) as a convenience to users who normally use these units.

User instructions and appropriate data tables for stack parameters and distances will be distributed under a separate cover letter.

Mann

P. D. Rittmann Radiological Engineering and Effluent Controls West Area Unit

PDR/tjk

| cc: | <b>D.</b> E | . Bihl   |
|-----|-------------|----------|
|     | G.F         | . Boothe |
|     | D. D        | . Brekke |
|     | W. A        | . Decker |
|     | D.          | Paine    |
|     | D. R        | Howe     |

H J. Goldberg L. N. Sutton J. A. Bates D. A. Marsh T. Chiao

|                                                                                                   | WHC-EP-0368     |                                                              |
|---------------------------------------------------------------------------------------------------|-----------------|--------------------------------------------------------------|
| Rockwell International<br>Rockwell Hanford Operations<br>Energy Systems Group<br>R. H. Sud majora | DESIGN ANALYSIS | PAGE 1 0 5 12<br>JOB NO. <u>G-056-PDR-84</u><br>ADDI 30 1984 |
| OCATION 272 U                                                                                     |                 | By Paul Rittingin                                            |
| UBJECT                                                                                            |                 | CHECKED BY                                                   |

| I. <u>Problem</u>                                    |                          | n an an an an an an an an an an an an an | н.<br>Н               |            |
|------------------------------------------------------|--------------------------|------------------------------------------|-----------------------|------------|
| Compare the HP-41CV program DACRIN results, and hand | ram "ED"<br>calculations | dose calcula<br>where ne                 | tions wit<br>cessary. | 4          |
| I. Assumptions / Inpul                               | Isotope                  | % by ut                                  | Ci/ <b>40</b> , Pu    | G: F<br>1G |
| A, ru composition:                                   | Pu-238                   | .093                                     | 15.9                  | .163       |
| Lune model · (ICRP 30)                               | Pu-239                   | 84.0                                     | 52.1                  | , 535      |
|                                                      | Pu-240                   | 13.0                                     | 29,5                  | .302       |

|                       |        | Total a | · 97.4 G/49 |             |
|-----------------------|--------|---------|-------------|-------------|
|                       | Pu-242 | .027    | .00104      | 1.07 × 10 5 |
| Pullis class Y        | Pu-241 | 2.88    | 2980        | 30.6        |
| Pu(ND3), is Class W   | Pu-240 | 13.0    | 29,5        | .302        |
| lung model: (ICRP 30) | Pu-239 | 84.0    | 52.1        | ,535        |
|                       |        |         |             |             |

Lung model (ICRP 30) UNH is class D UD; is class W (U,08 + UD, are class T)

(NOTE: U-natural has .489 G' U-238, U-234 +Th-234, and .0226 G' U-235.)

 $\left( \right)$
WHC-EP-0368 **Rockwell International Rockwell Hanford Operations** PAGE\_ Energy Systems Group DESIGN ANALYSIS JOB NO. 6-056- PDR-84 FOR \_\_\_ 1984 DATE May 2 Paul LOCATION \_ Hmann SUBJECT\_ CHECKED BY C. Sr 90/Y-90 Since stack concentrations would be given as gross beta MG/CC, and both sn and r emit a beta, one curie of A SN-90 is taken to be 0.5 G Sr-90 

and 0.5 G Y-90. D. Other dose factors compositions 1. | G Cs-137 is 1.0 G Cs-137 and 0.946 G Ba-137m 2. | G I-131

|         |                            |                     |                    | ·····                | 105.               |                |
|---------|----------------------------|---------------------|--------------------|----------------------|--------------------|----------------|
| Pu-242  | .011                       | ,00043              | 6.2 E-6            | 1.58                 | .0621              | 4.01 E-4       |
| Pu-241  | ,225                       | 232                 | 3,32               | 5.97                 | 6150               | 39.7           |
| Pu -240 | 4.12                       | 9.35                | .134               | 20,8                 | 47.2               | .305           |
| Pu-239  | 95.63                      | 59.3                | .849               | 71,3                 | 44.2               | .286           |
| Pu-238  | .007                       | 1.20                | .0172              | ,37                  | 63.4               | .409           |
| Isotope | st 70                      | G/Ky                | G' for<br>1 C'x    | w+ %                 | C/Kg               | G: for<br>16 a |
| 3. 4 %  | Plutonium<br>The following | N and<br>ing Compos | 20 %<br>itions wer | enriched<br>eassumed | Plutoni<br>to indi | ium            |

4. 180 day MFP

| 5189        | ,0482    | Ag 110m | .000265   | Ba 137m | .00986   |
|-------------|----------|---------|-----------|---------|----------|
| 5r40        | . 009 34 | 5n 123  | .000 49 2 | (e 141  | 0171     |
| Y 90        | ,00934   | 56 125  | 00059     | Ce 144  | .173     |
| Y 91        | .0781    | Te 125m | .000164   | Pr 144  | . 173    |
| Zr95        | ,11)     | Te 127m | .00103    | Pm 147  | .0329    |
| N645        | .211     | Te 127  | .00100    | Pm 148m | 001653   |
| Ry 103      | .0232    | Te 129m | .000696   | Pro 148 | 000038   |
| Rh 103m     | .0232    | Te 129  | ,000446   | 1m 118  | 000110   |
| Ru 106      | .0312    | Cs 134  | .00153    | Eu 154  | 000075   |
| <br>fix 106 | .0312    | Cs 137  | 0104      | 5m 151  | .0000 26 |
|             |          |         |           |         |          |

A-3

| WHC- | EP- | 0368 |
|------|-----|------|
|------|-----|------|

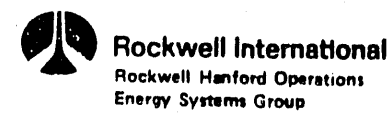

FOR

LOCATION \_

SUBJECT \_\_\_\_\_

| DEGLONI ANALYZON | PAGE           |
|------------------|----------------|
| DESIGN ANALYSIS  | JOB NO. 6-05   |
|                  | DATE MAY       |
|                  | BY <u>Paul</u> |
|                  | CHECKED BY     |

6-PDR-84

1984

tuan in

II. Results

Using DACRIN, and assuming lum AMAD particles and inputting the deposition fractions used in ICRP 30, Dose sactors (rem/mainhaled) were computed, and are listed on the following page. The dose factors selected for use in the HP-41CV program are given below: Plutonium: 12 70 Pu-240 was assumed Pu NOz class W : 53 reim to lung 1st yr 2650 rem/mi to boke 50 yr Pulla is class Y: 21.9 rem/uci to lung 1st yr 970 rem/uli to bone 50 yr Uranium: 190 envicted Uranium was assumed UNH is class D: 22.1 1011/16 to hove 1st yr 38.6 rem/46 to bone 50 yr 45.5 rem/uli to lung 1st yr UD3 15 Class W: 45.8 resulati to lung 50 yr strontiem 1.15 remuci to bone 1st year 13.3 rem/uc to bone 50 year I-13) 1.19 rem/uc to thyroid both 1st yr + 50 yr MFP ,155 rem to lung 1st year .388 rem/MG: to bone 50 year

A-4

| THYROID     | 00       | 00       | 00         | 00         | 00         | 00       | 00 11/11 | 00 MIN        | 00 11 00               | 00 W 03   | 00       | 00       | 00       | 00       | 00       | 00       | 00             | 00 Nilra | 00         | 00 00    | 00       | 00         | 00        | 00       | 00       | 00       | 00       | 00       | 00       | 00 7r    | 00        | 00       | 00       | 00            | 19+000 4         | 1×+000 <             | 44-000               |
|-------------|----------|----------|------------|------------|------------|----------|----------|---------------|------------------------|-----------|----------|----------|----------|----------|----------|----------|----------------|----------|------------|----------|----------|------------|-----------|----------|----------|----------|----------|----------|----------|----------|-----------|----------|----------|---------------|------------------|----------------------|----------------------|
| LLINGS      | 48-001   | 13-001   | 100+19     | 100+89     | 78+002     | 17+002   | 55-001   | 55-001'       | <u>55+001 &lt;−− .</u> | 58+001 4- | 30+002   | 52+002   | 19+001   | 23+001   | 07+002   | 19+002   | -> 100+62      | 33+001   | 19+002 ← . | ts+002 . | 33+001   | 96+001     | 17+002    | 14+002   | 100+01   | 14+001   | 26+002 . | 54+002   | 500-2t   | 47-003   | . 100-22  | 79-001   | 04-002   | 17-002        | <u>50-003</u> 1. | 50-003 I.            |                      |
| NE          | 1004     | -001 7.1 | 000 4      | -001 4.    | -001 1.7   | -000 4.  | -001 7.  | +001 · 7.     | -000 4.                | +001 4.1  | -001 1.8 | 000 4.5  | -001 5.  | +003 5.3 | -000 2.0 | -002 S.  | -001 5.1       | -003 5.3 | -000 2.    | -002 5.  | -001 5.  | 003<br>003 | -000 2.   | 002 5.4  | -002 5.4 | -003 5.  | 000 2.3  | 003 5.(  | . 6 000- | -001 9.4 | -001 3.   | -000 3.1 | -002 1.( | 002 1.        | 003 2.4          | -003 X.              |                      |
| B           | 2.194    | 0.841    | ±0.0<br>00 | 1.004      | 5.74-      | 474      | -> 2.21+ | ->3.864       | 5, 334                 | 1.014     | 5.78-    | 4.50+    | 4.074    | 1.75+    | 2.684    | 6.63+    | 8.894          | -> 2.65+ | 100 °C     | ↓ 9.70+  | 7.024    | 2.29+      | 4.63+     | 8.49+    | 1.05+    | 2.90+    | 6.92+    | 1.05+    | 1.154    | 1.33+    | -ນິນ<br>ເ | 6.95+    | 2 4.21-  | 2 5.01-       | 3 2.54-          | 0 K. 04-             |                      |
| SPLEE       | 00.      | .00      | 00.        | 00.        | 00.        | . 00     | 00.      | 00.           | 00                     | .00       | 00.      | .00      | 00.      | 00.      | 00.      | 00.      | 00             | 00.      | 00.        | 00.      | 00.      | 00.        | 00.       | .00      | 00.      | 00.      | 00.      | .00      | 00.      | .00      | 00        | .00      | 4.80-00  | 4.64-00       | 1.27-00          |                      |                      |
| . LĪVER     | 1.02-002 | 1,02-002 | 1.82-003   | 1.82-003   | 9.69-005   | 9.69-005 | 8.52-003 | 8.52-003      | 1.51-003               | 1.51-003  | 8.08-005 | 8.08-005 | 2.81+001 | 1.02+003 | 1.85+000 | 3.97+002 | 4.16+001       | 1.23+003 | 2.74+000   | 4.67+002 | 3.67+001 | 1.15+003   | 2.42+000  | 4.41+002 | 4.65+001 | 1.28+003 | 3.07+000 | 4.83+002 | 00       | 00       | .00       | .00      | 6.08-002 | 6.46-002      | 3.44-003         | 0.44-003             | 3.10-002<br>3 96-002 |
| SYBNEYS     | 8.69+000 | 8.69+000 | 2.25+000   | 2.27 + 000 | 2.75 - 001 | 1.01+000 | 8.77+000 | S. 77+000 · · | 2.27+000               | 2.29+000  | 2.78-001 | 1.02+000 | 7.85+000 | 3.34+002 | 5.18-001 | 1.28+002 | 1.61+001       | 4.85+002 | 1.06+000   | 1.79+002 | 1.36+001 | 4.54+002   | 8.98-001  | 1.70+002 | 1.89+001 | 5.30+002 | 1.25+000 | 1.93+002 | 00.      | .00      | .00       | 00.      | 2.25-002 | 2.25-002      | 6.04-003         | 6.04-003<br>5 15-003 | 6.107004<br>0.002000 |
| ΟΤΑΚ ΕΩΟΥ   | .14+000  | .32+000  | . 35-001   | 08-001     | .00-002    | . 71-001 | 16+000   | 34+000.1      | 40-001                 | .14-001   | .05-002  | 74-001   | 73+000   | 10+001   | 14-001   | .09+001  | .48+000        | 15+002   | .29-001    | .21+001  | S1+000   | 924001     | . 85-001  | 69+001   | 000+80   | 241002   | . 48-001 | 52+001   | , 43-002 | , 93-001 | 71-002    | . 66-001 | .00-002  | 49-002        | 08-003           | 200-003              | 000-100              |
| ت<br>رم     | 14 2     | 50 Yr 2  | ເງິ<br>-   | 50 ¢.      | 7 1        | 50 S     | -        | 50 3          | 5                      | , 50 E.   | 2 1      | 50       | 1        | , 50 ©   |          | 05       | ()<br> -<br> - | 50 1.    | N          | 50 4.    | 1 1      | , 50 S.    | 1         | ی ا      | 1 1 4    | 50 1     | N - 1    | 50 4     | 7 1 0    | 50 8.    | 0 1       | v 50 4.  | 4        | 50 4.         |                  | 20                   | N 50                 |
| entre inhal | 0        |          | <br>-<br>- | hum w      |            | $\succ$  | . 0      | 72 Eur- U     | 1.1<br>1.1             | C140 11   | ר<br>א   |          |          | 1/0 M    | ^        | ۲<br>۲   |                | 270 W    | 7 ~        |          | 7. 2.    | 14 64 47   | 2) 5 Yr V | -        |          | 1 70 L   | P.1      | *        | ۲.<br>۲. | r 90     | (40 V     | •        | A (21)   | 2 da - (37m 4 | -131 E           |                      | MFP P/1              |

WHC-EP-0368

Dose Factors From DACRIN using Inicron particles

A-5

|                |                                                                  | WHC -                                | EP-0368                                  |                                       |                                                                     |             |
|----------------|------------------------------------------------------------------|--------------------------------------|------------------------------------------|---------------------------------------|---------------------------------------------------------------------|-------------|
| OR             | kwell Internations<br>well Hanford Operations<br>y Systems Group | DESIC                                | GN ANALYS                                | DIS PA<br>JO<br>DA                    | GE5<br>B NO. <u>G-U56-PDR-84</u><br>ITEMay <b>3</b> , 1984          |             |
| UBJECT         |                                                                  |                                      | an an an an an an an an an an an an an a | ВҮ<br>Сн                              | ECKED BY                                                            |             |
| The fr<br>1. C | Howing tes<br>heck for c<br>504 or                               | ts were c<br>correct 4/<br>2 Cy, Cz  | onducted,<br>Q calcula                   | and are<br>tion, includ<br>sector ave | detailed below:<br>ling interpolation for<br>raging (durations of 8 | r<br>+= 24h |
| 2.<br>!        | For curie<br>is correctl<br>separate i                           | releases<br>y compute<br>>ACRIN calc | , that<br>d, and<br>culation.            | average g<br>dose resu                | round concentration<br>Hs agree with a                              | 'n _        |
| 3,             | For stack                                                        | releases,                            | that gr                                  | ound conce                            | intrations are                                                      |             |
|                | correct, a                                                       | nd that                              | dose re                                  | sults are a                           | also correct                                                        |             |
| Test_          | Results :                                                        | · · · ·                              |                                          |                                       | <b>``</b>                                                           |             |
| <b>y</b>       | Q valid                                                          | ation (                              | notice the                               | excellent                             | agreement)                                                          |             |
| X (meters)     | X/Q<br>DACRIN                                                    | */Q<br>"ED"                          | X (miles)                                | Release                               | Particulars                                                         |             |
| 350 -          | 5.75 E-3                                                         | 5.75 E-3                             | .218 4                                   | =1 m/sec                              | 10 min => ~ u= ,024                                                 | '           |
| 8500           | 1.08E-4                                                          | 1.08 E-4                             | 5.28 h                                   | =   M                                 | very stable                                                         |             |
| 750 -          | 1.47 E-3                                                         | 1.47 E -3                            | .466                                     | same as ab                            | ove except                                                          | -           |
| 8500           | 7, 15 E -5                                                       | 7,15 E -5                            | 5.78                                     | 60 mi                                 | $m$ release => $\nabla_{\phi} u = .04$                              |             |

750

15500

4000

24000

75 D

24000

350

4000

350

8500

2.85 E-4

1.41 E-5

6.84 E-8

5.91 E-7

8,04 E-6

1.90 E -7

6.29 E-4

8.36 E-6

6.50 E-5

5.96E-7

5.28

.466

9.63

2.49

14.9

.466

14.9

218

2.49

.218

5,28

2.85 E-4

1.41 E-5

6.92 E-8

5.91 E-7

8.04 E-6

1.90 E-7

6.29 E-4

8.86 E-6

6.50 E-5

5.96 = -7

same

U= 5m/sec

h = 60 m

u= 1 m/see

h = | M

U= IM/ER

h = 60m

same as

Neutral =>

(1 hour release duration)

CI S

u = 5 M/SPC

above, except

Mod. Stable

above

8 hr ⇒ 50 m= 0.70

 $C_y = C_z = 0.12$ 

Cy=.21 (z=.17

Unstable

 $C_y = C_z = 0.30$ 

Neutral

except

=> 50u= .25

| WHC- | EP- | 0368 |
|------|-----|------|
|------|-----|------|

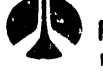

Rockwell International Rockwell Hanford Operations Energy Systems Group

DESIGN ANALYSIS

| FOR      |                                        |
|----------|----------------------------------------|
| LOCATION | •••••••••••••••••••••••••••••••••••••• |
| CUD ISCT |                                        |

PAGE 6 JOB NO. <u>G-056-PDR-84</u> DATE May 3, 1984 BY Paul Rithmann CHECKED BY M

Interpolation is accomplished using values given on the next page. Values are not extrapolated beyond the bounds of the table, thus 10 min durations give the same of as I minute veleases, or 20 m/sec winds have the same ou as 10 m/sec winds. test cases: 1 min, 5m/sec 0,4= ,200  $\theta_{\Theta} u = \left(\frac{.10 - .024}{2.5 - 1.0}\right) (2.0 - 1.0) + .024 = .075$ 1 min, 2 m/sec 90 min; 15m/sec Op 11 = 0.400 240 min , 7.8 M/sec og u = .540 300 min , , 5 m/222 Jou = .120 10 min , .5m/sec Sou = .024  $\delta_0 u = \left(\frac{.22 - .12}{.5 - ..., 5}\right) (4 - 2.5) + .12 = .180$ 30min , 4-m/sec ground level (<10m)  $C_y = .210$   $C_z = .170$ N , .5 M/see  $C_{Y} = C_{z} = \left(\frac{.30 - .35}{.5 - 1}\right)(z.5 - 1) + .35 = .331$ UN , 2.5 M/EDL N, 15 m/sec  $C_y = .140$   $C_z = .130$ elevated (h > 10 m)  $C_{y} = C_{z} = .300$ UN , , 5 m/=ec  $Cy = C_2 = \left(\frac{.12 - .15}{.5 - 1}\right)\left(2.5 - 1\right) + .15 = .139$ N , 2.5 m/sec UN, 15m/500  $C_{y} = C_{z} = 0.240$ agree with the above test cases. -> All results using "ED"

page 7 MM

|          |         | ()          | . 8u )  | and the second second second |
|----------|---------|-------------|---------|------------------------------|
| release  | 1       | wind speeds |         |                              |
| duration | I m/sec | 2.5 m/sec   | 5 m/sec | 10 m/sec                     |
| 10 min   | .024    | .10         | .20     | .30                          |
| 60 min   | .04     | .15         | .25     | 25                           |
| 120 min  | .06     | .25         | .35     | .35                          |
| 240 min  | .10     | .40         | .50     | 60                           |
| 480 min  | .18     | .60         | .70     | .90                          |

# Values for Wind Meander ( $\sigma_{\theta}u$ )

# Values for Sutton's Parameters, $\textbf{C}_{\textbf{y}}$ and $\textbf{C}_{\textbf{z}}$

| Release Level | Wind Speed | $C_y, C_z$                       | n = .20<br>UNSTABLE | n = .25<br>NEUTRAL |  |
|---------------|------------|----------------------------------|---------------------|--------------------|--|
|               | 1 m/sec    | C <sub>y</sub><br>C <sub>z</sub> | .35<br>.35          | .21<br>.17         |  |
| GROUND        | 5 m/sec    | C <sub>y</sub><br>C <sub>z</sub> | .30<br>.30          | .15<br>.14         |  |
|               | 10 m/sec   | Cy<br>Cz                         | .28<br>.28          | .14<br>.13         |  |
|               | 1 m/sec    | C <sub>y</sub> ,C <sub>z</sub>   | .30                 | .15                |  |
| ELEVATED      | 5 m/sec    | C <sub>y</sub> ,C <sub>z</sub>   | .26                 | .12                |  |
|               | 10 m/sec   | C <sub>y</sub> ,C <sub>z</sub>   | .24                 | .11                |  |

**Rockwell International** Rockwell Hanford Operations Energy Systems Group

WHC-EP-0368

DESIGN ANALYSIS

| FOR      |   | , |  |  |  |  |  |
|----------|---|---|--|--|--|--|--|
| LOCATION |   |   |  |  |  |  |  |
| SUBJEC   | т |   |  |  |  |  |  |

| PAGE         | 8        |
|--------------|----------|
| JOB NO. 6-05 | 6-808-34 |
| DATE May     | 3,1984   |
| BY Paul      | Rittmann |
| CHECKED BY   | NAM      |
|              |          |

sector Averaged 4/0 values are used if the release duration exceeds 8 hours. These are computed using the formula  $\Psi/\rho = \frac{8 f_{\mp}}{\pi} = -\left(\frac{h^2}{2\sigma_z^2}\right)$ (sector averaged, 22.5° sector) in place of the usual formula for centenline 4/Q:  $\Psi/Q = (\pi u \sigma_z \sigma_y)^{-1} e^{-(\frac{h}{2\sigma_z})}$ (centerline, y=0) a simple method to check "ED" sector averaging is to

use the "Er" it displays in the course of listing the input.  $(\Psi/Q)_{SA} = (\Psi/Q)_{center} \left( \stackrel{\sim}{\times} ^{8} \stackrel{\approx}{\mathbb{F}} \right)$ one sample is sufficient and is printed below:

Notice that  $\frac{3.3 \times 10^5 \text{ sec/m}^3}{8.7 \times 10^5 \text{ sec/m}^3} = .379$ 

Á-9

while  $\left(\frac{311 \, \text{st}}{\text{s}_{280} \, \text{st}}\right) 8 \sqrt{\frac{2}{17}} = .376$ 

which is close enough

CZ = 0.1702Y = 311. FT ΣZ = 252. FT N X/0=3.3E-5 MET = NU = 1.1 MPH X = 1.00 MIDUR. = 12.0 HR H = 18.0 FT02 = 0.170EY = 827. FT SZ = 252. FT

H = 10.0 FTCY = 0.210

E.T.A.=53.6 MIN N X/0=8.7E-5 MET = NU = 1.1 MPH X = 1.00 MIDUR. = 1.0 HR

WHC-EP-0368 HOCKWEII International **Rockwell Hanford Operations** 9 PAGE Energy Systems Group DESIGN ANALYSIS JOB NO. 6 - 056 - PDR-34 May 4 1984 FOR DATE Hingun LOCATION \_ Paul SUBJECT CHECKED BY result companison : (DACRIN results are 2. Dose written in) E.T.A.=2.5 MIH E.T.A.=5.8 MIN E.T.A.=2.5 MIN VS X/Q=2.8E-4 VS X/0=5.7E-3 N X/Q=8.0E-6 2.85-04 5.75-03 8.04-06 \*:: GRD UCI/CC:7.9E-8 GRD UCI/CC:9.6E-6 GRD UCI/CC:2.2E-9 UNH PUN03 SR90 BONE 1 Y=2.2E3 MR -> 2.20 rem LUNG 1 Y=1:1E5 HR - 106 MM BONE 1 Y=3,2E0 MR →3,23 Mrem BONE 584=5.3E6 MR-5330 rem BONE 58Y=3.8E3 MR → 3.85 rem BONE 58Y=3.7E1 MR -> 37.5 mrem 2.20+03 \*\*\* 1.07+05 \*\*\* 3.23+09 \*\*\* 3.85+03 \*\*\* 5.33+06 \*\*\* 3.74+81 \*\*\* MET = VSMET = VSMET = NU = 2.2 HPH U = 11.2 MPH U = 11.2 MPH X = 0.47 HIX = 0.22 MI X = 0.47 MIDUR.= 1.0 HR DUR.= 0.17 HR DUR.= 1.0 HR H = 3.3 FTH = 3.3 FTH = 197. FT SIGU= 0.250 SIGU= 0.824 CY = 0.120 $\Sigma Y = 118$ . FT  $\Sigma Y = 27.5$  FT CZ = 0.120ΣZ = 20.2 FT  $\Sigma Z = 21.4 FT$ ΣY = 91.2 FT CI REL:1.0E0 CI REL:1.0E0 ΣZ = 91.2 FT TYPE: PUNO3 TYPE: UNH CI REL:1.0E0 TYPE: SR90 Assumed breathing rate is 350 cc/sec . E.T.A.=12.5 MIN E.T.A.=13.3 MIN VS X/9=1.5E-3 E.T.A.=5.8 MIN MS X/Q=6.9E-8 1.47-03 \*\*\* UH X/Q=6.5E-5. 6.92-08 GRD UCI/CC:4.1E-7 6.50-05 GRD UCI/CC:2.4E-12 PU02 GRD UCI/CC:1.8E-8 LUNG 1 Y=1.1E5 HR + 113 rem 003 1131 BONE 584=5.0E5 MR - 500 rem LUNG 1 Y=1.1EB MR - 1.09 MICM THYROID 1 Y=2.7E1 MR - 27.0 mmrm LUNG 50Y=1.1E0 MR -> 1.10 mrem 1.13+05 \*\*\* THYROID 58Y=2.7E1 MR -> 27.0 mmm 1.10+00 5.00+05 \*\*\* \*\*\* 2.71+01 \*\*\* 1.11+00 \*\*\* MET = VSMET = UNMET = MSU = 2.2 MPH U = 2.2 MPH U = 11.2 MPHX = 0.47 M1 X = 0.22 MI X = 2.5 MIDUR.= 1.0 HR DUR. = 1.0 HR H = 3.3 FTDUR.= 8.0 HR H = 197. FT SIGU= 0.040 H = 197. FT CY = 0.300 $\Sigma Y = 97. FT$ SIGU= 0.700 CZ = 0.300ΣY = 1,084. FT  $\Sigma Z = 23.8 FT$  $\Sigma Y = 136$ . FT  $\Sigma Z = 62.3 FT$ CI REL:1.0E0 ΣZ = 136. FT TYPE: PU02 CI REL:1.0E0 CI REL: 1.0E0 TYPE: U03 **TYPE: I131** 

BD-6400-060.1 (N-2-79)

| Rockwell International<br>Rockwell Hanford Operations<br>Energy Systems Group DESIGN ANALYSIS                                                                                                    |                |
|----------------------------------------------------------------------------------------------------|----------------|
|                                                                                                    | 1)             |
| OR DATE MAY 4                                                                                                    | 1984           |
| OCATION By Paul R                                                                                                    | Hmann          |
| UBJECT CHECKED BY                                                                                                    | 1              |
|                                                                                                    |                |
| Enterising release type O Consumption of the                                                                                                    | 1              |
| Entry Preuse gra & for manual dose factor entry,                                                                                                    | and            |
| using the dose factors for CS-137 given on page 4                                                                                                    | (whole body is |
|                                                                                                    | critical organ |
| E.T.A. = 5.8 MIN                                                                                                    |                |
| N X/Q=6.3E-4                                                                                                    |                |
| 6.29-04 ***                                                                                                    |                |
| GRD UCI/CC: 1.7E-7                                                                                                    | herv           |
| USIST = 0 CO MD = 8.61 MIRPH                                                                                                    |                |
| 594=9.9FA MP - 9.88 mrem close to the calculator re:                                                                                                    | sults          |
| 8.89+99 ***                                                                                                    |                |
| 9.88+99 ***                                                                                                    |                |
|                                                                                                    |                |
| MET = N                                                                                                    |                |
| U = 2.2 MPH                                                                                                    | ·              |
| X = 0.22  MI                                                                                                    |                |
| JUK.= 1.0 HK                                                                                                    |                |
| n - 3.3 r r                                                                                                    |                |
| C7 = 0.170                                                                                                    |                |
| $\Sigma Y = 82.0 FT$                                                                                                    |                |
| $\Sigma Z = 66.4 FT$                                                                                                    |                |
| CI REL:1.0E9                                                                                                    |                |
| TYPE: CS137                                                                                                    |                |
| DF 1 Y=4.0E-2                                                                                                    |                |
| UF 30T=4.3L-2                                                                                                    |                |
|                                                                                                    |                |
| Fully for the MED chaice (1901 1007 11 monto                                                                                                    | A Curd)        |
| Finally, too the mill choice (1800 1210 N-reactor                                                                                                    | r fuer)        |
| E T 0 -00 0 MTH                                                                                                    |                |
| MS X/0=5.9F-7 *MFP*                                                                                                    |                |
| 5.91-97 ### 1. Y=3.2E-2 MR                                                                                                    |                |
| GRD UCI/CC:2.1E-11 50Y=8.0E-2 MR                                                                                                    | 1              |
| MFP 3.21-02                                                                                                    | ***            |
| LUNG 1 Y=3.2E-2 MR 8.03-02                                                                                                    | ***            |
| BUNE 50Y=8.0E-2 MR                                                                                                    |                |
| 3,21-02 ***                                                                                                    |                |
|                                                                                                    |                |
| 8.03-02 *** These we use input $U = 11.2 \text{ MPH}$                                                                                                    | 1              |
| 8.03-02 *** These were impuled $U = 11.2 \text{ MPH}$<br>X = 14.9  MI<br>MET = MS: MSING Namual impule X = 14.9 MI<br>DUR. = 8.0 HR                                                                                                    |                |
| 8.03-02 *** These were impuled to $X = 11.2 \text{ MPH}$<br>MET = MS using MFP DUR.= 8.0 HR<br>U = 11.2 MPH H = 197. FT                                                                                                    |                |
| 8.03-02***These were<br>manual inpul $U = 11.2 \text{ MPH}$<br>X = 14.9 MIMET = MSusing<br>MFPMFPDUR.= 8.0 HR<br>H = 197. FTU = 11.2 MPH $V = 14.9 \text{ MI}$ $V = 11.2 \text{ MPH}$<br>F + Le $V = 10.2 \text{ MPH}$<br>F + LeX = 14.9 MI $V = 11.2 \text{ MPH}$<br>F + Le $V = 11.2 \text{ MPH}$<br>F + Le $V = 11.2 \text{ MPH}$<br>F + Le                                                                                                    |                |
| 8.03-02***These were<br>manual input $U = 11.2  MPH$<br>X = 14.9 MI<br>U = 11.2 MPH<br>U = 11.2 MPH<br>X = 14.9 MI<br>F = 14.9 MI<br>DUR. = 8.0 HR $U = 11.2  MPH$<br>U = 11.2 MPH<br>H = 197. FT<br>FT<br>FT<br>FT<br>FT<br>SIGUE 9.700<br>Here Fulctors $U = 11.2  MPH$<br>SIGUE 9.700<br>FT<br>SIGUE 9.700<br>FY = 2,953. FT                                                                                                    |                |
| 8.03-02***These were<br>manual input $U = 11.2  MPH$<br>X = 14.9 MI<br>DUR. = 8.0 HR<br>H = 197. FT $MET = MS$<br>U = 11.2 MPH<br>X = 14.9 MI<br>DUR. = 8.0 HR<br>H = 197. FT $Using MFP$<br>H = 197. FT<br>DUR. = 8.0 HR<br>H = 197. FT $U = 11.2  MPH$<br>Using MFP<br>FT<br>DUR. = 8.0 HR<br>DUR. = 8.0 HR<br>FT $V = 11.2  MPH$<br>U = 11.2 MPH<br>DUR. = 8.0 HR<br>DUR. = 8.0 HR<br>FT $U = 11.2  MPH$<br>SIGUE<br>FT $V = 11.2  MPH$<br>U = 11.2 MPH<br>DUR. = 8.0 HR<br>DUR. = 8.0 HR<br>FT $U = 11.2  MPH$<br>SIGUE<br>FT $V = 11.2  MPH$<br>SIGUE<br>FT $V = 11.2  MPH$<br>SIGUE<br>SIGUE<br>DUR. = 8.0 HR<br>SIGUE<br>SIGUE< |                |
| 8.03-02***These were $U = 11.2  MPH$ MET = MSusing Nanual input $X = 14.9  MI$ $U = 11.2  MPH$ $using Nanual inputX = 14.9  MIU = 11.2  MPHusing Nanual inputU = 11.2  MPHX = 14.9  MIusing Nanual inputU = 11.2  MPHX = 14.9  MIusing Nanual inputU = 11.2  MPHX = 14.9  MIusing Nanual inputU = 11.2  MPHX = 14.9  MIusing Nanual inputU = 11.2  MPHX = 14.9  MIusing Nanual inputU = 11.2  MPHX = 14.9  MIusing Nanual inputU = 11.2  MPHX = 14.9  MIusing Nanual inputU = 11.2  MPHU = 11.2  MPHusing Nanual inputU = 11.2  MPHX = 14.9  MIusing Nanual inputU = 11.2  MPHU = 11.2  MPHusing Nanual inputU = 11.2  MPHU = 11.2  MPHusing Nanual inputU = 11.2  MPHU = 11.2  MPHusing Nanual inputU = 11.2  MPHU = 11.2  MPHusing Nanual inputU = 11.2  MPHU = 11.2  MPHU = 11.2  MPHU = 11.2  MPHU = 11.2  MPHusing Nanual inputU = 11.2  MPHU = 11.2  MPHU = 11.2  MPHU = 11.2  MPHU = 11.2  MPHU = 11.2  MPHU = 11.2  MPHU = 11.2  MPHU = 11.2  MPHU = 11.2  MPHU = 11.2  MPHU = 11.2  MPHU =$                                                                                                    | Dut            |
| 8.03-02***These were<br>relation input $U = 11.2  MPH$<br>$X = 14.9  MI$ MET = MS<br>U = 11.2 MPH<br>X = 14.9 MI<br>X = 14.9 MI<br>DUR.= 8.0 HR<br>H = 197. FT<br>DUR.= 8.0 HR<br>H = 197. FT<br>H = 197. FT<br>SIGU= 0.700<br>SY = 2,953. FTU = 11.2 MPH<br>X = 14.9 MI<br>DF the MFP<br>Ft core of SIGU= 0.700<br>Dose Falctors<br>dose Falctors<br>U = 11.2 MPH<br>SIGU= 0.700<br>Type = 11.2 MPH<br>SIGU= 0.700<br>Type = 11.2 MPH<br>SIGU= 0.700                                                                                                    | Ъ*             |

A-11

-

CI REL: 1.0E0 TYPE: MFP

(

(

. 1

| FOR                                            | DESIGN ANALYSIS                                                                                                    | PAGE<br>JOB NO. G - 056- FOR-94<br>DATEMAY 4, 1984<br>BYPAHRI/MAIIM<br>CHECKED BYMA                                                                                                    |
|------------------------------------------------|----------------------------------------------------------------------------------------------------|----------------------------------------------------------------------------------------------------|
| 3. To check the<br>to verify g<br>formulas are | dose calculations for<br>round concentrations for<br>used:                                                                                                    | or stack releases and<br>for both types, the following                                                                                                    |
| lump<br>release Grd Coac<br>Inhal, Dose =      | $= \begin{pmatrix} X_{\varphi} \\ \varphi \end{pmatrix} \begin{pmatrix} Q \\ Dur, \end{pmatrix} = \begin{pmatrix} X_{\varphi} \\ \varphi \end{pmatrix} (BR) (DF) (Q) =$ | $\binom{\text{sur}}{\text{m}^3}$ $\binom{\text{Gireleased}}{\text{no. hours}}$<br>$\binom{\text{sur}}{\text{in}^3}$ $\binom{\text{cur}^3}{\text{suc}}$ $\binom{\text{rein}}{\text{mGi}}$ $\binom{\text{Gireleased}}{\text{Girel}}$ |
| Stack releases Grd Cone                        | $= \left(\frac{X}{Q}\right) \left(\text{STK CFM}\right) \left(\text{ST}$                                                                                                | $K(Conc) = \left(\frac{sq}{M^3}\right) \left(\frac{ft^3}{Min}\right) \left(\frac{mL'}{cc}\right)$                                                                                                    |
| Inhal. Poze =                                  | (X/Q)(B,R)(D,F,)(STK Effective)<br>$(\frac{Sme}{m^{2}})(\frac{C}{2})(\frac{rem}{mG})(\frac{Ft^{3}}{min})$                                                               | M) (STK Conc) (Dwr.) =<br>) ( 4 G' ) ( herere)                                                                                                    |
| To verify the lump<br>case on page 9.          | release ground con<br>with $X/R = 5.75 \times 10^{-10}$                                                                                                    | c., consider the first $\overline{0}^{3}$ says and Dur = 10 min                                                                                                    |

und 1.0 C' released,  
Grd Cone = 
$$(5.75 \times 10^3 \frac{\text{sec}}{\text{m}^2}) \left(\frac{1 \text{ Ci}}{10 \text{ min}}\right) \left(\frac{1 \text{ min}}{60 \text{ size}}\right) \left(\frac{10^6 \text{ mG}}{\text{Ci}}\right) \left(\frac{1 \text{ m}^2}{10 \text{ mec}}\right) = 9.6 \times 10^6 \frac{\text{mG}}{\text{ce}}$$

at any set is

The inhalation doses were verified using DACRIN.

The second second state of the second second s

|                  |                                                                                                    | WHC-EP-0368                                                                                                    |
|------------------|----------------------------------------------------------------------------------------------------|----------------------------------------------------------------------------------------------------|
| Find             | well International<br>well Hanford Operations<br>by Systems Group                                                                                                    | DESIGN ANALYSIS         PAGE         12           JOB NO. G - 056 - 508 - 84         JOB NO. G - 056 - 508 - 84           DATE         May 4, 1984           BY         PAGE                                                                                                    |
| LOCATION -       |                                                                                                    | CHECKED BY                                                                                                    |
| To v<br>was<br>I | erify the st<br>chosen since<br>hour release of<br>(10 <sup>5</sup> mc)                                                                                                    | ack velec.se results, the following test case<br>it releases one curie of Sr 90;<br>$\overline{F} = 10^5 \mu G/cc$ at a stack flow rate of 58,858.5M.<br>$1(58,758 \frac{ft^3}{min}) \left(\frac{60 min}{hc}\right) \left(\frac{28,316 cc}{5t^3}\right) \left(\frac{10^6 c'}{mG}\right) = 1.000 Gi$ |
|                  | E.T.A.=2.5 MIN<br>N X/Q=8.0E-6<br>GRD UCI/CC:2.2E-<br>SRタゆ<br>Bone 1 Y=3.2E0 MI<br>Bone 50Y=3.7E1 M                                                                        | ,<br>R 3 these results are the same use the doses<br>R 3 computed on page 9 for the Sr90 case                                                                                                    |
|                  | MET = N $U = 11.2 HPH$ $X = 0.47 MI$ $DUR. = 1.0 HR$ $H = 197. FT$ $CY = 0.120$ $CZ = 0.120$ $CY = 91.2 FT$ $CZ = 91.2 FT$ $STK CFM=5.89E4$ $STK UCI/CC: 1.0E$ $TYPE : ST$ | -5<br>290                                                                                                    |
| I                | <u>Conclusio</u><br>The progr<br>in exceller<br>hand calc                                                                                                    | n<br>am computes doses from airborne releases<br>at agreement with DACRIN, and appropriate<br>ulations validate the other numeric results.                                                                                                    |

SE

BD-640(J-060.1 (N-2-79)

14

3

A DE R

.

- III

.

\*\*\*\*

"ED" Original Version

(Apri) 1984) LBL'ED **1679 BYTES** END, 91+LBL \*ED\* 02+LBL J previous stability 03 CF 27 B6 CF 86 choice recalled 07 RCL 05 choice to prompt 08 "VS/NS/N/UN=0/1/" 09 \*H2,3\* 19 PROMPT 11 STO 05 12 FS? 27 13 GTO 01 14+LBL B 15 RCL 00 16 .447 - 1 mph = .447 m/sec 17 / 18 -WIND SP? MPH-19 PROMPT 20.447 e wind speed is stored in units 21 \* 22 STO 00 of m/see 23 RCL 01 24 FS? 27 25 GTO 00 26+LBL C 27 RCL 01 28 1689 < 1 mile = 1609 m 29 / 30 "DISTANCE? MI" 31 PROMPT 32 1609 34 STO 01 - distance is stored in units of meters. 35+LBL 00 36 SF 21 37 RCL 00 38 / 39 STO 02 40 60 41 / c Estimated 42 FIX 1 Time of 43 \*E.T.A.=\* Arriva/ 44 ARCL X 45 - H MIH-46 AVIEW 47 FS? 27 48 GTO 01 49+LBL D 50 RUL 04

51 "REL DUR? HR" 52 PROMPT 53 STO 84 54 CF 07 1 is duration > 8 hr 55 8 then sector 56 X(Y? average 57 SF 07 🕽 58 RDN 59 24 ) is duration = 24 hz 60 XXY? 61 GTO D) then return to duration prempt 62 FS? 27 63 GTO 91 64+LBL E 65 PCL 03 1m= 3,28 ft 66 3.28 67 \* 68 \*REL HT? FT\* 69 PROMPT 70 3.28 71 / 72 STO 03 & histored in units of m 73+LBL 91 74 CF 27 75 GTO IND 05 76+LBL 80 77 40 78 1/X Very 79 -34 80 -YSstable 81 -88 E-5 82 GTO 00 83+LBL 91 84.33 Ь Modi 85 MS\* 86 -97 stable 87 -25 E-5 - k2 38+LBL 00 89 RCL 02 90 Xt2 91 \* 92 EtX-1 Computes 93 \* for 94 X<>Y GZ 95 RCL 02 V5 +MS 96 \* 97 + 98 SQRT 99 STO 86 100 FS? 07 191 GTO 91 192 XEQ 13 -> obtains value for (rou) 103 232 194 \* 105 13

186 + 107 STO 08 - A 108 RCL 07 109 Xt2 110 2 111 \* 112.20 113 STO 09 - ~ 114 RCL 02 115 X<>Y 116 / 117 CHS Computes 118 EtX-1 119 RCL 09 120 \* 121 RCL 02 +MS V5 122 + 123 RCL 08 124 \* 125 SORT 126 GTO 84 127+LBL 02 Neutral 128 •N\* (1- 2) 129 .875 -130 GTO 00 131+LBL 03 unstable 132 "UN" ← (1- +) 133.9 134+LBL 00 135 STO 09 136 SF 06 137 XEO 23 - obtains CY and Cz 138 RCL 08 139 RCL 01 140 RCL 09 computes 141 Y1X 5z 142 2 143 SØRT N + UN 144 / 145 \* ensures oz = 2000 m 146 2 E3 147 X>Y? 148 X<>Y 149 STO 06 150 LASTX computes 5y 151 RCL 07 ( for N+UN 152 \* 153 FC2 07 154 GTO 04 155+LBL 01 156 RCL 01 157 6.383 = 81 异 158 / 159+LBL 84 160 SF 21

161 STO 10 162 ASTO 11 163 RCL 03 164 RCL 96 165 / 166 X+2 167 CHS computes 168 E†X Y/Q 169 SRRT 170 RCL 06 171 / 172 RCL 10 173 / 174 PI 175 / 176 RCL 00 177 / 178 STO 12 179 SCL 1 180 "H X/Q=" 181 ARCL X 182 AVIEW 183 CF 09 184 XEO 07 185+LBL F 186 CF 27 187 RCL 13 188 \*STACK CFM ?\* 189 PROMPT 190 STO 13 191 X=0? 192 GTO 00 193 RCL 14 194 \*STK CONC ?\* 195 PROMPT 196 STO 14 197 RCL 13 198 \* 2831600 199 2119 = ++1 Losec 200 GTO 01 201 .LBL 00 202 RCL 14 203 \*CI REL ?\* 204 PROMPT 205 STO 14 206 RCL 04 207 3600 208 \* 299+LBL 01 210 / 211 SF 21 212 RCL 12 213 \* 214 SCI 1 215 PGRD UCI/CC:\*

T

216 ARCL X 217 AVIEW 213+LBL G 219 CF 27 220 RCL 15 221 \*PU,U,BETA=1,2,3\* 222 PROMPT 223 STO 15 224 X≠0? 225 GTO 00 226 CF 23 227 \* NAME ?\* 228 AON 229 PROMPT 230 AOFF 231 FS? 23 232 ASTO 17 233 -1-234 RCL 16 235 XEQ 01 236 STO 16 237 -50-238 RCL 18 239 XEQ 01 240 STO 18 241 RCL 16 242 X<>Y 243 SF 02 244 GTO 16 245+LBL 01 246 "H YR R/UCI?" 247 PRUMPT 243 RTN 249+LBL 89 250 CF 05 251 CF 98 252 RCL 16 253 SORT 254 GTO IND 15 255+LBL 01 256 \*N03, 02 =1, 2\* 257 PROMPT 258 Xt2 259 STO 16 260 SF 01 261 GTO IND 16 262+LBL 91 263 53 lyr 1270 Pu 264 "PUN03" Class W 50 yr 265 2650 ram/mGi inhaled 266 GTO 00 267+LBL 04 268 219 12070 Pu 269 "PU02" class Y 278 978

271 GTO 00 272+LBL 02 273 "UNH, U03=1, 2" 274 PROMPT 275 X+2 276 STO 16 277 GTO IND 16 278+LBL 01 279 22.1 280 SF 08 U class D 281 "UNH" 282 38.6 283 GTO 00 284+LBL 94 285 45.5 U class W 286 "003" 287 45.8 288 GTO 00 289+LBL 03 290 \*SR, I, MFP=1,2,\* 291 \*\*3\* 292 PROMPT 293 X+2 294 STO 16 295 GTO IND 16 296+LBL 81 297 1.15 50 - 90 + 5-90 298 SF 08 class D 299 "SR90" 300 13.3 301 GTO 00 302+LBL 04 303 1.19 I-131 304 ENTERT 305 SF 05 306 X(>Y 307 -1131-308 GTO 00 309+LBL 09 12 70 MFP 310 .155 311 SF 01 solu hle 312 -MFP\* 313.388 314+LBL 00 315 ASTO 17 316 FC? 55 317 CF 21 318+LBL 16 319 SF 12 320 CLA 321 ARCL 17 322 AVIEW 323 CF 12 324 SCI 1 325 RCL 13

| 326 X=0?                                                        |                               |                             |
|-----------------------------------------------------------------|-------------------------------|-----------------------------|
| 327 GTD 99                                                      | 382+LBL G                     | 437 ARCI X                  |
| 328 RCL 04                                                      | 383 GTO G                     | 438 "I- HR"                 |
| 329 *                                                           | 384+LBL 00                    | 439 OVIEN                   |
| 379 59 47 = 28316cc, 60mm. See                                  | 385 CLA                       | 440 "H = "                  |
| 771 + 5t3 M -4                                                  | 386 FS2 82                    | 441 PC1 07                  |
| 772 FTO Q1 1m <sup>3</sup> 10 <sup>2</sup> mm <sup>4</sup> , 10 | 797 PTN                       | 442 VEN 07                  |
| 777ALDI 00 1001                                                 | 788 +1 INC +                  | AA7 ETY 7                   |
| 774 DDU                                                         | 709 507 80                    | AAA ECO 04                  |
| THE TE ADDIC 10 MEM. 10                                         | 700 DONE -                    | 445 CTO 00                  |
| Trem                                                            | 701 EC2C 01                   | 443 610 00                  |
| 336*LBL 01                                                      | 700 (F 80                     | 440 F37 U7                  |
| 337 KUL 14                                                      | 372 JF 00<br>707 FC2 AF       | 447 GIU 01                  |
| 338 *                                                           | 373 F37 00<br>704 - TUVDOTD - | 448 5160= -                 |
| 339 RCL 12                                                      | 394 THYRULD                   | 449 HKUL 07                 |
| 340 *                                                           | 395 RIN                       | 450 HYIER                   |
| 341 1 E4                                                        | <u>396+LBL 87</u>             | 451 GTO 01                  |
| 342 *                                                           | 397 CF 22                     | 452+LBL 00                  |
| 343 *                                                           | 398 "INPUT LIST ?"            | 453 °CY = "                 |
| 344 STO 09                                                      | 399 PROMPT                    | 454 ARCL 07                 |
| 345 X<>Y                                                        | 400 FC? 22                    | 455 FC? 07                  |
| 346 LASTX                                                       | 401 RTN                       | 456 AVIEN                   |
| 347 *                                                           | 492+L6L I                     | 457 °CZ = °                 |
| 348 SF 21                                                       | 403 FS? 27                    | 458 ARCL 08                 |
| 349 XEQ 00                                                      | 404 CF 09                     | 459 AVIEN                   |
| 350 -+1 Y=-                                                     | 405 FS? 09                    | 468+LBL 81                  |
| 351 ARCL X                                                      | 496 GTO 02                    | 461 °EY = "                 |
| 352 ** MR*                                                      | 407 SF 21                     | 462 RCL 10                  |
| 353 AVIEN - 1st year dose                                       | 498 SF 12                     | 463 XEQ 03                  |
| 354 XEQ 00                                                      | 409 "NET = "                  | 464 "27 = "                 |
| 355 CE 02                                                       | 410 ARCL 11                   | 465 RCL 86                  |
| 756 PCI A9                                                      | 411 AVIEN                     | 466 XED 03                  |
| 757 +L50Y=+                                                     | 412 CF 12                     | 467 FS2 27                  |
| 750 ODCI V                                                      | 417 FTY 1                     | 468 CTO 92                  |
| 750 HRUL A<br>750 HL MDH                                        | 414 = 11 = 1                  | 469 010 02                  |
| 760 AUTEL - 50 yr dose                                          | 415 PC1 A9                    | 470 DTN                     |
| 700 HTLM /                                                      | 416 447                       | 471ALDI 02                  |
| 361 SF 197                                                      |                               | 471 PCL 02                  |
| JOZ ACH DI<br>207 Adh                                           | 410 ODCL V                    | 472 NUL ()<br>477 Nugo      |
| 353 HUY                                                         | ATO PL NOUP                   | 474 CTO 00                  |
| 354 SF 27                                                       | 17 F 117 F 1171               | 474 610 00                  |
| JOJ+LBL H                                                       | 401 HU - H                    | 470 001 C<br>477 BOTK OCH-5 |
| 366 "FF KEHBY FF"                                               | 400.0                         | 470 "31K UFM="              |
| JET PRUMPI                                                      | 422 C                         | 977 HKUL X                  |
| 368+LBL J                                                       | 423 KLL 01                    | 478 HVIEN                   |
| 369 GTO J LLese                                                 | 424 1589                      | 479 "STK UC1/CC:"           |
| 370+LBL A PICC                                                  | 425 /                         | 480 GTO 01                  |
| 371 GTO A Species                                               | 426 X(=Y?                     | <u>481+LBL 99</u>           |
| 372+LBL B jocution                                              | 427 FIX 2                     | <u>482 CI REL</u>           |
| 373 GTO B CUSER                                                 | 428 ARCL X                    | 483+LBL 01                  |
| 374+LBL C OT WIT                                                | 429 "H MI"                    | 484 SCI 1                   |
| 375 GTO C   mode labels                                         | 430 AVIEN                     | 485 ARCL 14                 |
| 376+LBL D                                                       | 431 FIX 1                     | 486 AVIEW                   |
| 377 GTO D                                                       | 432 "DUR.= "                  | 487 SF 12                   |
| 378+LBL E                                                       | 433 1                         | 488 •TYPE: •                |
| 379 GTO E /                                                     | 434 RCL 04                    | 489 ARCL 17                 |
| 380+LBL F /                                                     | 435 X(Y?                      | 490 AVIEN                   |
| 381 GTO F                                                       | 436 FIX 2                     | 491 CF 12                   |
|                                                                 |                               |                             |

testra a la la construction de la construction de la construction de la construction de la construction de la c

| 492 PCI 15                | 547 X(=Y?                    | (07 070 07                |
|---------------------------|------------------------------|---------------------------|
| 407 VARO                  | 548 GTO 01                   | 603 510 07                |
| 473 XFU/                  | 54941 BL 80                  | 604 FS?C 02               |
| 494 GTO 00                | 550 DDU                      | 605 GTO 00                |
| 495 *DF 1 Y=*             | JJD RUN                      | 686 24                    |
| 496 ARCL 16               | 551 ENTERT                   | 607 XED 20                |
| 497 OVIEU                 | 552+LBL 01                   | (00 CT 07                 |
| 400 +DE 50Y-+             | 553 X=Y?                     | 600 51- 07                |
| 476 DF J01-               | 554 SF 02 - in dicages       | 609 RCL 07                |
| 499 HKUL 18               | 555 PIN EXACT                | 610 RCL 09 1, Jan Oplates |
| 500 AVIEW                 | EEC VILL Speed               | 611 / linterport          |
| 501+LBL 00                |                              | 612 RCL 00 Listingen      |
| 502 ADV                   | 337 310 98                   | 613 PCI 98 1 percent      |
| 593 ANV                   | 558 -                        | cia - wind speed          |
| 584 562 27                | 559 STO 09                   |                           |
| 504 10: 21<br>505 DTN     | 560 5                        | 615 *                     |
|                           | 561 ST* 18                   | 616 +                     |
| 206+LBL (H                | 562 STO 12                   | 617 STO 87                |
| 507 GTO H                 | 547 FE Q1                    | 618+LBL 00                |
| 508+LBL I                 |                              | 619 CF 81                 |
| 509 GTO 1                 | 564 6                        | 620 PTN                   |
| 519+1 BL 93               | 565 1/X                      |                           |
|                           | 566 RCL 84                   | 621+LBL 20                |
| J11 J.20                  | 567 X(=Y?                    | 622 RCL 10                |
| 512 *                     | 548 GTO 89                   | 623 -                     |
| 513 FIX 0                 | 500 BIC 00                   | 624 ENTERT                |
| 514 95                    |                              | 625 X<>Y                  |
| 515 X>Y?                  | 5/0 1                        | 626 1                     |
| 516 FIX 1                 | 571 X(>Y) assigns number     |                           |
| 517 DNI                   | 572 X<=Y?                    |                           |
| 517 RUM                   | 573 GTO AI \ corresponding   | 628 XEU IND X             |
| 518 2                     | 574 BSE 12                   | 629 FS? 01                |
| 519 X>Y?                  | 575 2 / to release           | 630 RTN                   |
| 520 FIX 2                 |                              | 631 XEQ IND Z             |
| 521 RDN                   | ore wind duration            | 632 -                     |
| 522 ARCI X                | 5/7 X(=Y?                    | 677 LOSTY 1 1-49          |
| 527 · FT·                 | 578 GTO 01                   | cza vivu linterpolate     |
| 524 OUTEU                 | 579 DSE 12                   |                           |
| J24 HTIER<br>For DTU      | 580 4                        | 635 RUL 12 between        |
| JZJ KIN LOC               | 581 X()Y                     | 636 / we case             |
| 526+LBL 13 COMPUTES       | 582 X(=Y2                    | 637 RCL 04                |
| 527 5 GAU                 | 597 CTO 81                   | 638 RCL 11 Jurations      |
| 528 STO 10                | 505 010 01<br>504 DCC 10     | 639 - /                   |
| 529 CF 02                 | 584 DSE 12                   | 649 *                     |
| 530 1                     | 585 8                        | 641 +                     |
| 571 PCI 00                | 586 X<>Y                     | 642 DTN                   |
| 572 4/-42                 | 587 X(=Y?                    |                           |
|                           | 588 GTO 01                   | 643*LBL 00                |
| 533 510 64                | 589+LBL 00                   | 644 .024                  |
| 5.14 USE 10 assigns numer | 590 RIN                      | 645 RTN                   |
| 535 2.5 /                 | SOI CHTCDA                   | 646+LBL 01 Inble          |
| 536 X()Y (correct young)  |                              | 647 .94                   |
| 537 X(=Y? 1+ +he wind     | <u> </u>                     | 648 RTN values            |
| 578 GTO 91                | 593 X=Y?                     | 64941 PL 92               |
| 579 DEF 19 Speed          | 594 SF 01 E- INdicates along |                           |
| 507 000 10                | 595 RDN exact performe       | 50 . WO 50 W              |
|                           | 596 X()Y duration            | 631 RIN                   |
| 541 X()Y                  | 597 STD 11                   | 652*LBL 03                |
| 542 X(=Y? /               | 500                          | 653 .1                    |
| 543 GTO 01 /              |                              | 654 RTN                   |
| 544 DSE 10 /              | J77 X() 12                   | 655+LBL 94                |
| 545 10                    | 600 SI+ 10                   | 656 18                    |
| 546 9/19                  | 601 29                       | 757 DTU                   |
| 979 0171                  | 200 VED 00                   | OUT BIR                   |

A-17

WHC-EP-0368

| CEONIDI C                  |          |                                                                                                    |            | 717 001 00 11            |                    |              | 1         | 768 ST* 07          |                   |
|----------------------------|----------|----------------------------------------------------------------------------------------------------|------------|--------------------------|--------------------|--------------|-----------|---------------------|-------------------|
| 608+LBL 8                  | 50       |                                                                                                    |            | 713 KUL 00 \             | \.                 |              | 1         | 769 ST* 88          | 1. A.             |
| 659.1                      |          |                                                                                                    |            | /14 X(=Y?                | $\mathbf{\Lambda}$ |              |           | 770 DNN             |                   |
| 660 RTN                    |          |                                                                                                    |            | 715 GTO 00               |                    | LANS OWN     | <i>er</i> | 771 071 07          |                   |
| 661+LBL 8                  | 96       |                                                                                                    | -1         | 716 DSE 12               | 1055               | ignir innin  |           | 771 514 67          |                   |
| 662.15                     |          |                                                                                                    | Y 4.       | 717.5                    | 1                  | acronding    | to        | 772 XCY             |                   |
| 667 PTN                    |          | 이 가 있는 것같은 것이 있다.                                                                                                    |            | 718 8728                 | Corr               | cspending    | )         | 773 ST+ 08          |                   |
|                            | 37       | $-4p + \frac{1}{2} + \frac{1}{2} + \frac{1}{2} + \frac{1}{2}$                                                                                                    |            | 710 V/-V0                | h.                 | would spa    | :d        | 774 RTH             |                   |
| 0047LDL 8                  | 97       |                                                                                                    |            | 717 61-17                | Pre                | with a start |           | 775+LBL 00          | -                 |
| 665 .25                    |          | and the second second sec | the second | 720 610 01               | 1                  |              |           | 776 21              |                   |
| 666 PTN                    |          |                                                                                                    |            | 721 DSE 12 /             |                    |              |           | 777 17              | $\mathbf{\nabla}$ |
| 667+LBL 🛛                  | 98       |                                                                                                    |            | 722 10                   |                    |              |           | ((( .1)<br>770 pru  | c                 |
| 668.4                      |          |                                                                                                    |            | 723 X()Y /               |                    |              |           | 778-KIN             | LYALZ             |
| 669 RTH                    |          |                                                                                                    |            | 724 X(=Y2                |                    |              |           | 779+LBL 01          | values            |
| 67941 DI 0                 | 20       |                                                                                                    |            | 725 CTO A1               |                    |              |           | 780.15              |                   |
| 271 2                      | 97<br>   |                                                                                                    |            | 706ALDL 00               |                    |              |           | 781 .14             | from the          |
| 0/1 .0                     |          |                                                                                                    |            | 120VLBL 00               |                    |              |           | 782 RTN             | · · · ) -         |
| 672 RIN                    |          |                                                                                                    |            | 727 RDN                  |                    |              |           | 7974101 02          | table             |
| 673+LBL 1                  | 19       |                                                                                                    |            | 728 ENTERT               |                    |              |           | 700VLDL 02          |                   |
| 674.2                      |          |                                                                                                    |            | 729+LBL 01               |                    |              |           | /84 .14             | 4                 |
| 675 RTH                    |          |                                                                                                    |            | 730 X=Y?                 |                    |              |           | 785.13              |                   |
| 676+LBI 1                  | 11       |                                                                                                    |            | 771 SF 02                |                    |              |           | 786 PTN             |                   |
| 477 25                     |          |                                                                                                    |            | 772 DBN                  |                    |              |           | 787+LBL 03          |                   |
| 0/1 .2J                    |          |                                                                                                    |            | 102 KPP<br>777 0780      |                    |              |           | 788.15              | · · ·             |
| DIS KIN                    |          |                                                                                                    |            | 7.33 8(21                |                    |              |           | 789 ENTERA          | /                 |
| 679+LBL 1                  | 12       |                                                                                                    |            | 734 STO 10               |                    |              |           | 700 DTN             | V                 |
| 680.35                     |          |                                                                                                    |            | 735 -                    |                    |              |           | 720 610             | •                 |
| 681 RTN                    |          |                                                                                                    |            | 736 STO 11               |                    |              |           | 791+LBL 04          |                   |
| 682+LBI                    | 13       |                                                                                                    |            | 737 CLST                 |                    |              |           | 792.12              |                   |
| 697 5                      | ••       |                                                                                                    |            | 778 PC1 05               |                    |              |           | 793 ENTERT          |                   |
| 000 .0<br>204 DTN          |          |                                                                                                    |            | 700 RUL 00               |                    |              |           | 794 RTH             |                   |
| - 564 KIN                  |          |                                                                                                    |            | 7372                     |                    |              |           | 795+LBL 85          |                   |
| 682+LBL 1                  | 14       |                                                                                                    |            | 7419 -                   |                    |              |           | 796 11              | 1                 |
| 686 .7                     |          |                                                                                                    |            | 741 6                    |                    |              | 1         | 707 ENTEDA          |                   |
| 687 RTN                    |          |                                                                                                    |            | 742 *                    |                    |              | '         | (2) ENVERI          |                   |
| 688+LBL 1                  | 15       |                                                                                                    |            | 743 5920 01              |                    |              |           | 798 RIN             |                   |
| 689 . 3                    |          |                                                                                                    |            | 744 7                    |                    |              |           | 799 <b>•</b> LBL 06 |                   |
| 200 PTN                    |          |                                                                                                    |            | 745 +                    |                    |              |           | 800.35              |                   |
| 070 KIN                    |          |                                                                                                    |            | 190 T                    |                    |              |           | 801 ENTERT          |                   |
| - 691+LEL 1                | 10       |                                                                                                    |            | 746 51- 12               |                    |              |           | 802 PTN             |                   |
| 692.35                     |          |                                                                                                    |            | 747 3                    |                    |              |           | 997ALDI 87          |                   |
| 693 RTN                    |          | n                                                                                                    |            | 748 RCL 12               |                    |              |           | 0007606 01          |                   |
| 694+LBL 1                  | 17       | 1                                                                                                    |            | 749 -                    |                    |              |           | 804                 |                   |
| 695 .45                    |          |                                                                                                    |            | 750 XED IND X            |                    |              |           | 802 ENTERS          | •                 |
| 696 PTN                    |          |                                                                                                    |            | 751 STO 88               |                    |              |           | 806 RTN             |                   |
| - 697▲I DI - 1             | 10       | ,                                                                                                    |            | 753 V/NV                 |                    |              |           | 807+LBL 08          |                   |
| 57(YLDL 1                  | 1¢       | JAN .                                                                                                    |            | 7 JE AN / 1              |                    | (            |           | 88828               |                   |
| 698.6                      |          | vulue '                                                                                                    |            | 753 510 07               |                    | j –          |           | SUD ENTERT          |                   |
| 699 RTN                    |          | $\uparrow$                                                                                                    |            | 754 FS2C 02              |                    |              |           | OTO DIN             |                   |
| 700+LBL 1                  | 19       |                                                                                                    |            | 755 RTN                  |                    |              | I         | 010 K(P             |                   |
| 701.9                      |          |                                                                                                    |            | 756 DSE Z                |                    |              |           | 811+FEF 6A          |                   |
| 792 RTN                    |          |                                                                                                    |            | 757 XEQ IND 7            | 1                  |              |           | 812 .3              |                   |
| 70741 DI                   | 77       | - mailer                                                                                                    |            | 750 CT. 00               | •                  |              |           | 813 ENTERT          |                   |
| 704 00 00                  | <u> </u> | computes                                                                                                    |            | 750 J/ VO                |                    |              |           | 814 RTN             |                   |
| 104 UF 01                  | 1        | Cud C-                                                                                                    |            | 707 8571                 |                    |              |           | 815+LBL 10          |                   |
| THO RUL A                  | 93       |                                                                                                    |            | 160 51- 01               |                    |              |           | 816 .26             |                   |
| 796 10                     | ٦        |                                                                                                    |            | 761 RCL 11               |                    |              |           | 017 ENTEDA          |                   |
| 707 X(=Y)                  | ? \      | h >10m =                                                                                                    |            | 762 ST/ 07               | '                  |              |           | OLI CHIER!          |                   |
| 708 SF 01                  | 1 5      | elevated                                                                                                    |            | 763 ST/ 08               |                    |              |           | 818 KIN             |                   |
| 709 3                      | /        | celease                                                                                                    |            | 764 PDN                  |                    |              |           | 819•LBL 11          |                   |
| 710 910                    | 12       |                                                                                                    |            | 765 201 00               |                    |              |           | 820.24              |                   |
| - 110 010 1<br>- 711 CF 04 | 1 C<br>3 |                                                                                                    |            | 700 ROL 00<br>700 DOL 10 |                    |              |           | 821 ENTER†          |                   |
| 711 UF MA                  | 2        | 1                                                                                                    |            | 766 KUL 19               |                    |              |           | 972 END             |                   |
| 712 1                      |          |                                                                                                    | 1          | 767 -                    |                    |              |           | · (                 |                   |

767 -A-18

1

# APPENDIX B

### Internal Letter

Date. 7/20/84

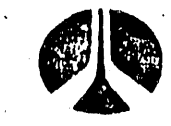

# **Rockwell International**

No . 72322-84-WU-320

TO: (Name, Organization, Internal Address)

D. E. Bihl

P. D. Rittmann

FROM: (Name, Organization, Internal Address; Phone)

Subject: . Validation Of "ED" Revision 1

The HP-41CV calculator program for rapid assessment of environmental doses from inhalation of airborne releases has been revised and upgraded in the following areas:

- 1. Isotopic choices have been added, increasing the number of possibilities from 7 to 19.
- 2. Estimated time arrival (ETA) is given in units of minutes if ETA is less than 99 minutes. Otherwise it is given in units of hours.

The attached comparison of current results with previous results simply validates the calculator results by their agreement with DACRIN and SUBDOSA (for Kr-85).

If you have any questions, contact me on 3-3542.

kittmann

P. D. Rittmann Radiological Engineering and Effluent Controls

PDR/tjk

The second second second second second second second second second second second second second second second s

- cc: J. A. Bates G. F. Boothe D. D. Brekke T. Chiao W. A. Decker H. J. Goldberg D. B. Howe D. A. Marsh D. Paine R. H. Sudmann
  - L. N. Sutton

| Rockwell International<br>Rockwell Hanford Operations<br>Energy Systems Group | WHC-EP-0368<br>DESIGN ANALYSIS | PAGE 1 05 6<br>JOB NO. <u>G-RE-PDR-82-84</u> |
|-------------------------------------------------------------------------------|--------------------------------|----------------------------------------------|
| LOCATION 222                                                                  | -U                             | BY Pau RIHMANN                               |
| SUBJECT Velidation 05                                                         | ED'-Rev                        | CHECKED BY LNS                               |

I <u>Problem</u> Ensure the "ED" - Rev I, emergency dose calculation program for the HP-41CY performs correctly.

II. Method

Rev 1 contains additional dose factors, which are summarized on the next page. Arrows denote those dose factors used by "ED". Dose results from Rev I were compared with dose results computed by DACRIN, and in the case of Kr-85, SUBDOSA. These results are summarized in Internal Letter 72322-84-WU-243, May 18, 1984, PD Rittmann to RH Sudmann, "HP=41CV Program for Rapid Assessment of Environmental Doses" in which the original version of "ED" was validated.

Kr-85 dose factors were obtained from a SUBDOSA run by dividing the 7 mg/cm² beta dose and the 5 cm depth gamma dose by the 4/Q used.

beta: .0463 remm<sup>3</sup> Gi-sec gamma: 5.0 x10<sup>4</sup> remm<sup>3</sup> The distance chosen for the gamma dose factor was great enough that it would approximate a semiinfinite cloud: B-2

|                                               | •       | Post Time            | トキー                  |                      |                      | •                        |                        |           |
|-----------------------------------------------|---------|----------------------|----------------------|----------------------|----------------------|--------------------------|------------------------|-----------|
| Isotopia / mixture                            | i       | (4xys)               | Body                 | Kidney               | Liver                | Bone                     | Lung                   | Thyreid   |
| e<br>e                                        | Þ       | 3.65+002<br>1.83+004 | 2.34+000<br>2.34+000 | S.77+000<br>S.77+000 | 8.52-003<br>8.52-003 | r 2.21+001←<br>3.86+001+ | 7.55-001               | 00        |
| 1.10                                          |         | 3. 65+002            | 5.40-001             | 2.27+000             | 1.51-003             | 5, 33+000                | 4.55+001               | 00        |
| Enriched                                      | 3       | 1.83+004             | 5.14-001             | 2.29+000             | 1.51-003             | 1.01+001                 | 4.53+001+              | 00        |
| MNININ I                                      | ٦       | 3.65+002             | 6.06-002             | 2.78-001             | 8.08-005<br>0.00 00F | 5.78-001                 | 1.80+002+              | 00        |
|                                               |         | 1.83+004             | 1 95+000             | 1.02+000             | 8. US-003            | 4.50+000                 | + . 32+002 +           | 00-       |
| 6 2° hu                                       | 3       | 1.83+004             | 8.49+001             | 3.53+002             | 1.04+003             | 1.86+003+                | 5.24+001               | 00        |
|                                               | >       | 3.65+002             | 1.28-001             | 5.85-001             | 1.96+000             | 3.07+000                 | 2.08+002 ←             | 00.       |
| ( p/1 s)                                      | -       | 1.83+004             | 3.22+001             | 1.34+002             | 4.05+002             | 7.04+002+                | 5.23+002               | 00.       |
| 179. P.                                       | 3       | 3.65+002<br>1.83+004 | 3.43+000<br>1.15+002 | 1.61+001<br>4.85+002 | 4.16+001             | 8. S9+001<br>2. 65+003 - | 5.29+001 •<br>5.33+001 | 00        |
|                                               |         | 3.65+002             | 2.29-001             | 1.06+000             | 2.74+000             | 5.85+000                 | 2.19+002 ←             | 00        |
| (1860)                                        | ~       | 1.83+004             | 4.21+001             | 1.79+002             | 4.67+002             | 9.70+002+                | 5.43+002               | • 00      |
| - 4A - VOO                                    | c       | 3.65+002             | 7.63-002             | 00.                  | 00.                  | 1.15+000+                | 9.47-003               | 00.       |
| Sr 70 + 170                                   | 2       | 1.83+004             | 8.93-001             | .00                  | ΟŬ                   | 1.33+001←                | 9.47-003               | .00       |
| 100-00                                        | 3       | 3.65+002             | 1.63+000             | 1.11+001             | 2.84+001             | 3.61+001                 | 5.57+001 ←             | • 00      |
|                                               | 2       | 1.83+004             | 6.52+001             | 4.75+002             | 1.03+003             | 1.64+003 -               | 5.60+001               | 00        |
| (2-137                                        |         | 3.65+002             | 4.00-002             | 2.25-002             | 6.08-002             | 4.21-002                 | 1.04-002               | 00.       |
|                                               | 2       | 1.83+004             | 4.49-002             | Z. Z5-002            | €.46-002+            | 5.01-002                 | 1.17-002               | 00.       |
|                                               | 10      | 3.65+002             | 2.08-003             | 6.04-003             | 3.44-003             | 2.54-003                 | 2.60-003               | 1.19+0006 |
| both ( I -                                    | ا<br>م  | 1.83+004             | 2.08-003             | 6.04-003             | 3.44-003             | 2.54-003                 | 2.60-003               | 1.19+0006 |
|                                               |         | 3.65+002             | 5,33-003             | 3.68-003             | 1.67-003             | 2.06-003                 | 7.55-004               | 4.1S+000€ |
| $Class = \begin{bmatrix} T - I \end{bmatrix}$ | ۲.ا     | 1.83+004             | 5.79-003             | 3.68-003             | 1.67-003             | 2.06-003                 | 7.55-004               | 4.55+000← |
|                                               |         | 3.65+002             | 4.23-003             | 00.                  | 3.11-003             | 00.                      | 3.91-001               | 00.       |
|                                               | 3       | 1.83+004             | 4.25-003             | .00                  | 3.13-003             | 00.                      | 3.94-001←              | 00.       |
|                                               | >       | 3.65+002             | 2.57-003             | • 00                 | 1.89-003             | °0.                      | 1.50+000-              | 00.       |
|                                               | -       | 1.83+004             | 3.11-003             | .00.                 | 2.29-003             | 00.                      | 3.17+000←              | .00       |
|                                               | 2       | 3.65+002             | 3.59-004←            | 3.59-004             | 3.59-004             | 1.79-003                 | 3.59-004               | 3.59-004  |
|                                               |         | 1.83+004             | 3,59-004             | . 3.59-004           | 3.59-004             | 1.79-003~                | 3.59-004               | 3.59-004  |
|                                               | [-      | 3.65+002             | 7.69-005←            | 7.69-005             | 7.69-005             | 00                       | 7.69-005               | 7.69-005  |
| H->                                           | 7       | 1.83+004             | 7.69-005←            | 7.69-005             | 7.69-005             | 00                       | 7.69-005               | 7.69-005  |
|                                               | - ,     | 3.65+002             | 1.05-002             | 2.73-002             | 3.55-002             | 1.34-001                 | 1.38-001-              | 1.17-005  |
| 29°MTP                                        | 501.    | 1.83+004             | 2.74-002             | 3.44-002             | 4.34-002             | 4.00-001-                | 1.33-001               | 1.17-005  |
| ( , , , , , , , , , , , , , , , , , , ,       | 1       | 3.65+002             | 3.63-003             | 3.03-003             | 3.66-003             | 5.47-002                 | 4.87-001-              | 4-006     |
| (Pagl).                                       | -1.3< u | 1.83+004             | 1.93-002             | 4.43-003             | 5.55-003             | 2.89-001                 | 6.34-001-              | 4.45-006  |
|                                               | -       |                      |                      | +<br>                |                      | -                        |                        | pn<br>LA  |
| F                                             | able    | ot Dose              | hacters ter          | Acute In             | Malalley In          | I and inhal              | led ,                  | ye.<br>Is |
|                                               |         |                      |                      |                      |                      |                          | •                      | 2         |

WHC-EP-0368

B-3

WHC-EP-0368

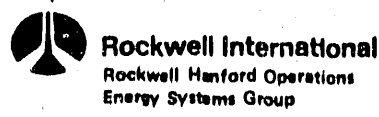

DESIGN ANALYSIS

| FOR     |      |
|---------|------|
| OCATION | <br> |
| SUBJECT | <br> |

| PAGE    |        | 3     |        |    |
|---------|--------|-------|--------|----|
| JOB NO. | G-RE   | -PPR. | - 82 - | 84 |
| DATE _  | July   | 16,   | 1984   |    |
| BY      | Paul ! | RìĦ   | many   |    |
| CHECKE  | DBY _L | NS    |        |    |

Even though Kr-85 is an external hazard, to simplify program execution, an effective inhalation dose factor was aveated by dividing the above dose factors by 350 cc/sec. skin dose is the sum of the beta and gamma dose factors. (The 0 cm depth gamma dose is less than 700 higher than the 5 cm gamma dose, thus this approximation is valid).

skin:  $1.34 \times 10^{-4} \text{ mG}$  other organs:  $1.43 = -6 \frac{\text{rem}}{\text{mG}}$ The doses computed by "ED" are the following: <u>Ist year</u>: critical organ dose, where weighting Sactors are used to determine critical organ. total body: bone': other organ = 5:30:15

<u>50 year</u>: maximum organ dose, since 50 year committments are normally used to evaluate risk to the public.

Comparisons are outlined on the next three pages.

WHC-EP-0368 Page 4 MS The dose results highlighted by the right bracket E.T.A. = 5.8 MIN are the same as those listed on page 9 of VS X/Q=5.7E-3 GRD UCI/CC:9.6E-6 the referenced analysis. The dose results with 12%N03 LUNG 1 Y=1.1E5 MR are added dose factor results. the 2 BONE 50Y=5.3E6 MR MET = VSU = 2.2 MPH X = 0.22 MI E.T.A.=2.5 MIN DUR. = 0.17 HR E.T.A.=2.5 MIN N X/0=8.0E-6 H = 3.3 FTVS X/0=2.8E-4 GRD UCI/CC:2.2E-9 SIGU= 0.024 GRD UCI/CC:7.9E-8 SR/Y90  $\Sigma Y = 27.5 FT$ BONE 1 Y=3.2E0 MR LINH  $\Sigma Z = 21.4 FT$ BONE 1 Y=2.2E3 MR BONE 50Y=3.7E1 MR CI REL: 1.90E0 BONE 50Y=3.8E3 MR TYPE: 12%NO3 MET = NU = 11.2 MPHMET = VSU = 11.2 MPHX = 0.47 MIDUR. = 1.0 HR X = 0.47 MI 6% NO3 ¥ DUR. = 1.0 HR H = 197 FTLUNG 1 Y=1.0E5 MR CY = 0.120H = 3.3 FTBONE 58Y=3.7E6 MR CZ = 0.120SIGU= 0.250  $\Sigma Y = 91.2 FT$  $\Sigma Y = 118 FT$  $\Sigma Z = 91.2 FT$  $\Sigma Z = 20.2 \text{ FT}$ AM241 CI REL: 1.00E0 CI REL: 1.00E0 LUNG 1 Y=1.1E5 MR H TYPE: SR/Y90 TYPE: UNH BONE 50Y=3.3E6 MR E.T.A. = 5.8 MIN E.T.A.=13.3 MIN E.T.A.=12.5 MIN UN X/0=6.5E-5 MS X/Q=6.9E-8 VS X/0=1.5E-3 GRD UCI/CC:1.8E-8 GRD UC1/CC:4.1E-7 GRD UCI/CC:2.4E-12 I131 003 12% 02 THYROD 1 Y=2.7E1 MR LUNG 1 Y=1.1E0 MR LUNG 1 Y=1.1E5 MR LUNG 50Y=1.1E0 MR THYROD 50Y=2.7E1 MR BONE 50Y=5.0E5 MR MET = UNMET = MSMET = VSU = 2.2 MPH U = 11.2 MPHU = 2.2 MPH X = 0.22 MI X = 2.5 MIX = 0.47 MI DUR. = 1.9 HR DUR. = 1.9 HR DUR. = 8.0 HR H = 197 FT H = 197 FT H = 3.3 FTCY = 0.300SIGU= 0.700 SIGU= 0.040 CZ = 0.300 $\Sigma Y = 1084 FT$  $\Sigma Y = 97 FT$  $\Sigma Y = 136 FT$ 2Z = 62.3 FT $\Sigma Z = 23.8 FT$ ΣZ = 136 FT CI REL: 1.00E0 CI REL: 1.00E0 CI REL: 1.00E0 TYPE: UO3 TYPE: 12% 02 TYPE: 1131 0308 6% 02 # I129 LUNG 1 Y=4.4E0 NR LUNG 1 Y=1.1E5 MR \* \* THYROD 1 Y=9.5E1 MR LUNG 50Y=1.1E1 MR BONE 50Y=3.6E5 NR THYROD 50Y=1.0E2 MR

**B-5** 

page 5 LNS

These results agree with the results on page 10 of the referenced analysis. E.T.A.=5.8 NIN N X/Q=6.3E-4 GRD UCI/CC:1.7E-7 E.T.A. =80.0 MIN CS137 MS X/Q=5.9E-7 BODY 1 Y=8.8E0 MR ≯ GRD UCI/CC:2.1E-11 LIVER 50Y=1.4E1 MR FP-SOL LUNG 1 Y=2.9E-2 MR MET = NBONE 50Y=8.3E-2 MR J U = 2.2 MPH X = 0.22 MIMET =' MS DUR.= 1.0 HR U = 11.2 MPH H = 3.3 FTX = 14.9 MICY = 0.210DUR.= 8.0 HR CZ = 0.170H = 197 FTΣY = 82.0 FT SIGU= 0.700  $\Sigma Z = 66.4 FT$  $\Sigma Y = 2953 FT$ CI REL: 1.00E0  $\Sigma Z = 134 \text{ FT}$ TYPE: CS137 CI REL: 1.00E0 TYPE: FP-SOL FP-INS LUNG 1 Y=1.0E-1 MR X LUHG 50Y=1.3E-1 MR The difference in dose factors CO-INS for MEP-soluble follows from LUNG 1 Y=3.1E-1 MR ⋪ LUNG 50Y=6.6E-1 MR a some what different choice CO-SOL of inhalation (lung clearance) LUNG 1 Y=0.1E-2 MR Å LUNG 50Y=8.2E-2 MR categories for the isotopes. C - 14BOBY 1 Y=7.4E-5 MR ⋪ BONE 50Y=3.7E-4 MR KR-85 In this analysis, ICRP 30 SKIN 1 Y=2.8E-5 MR Ħ SKIN 50Y=2.8E-5 MR

> H-3 BODY 1 Y=1.6E-5 MR BODY 50Y=1.6E-5 MR

B-6

choices for soluble & insoluble

are assigned to each isotope

independent of the others.

page 6 LNS

These results agree with the results on page 12 of the referenced analysis. E.T.A. =2.5 MIN N X/Q=8.0E-6 GRD UCI/CC:2.2E-9 SR/Y90 based on stored BONE 1 Y=3.2E0 MR BONE 50Y=3.7E1 MR dose factors MET = NU = 11.2 MPHX = 0.47 MIDUR.= 1.0 HR H = 197. FT CY = 0.120CZ = 0.120ΣY = 91.2 FT  $\Sigma Z = 91.2 FT$ STK CFM=5.8054 STK UCI/CC:1.00E-5 TYPE: SR/Y90 \*SR90\* 3 based on manual input of BONES 1 Y=3.2E0 MR isotope name and dose factor / organ BONES 50Y=3.7E1 MR STK CFM=5.89E4 for lyr + 50 yr committments STK UCI/CC:1.00E-5 TYPE: \*SR90\*

DF 1 Y=1.15E0 DF 50Y=1.33F1

III, Conclusion The revised "ED" program correctly calculates acute inhalation doses using the dose factors on page 2 of the current analysis.

### APPENDIX C

#### WHC-EP-0368

## **Internal Letter**

Date August 9, 1984

TO: (Name Organization, Internal Address) **Rockwell International** 

. 72322-84-WU-340 No

FROM: Name, Organization, Internal Address, Phone)

Those Listed

| · | Ρ. | D. | Rittmann |
|---|----|----|----------|
| • |    |    | 1        |

User Instructions For The Emergency Response HP-41CV Program Subject .

Attached are the detailed user instructions for the program "ED" developed for the HP-41CV to facilitate estimates of inhalation doses following accidental airborne releases. Detailed documentation of meteorology models, dose models and a program listing will be sent under a separate cover letter.

If you have any questions on program use, or suggestions to improve the program, please contact me on 3-3542.

Pau ann

P. D. Rittmann Radiological Engineering and Effluent Controls

PDR/tjk

- cc: J. A. Bates
  - D. E. Bihl
  - G. F. Boothe
  - D. D. Brekke
  - Τ. Chiao
  - G. Christensen
  - W. A. Decker
  - H. J. Goldberg
  - D. B. Howe
  - D. A. Marsh

  - D. Paine R. H. Sudmann
  - L. N. Sutton

INSTRUCTIONS FOR "ED" - EMERGENCY DOSE CALCULATION PROGRAM FOR THE HP-41CV

#### A. Getting Started

- 1. Switch the calculator to USER mode, i.e., make the small word "USER" appear on the left side of the display.
- 2. Press the button labeled "XEQ" which is located to the right of the tan colored button. The words "ED-REV 1" should appear in the display. If the display shows "XEQ " then the program is not in the calculator, or is improperly loaded. The program can be reloaded as follows:
  - a. Clear the calculator memory, i.e. turn off the calculator, press and hold the "← " button. The "MEMORY LOST" display appears to indicate the calculator is ready.
  - b. Allocate 21 registers for data storage by pressing the keys "XEQ" "ALPHA" "S" "I" "Z" "E" "ALPHA" "O" "2" "1".
  - c. Switch to USER mode and begin feeding cards into the card reader until all 19 tracks of "ED" are entered.
  - d. After "ED" is loaded, it can be started up using the steps in Part A.1. and A.2. above.
- B. ATMOSPHERIC DISPERSION. Once the "ED-REV 1" prompt appears, press R/S to begin the data entry prompts for calculating atmospheric dispersion.
  - 1. "VS, MS, N, UN = 0-3". This prompt requires entry of a number (0, 1, 2, or 3) to indicate which atmospheric stability class applies to this release: VS = Very Stable (0), MS = Moderately Stable (1), N = Neutral (2), UN = Unstable (3). The stability class can be determined one of two ways:
    - a. Phone the Hanford Meteorological Station, (HMS), 373-2716 and ask for the current stability class, wind speed and direction. All three will be needed.
    - b. Or, estimate the stability class from the following tables

Day Time

| Wind Speed | Clear | Cloudy | Overcast |
|------------|-------|--------|----------|
| < 10 mph   | UN    | UN     | UN       |
| >10 mph    | UN    | N      | N        |

#### Nighttime

| Wind Speed | < 50% Clouds | >50% Clouds |
|------------|--------------|-------------|
| < 5 mph    | MS           | MS          |
| 5-10 mph   | Ν            | MS          |
| > 10 mph   | N            | N           |

Enter your selection (0, 1, 2 or 3) and press "R/S"

2. "WIND SP? MPH" This prompt is asking for the wind speed at the point of release in units of miles per hour. If the HMS could not be reached, then wind speed estimates can be used. Enter the wind speed and press "R/S".

NOTE: Convert wind speed in meters-per-second to miles-per-hour by dividing by .447 (1 mph = 0.477 m/sec).

3. "DISTANCE? MI" This prompt requires entry of the number of miles downwind to the individual of interest. A crucial question at this point is "Which way is the wind blowing?" HMS gives the wind direction, or if HMS cannot be reached, the direction can be estimated. Be careful not to mis-interpret HMS wind direction reports. "Wind direction" normally is the direction the wind is coming from. To track a release plume you must have the direction the wind is blowing toward, i.e., the direction the released activity will travel. If you phone HMS, ask the meteorologist to clarify which way the wind is blowing in terms of the geographical area it blows toward.

After the direction of travel of the plume is established, pull out a map of Hanford and lay a ruler along this direction at the point of release. Select an appropriate location within  $\pm$  10° of the wind direction to determine inhalation dose (e.g. Highway 240, site boundary, FFTF, N-Reactor, 2750E, etc.). Use the calculator if necessary to convert the ruler measurement to miles. Enter the distance and press "R/S".

NOTE: Convert meters to miles by dividing by 1609. (1 mile = 1609 meters).

- 4. "E.T.A. = \_\_\_\_". This is the time of flight result (estimated time of arrival). In other words, how long it will take the puff to travel the distance at the wind speed you entered. Press "R/S" to continue program execution.
- 5. "REL DUR? HR". This prompt is asking for the release duration in hours. Any number greater than zero up to and including 24 hours is acceptable. Durations greater than 8 hours result in sector averaged X/Q values. Enter the release duration and press "R/S".

"REL HT? FT". This prompt is asking for the release height in feet. 6. If significant plume rise is observed, a release height greater than the stack height can be used. Normally, just the stack height is entered at this point.

If a stack's height is less than 2.5 times the height of nearby buildings, building wake turbulence brings the stack's effluent down to ground level. Thus, in the 200 areas there are only 200 foot stacks and ground level stacks, with the exception of the 150 foot vessel vent stack on top of 244 AR. Enter the release height, and press R/S.

- The X/Q value is displayed next. The display shows the stability 7. class and the computed X/Q value in seconds per cubic meter. Press "R/S" to go on.
- "INPUT LIST?". This prompt gives you the option of reviewing the 8. meteorology inputs and related results. If you do not wish to review your input, press "R/S" and the calculator will go to paragraph C.l., below. If you want to review input, enter any number and press "R/S". Press "R/S" to view successive inputs.
  - " shows the stability class "MET = a.
  - Ь.
  - "U = \_\_\_\_\_MPH" shows wind speed "X = \_\_\_\_\_MI" shows downwind distance "DUR = \_\_\_\_\_HR" shows release duration с.
  - d. HR" shows release duration
  - "H = FT" shows release durat "SIGU = or "CY = " "CT" e.
  - f. ", "CŽ = "show the parameter used in the X/Q computation. If the release duration exceeds 8 hours, only the Cz parameter will be displayed.
  - "ΣY = FT" shows the computed  $\sigma y$  value used. It is a measure g. of the spread of the plume horizontally from the centerline at the distance chosen.
  - "ΣZ = FT" shows the computed  $\sigma_z$  value used. It is a measure h. of the spread of the plume vertically.
- C. Release Amount and Type
  - "STACK CFM?". This prompt actually offers a choice on whether the 1. release quantity will be determined from stack flow rate and concentration, or total curies released. These two data entry paths are described as follows:
    - If there was a stack release, and a stack air concentration is a. known, find the flow rate for the stack on the Tables at the end of these instructions. Enter this flow rate and press "R/S". The next prompt is "STK CONC?" and requires entry of the measured stack air concentration in units of microcuries per cubic centimeter. Enter the concentration and press "R/S" and the program continues with paragraph C.2. below.

- b. If the release is not from a stack, or has been estimated as a lump sum total number of curies released, then data entry should be done as follows. When the "STACK CFM?" prompt appears enter zero cfm and press "R/S". The next prompt will be "CI REL?". Enter the total number of curies released and press "R/S".
- 2. "GRD UCI/CC: ". This shows the computed average ground level concentration at the previously entered downwind distance. The units are microcuries per cubic centimeter. Because this message is too large for one display, the calculator scrolls the message to the left. Thus the "GRD" disappears in a few seconds. To see the entire message again, press the "ALPHA" button and watch it scroll left. Be sure to press the "ALPHA" button a second time before continuing. This will make sure the calculator is not in "ALPHA" mode, i.e., that the small word "ALPHA" does not appear on the right side of the display.
- 3. "a, FP, AP, NEW = 1-4". This prompt gives the categories of isotopes available to the user. Alpha emitters, fission products, activation products or new dose factors are chosen by entering 1, 2, 3, or 4 and pressing "R/S". The results of each choice are explained below.

a. "a" (enter 1): This chooses the alpha emitter menu, "12%, 6%, AM, U = 1-4".

The choices are summarized in the table below.

| Category | Number<br>Entry | Explanation      |
|----------|-----------------|------------------|
| 12%      | 1               | 180d, 12% Pu-240 |
| 6%       | 2               | 180d, 6% Pu-240  |
| ΛM       | 3               | Am-241, class W  |
| U.       | 4               | Uranium          |

If a "1" or "2" is entered, the program prompts with "NO3, O2 = 1,2". Selecting nitrate (1) means class W plutonium dose factors are used; choosing oxide (2) means class Y plutonium dose factors are used.

If "3" is entered the dose results come next.

If "4" is entered, the program prompts with "UO, UO3, UNH = 1-3". "UO" is class Y uranium compounds such as UO2 or U308. "UO3" is class W, and "UNH" is class D. b.

с.

"FP" (enter 2): This choses the fission product menu, "SR, I, MFP, CS = 1-4". The choices are summarized in the table table

| ne | churces | are | summar | izea | ۱n | the | table | be | IOW. |
|----|---------|-----|--------|------|----|-----|-------|----|------|
|    |         |     |        |      |    |     |       |    |      |

| Category | Number<br>Entry | Explanation                                 |
|----------|-----------------|---------------------------------------------|
| SR       | 1               | Sr-90 plus Y-90 in<br>a 50-50 mix           |
| I        | 2               | I-129 or I-131                              |
| MFP      | 3               | 180d, 12% Pu-240,<br>mixed fission products |
| CS       | 4               | Cs-137                                      |

If a "1" or "4" is entered the dose results come next. If a "2" is entered, the next prompt is "I129, I131 = 1, 2" which allows one to choose either isotope.

If a "3" is entered, the next prompt is "INSOL, SOL = 1, 2" which allows one to chose the approximate chemical form of the MFP.

"AP" (enter 3): This chooses the activation product menu, "CO, C, KR, H = 1-4".

These choices are summarized in the table below:

| Category | Number<br>Input | Explanation |
|----------|-----------------|-------------|
| CO       | ١               | Co-60       |
| C        | 2               | C-14        |
| KR       | 3               | Kr-85       |
| H        | 4               | H-3         |

If a "1" is entered, the program prompts with "INSOL, SOL = 1,2". Insoluble chemical forms of cobalt are oxides, hydroxides, halides and nitrates. Other cobalt compounds are considered soluble (class w).

If "2", "3", or "4" is entered, the program computes dose results next.

- "NEW" (enter 4): This allows you to input your own dose d. factors. After pressing "R/S", the "NAME?" prompt appears together with the small word "ALPHA" which indicates the calculator is in alpha mode. Press the appropriate blue lettered keys to spell out the name of this isotope or mixture. Numbers are entered in alpha mode by first pressing the shift key (tan colored), then pressing the number. Up to 24 characters may be entered, but the program will only retain six, so abbreviate accordingly. The next prompt, "I YR R/UCI?", is asking for numeric input of the new dose factor for first year dose in units of rem per microcurie inhaled. Press "R/S" and the "CRIT ORGAN?" prompt appears. The calculator is again in "ALPHA" mode, so use the blue lettered keys to spell out the organ for which the previously entered first year dose factor applies. Again, only six characters will be retained so abbreviate as necessary. Press "R/S" and the 50 year committed dose factor and organ prompts appear. Enter the appropriate data and press "R/S". The program then computes first year and 50 year organ doses using the dose factors just entered.
- 4. Dose results are displayed as follows:
  - a. The name of the isotope or mixture is displayed momentarily. Do not press "R/S" to continue, The small word "PRGM" on the right side of the display means the program is running.
  - b. After the name display comes the first year dose result, which has the general format

" (organ name) 1Y = MR".

The dose result has units of mrem. The organ is on the left, and since the display scrolls left. in a few seconds the organ cannot be seen.

- c. The 50 year dose committments have the same format as the first year committments. Press "ALPHA" to take another look, or "K/S" to continue.
- 5. "INPUT LIST?" As before, this prompt gives the option of reviewing input data. If you do not wish to review input, then press "R/S" and the program returns to the beginning prompt "ED REV 1". If you would like to review your input, enter any number and press "R/S". Press "R/S" to view successive inputs.
  - a. If a stack flow rate was entered, the first and second displays are "STK CFM = \_\_\_\_ and "STK UCI/CC: \_\_\_\_ showing the stack flow rate and stack air concentration. If zero was entered as the flow rate, then the first and only display is "CI REL: \_\_\_\_\_" showing the number of curies released.

- b. "TYPE: ". Shows the isotope or mixture selected for dose computation. If the "NEW" option was selected in step C.3 above, then the name you entered is shown. Also, on the next displays will be the first year and 50 year dose factors which were entered. If the "NEW" option was not selected then the program returns to the beginning prompt "ED-REV 1" after displaying the material type.
- D. Running Additional Cases
  - Check whether the small word "USER" disappears on the left side of the display. If it doesn't, press the USER key to place the calculator in "USER" mode.
  - 2. The top two rows of keys (blue labels A through I) are assigned so that changes can easily be made at any point in the sequence of data entry described in parts B and C above. For example, to change the distance down wind, press the key with the blue label "C" and the prompt "DISTANCE? MI" will appear. You can enter a new distance and press "R/S" or just press "R/S" and the previous distance will be used. (To see what the previous entry was, just press the "← " key to clear the display.) The program will now execute skipping all further data entry prompts. The E.T.A. and X/Q results will be shown, and then will come the dose results. Key reassignments for "USER" mode are listed below:

| Internal<br>Label | Blue<br>Label | Program Display When Pressed<br>In "USER" Mode |
|-------------------|---------------|------------------------------------------------|
| ED                | K             | "ED-REV 1"                                     |
| MET               | Α             | "VS, MS, N, UN = 0-3"                          |
| мрн               | В             | "WIND SP? MPH"                                 |
| DIST              | C             | "DISTANCE? MI"                                 |
| DUR               | D             | "REL DUR? HR"                                  |
| нт                | E             | "REL HT? FT"                                   |
| CFM               | F             | "STACK CFM?"                                   |
| CI                | G             | "STK CONC? or "CI REL?"                        |
| ISO               | H             | "a, FP, AP, NEW = 1-4"                         |
| INPUT             | I             | "MET =" and other input data                   |

- 3. General Notes:
  - a. On any data entry prompt, the value input on the previous run will be used unless a new value is entered. Thus the entire calculation can be duplicated from the "ED-REV 1" prompt to the dose result simply by pressing "R/S" again and again.
  - b. Menu prompts are arranged so that the more severe consequence results from a lower number entry as a general rule, So, when in doubt, take the lower number choice.
  - c. The choice between soluble or insoluble can be made on the basis of the general physical form of the material. Liquids are soluble; solids are insoluble; fires always produce insoluble material.
  - d. Plutonium and uranium quantities are commonly given in units of mass, such as grams or pounds. Relationships to convert from mass to activity are listed below. In use they are simply multiplied by the given mass. Note that here "Ci" refers to curies of alpha emitters only.

| 12% Pu: | .097 Ci/g    | or | 44 Ci/lb      |    |
|---------|--------------|----|---------------|----|
| 6% Pu:  | .075 Ci/g    | or | 34 Ci/lb      |    |
| U:      | 8.2 E-7 Ci/g | or | 3.7 E-4 Ci/lb | or |
|         | .82 Ci/Mt    | or | .74 Ci/ton    |    |

UNH Solution: 4 lb U/gal as received from PUREX 10 lb U/gal entering calciner

e. In the event of a criticality, the inhalation and external doses from the short lived inert gases and iodine should be estimated from the table on the next page. This table provides upper bounds on possible doses at each distance for an event with 1.0 E+19 fissions spread over eight hours. Current values for atmospheric stability and wind speed are not needed.

C-9

|   | 8 Hour Release                               |                     |
|---|----------------------------------------------|---------------------|
|   | Adverse Meteorology,                         | Req. Guide 3.35)    |
|   | Fissions,                                    | from NRC            |
| 2 | l And Inhalation Doses From 10 <sup>19</sup> | (Release quantities |
|   | External                                     |                     |

|                    | Distance (miles)<br>Distance (meters) | .25 mi<br>400 m | 0.50 mi<br>800 m | 2.7 mi<br>4.4 Km | 5.3 mi<br>8.5 Km | 7.8 mi<br>12.5 Km | 10 mi<br>15.5 Km |
|--------------------|---------------------------------------|-----------------|------------------|------------------|------------------|-------------------|------------------|
|                    | Stability Class                       | z               | VS               | VS               | MS               | MS                | VS               |
| Ground             | Wind Speed (mph)                      | 2.2             | 2.2              | 5.6              | 1                | 1                 | Ţ                |
| Level              | Total Body (mrem)                     | 600             | 220              | 14               | S                | 3.3               | 2.7              |
|                    | Thyroid (mrem)                        | 3000            | 930              | 52               | 19               | <b></b>           | 7.3              |
|                    | Stability Class                       | NN              | z                | z                | MS               | WS                | MS               |
| Elevated (200 foot | Wind Speed                            | 2.2             | 2.2              | 2.2              | 2.2              | 2.2               | 2.2              |
| stack)             | Total Body (mrem)                     | 220             | 160              | 12               | 2.0              | .84               | .37              |
|                    | Thyroid (mrem)                        | 630             | 530              | 19               | 18               | 10                | 6.2              |

WHC-EP-0368

C-10

# PUREX STACKS:

| St | ack Number | EDP Code | Name                  | Typical High<br>Flow Rate (cfm) |
|----|------------|----------|-----------------------|---------------------------------|
|    | 291-A-1    | A552     | PUREX 200'            | 130,000                         |
|    | 296-A-1    | A540     | Q-Cell                | 4,000                           |
|    | 296-A-2    | A542     | W. Sample Gallery     | 3,600                           |
|    | 296-A-3    | A543     | E. Sample Gallery     | 3.500                           |
|    | 296-A-5A   | A545     | LAB West              | 8,000                           |
|    | 296-A-5B   | A546     | LAB East              | 18,000                          |
|    | 296-A-6    | A547     | E Sample Gallery & U  | Cell 13,000                     |
|    | 296-A-7    | A548     | W Sample Gallery & R  | Cell 15,000                     |
|    | 296-A-8    | A549     | White Room Exhauster  | 16,000                          |
|    | 296-A-10   | A550     | Equip. Disposal Tunne | 5,000                           |
|    | 296-A-14   | A544     | Outback (293-A) Exhau | st 5,000                        |
|    | 296-A-24   | A539     | Ammonia Scrubber Wast | e Conc. 1,700                   |
|    | 296-A-31   | A562     | Storage Gallery       | 12,000                          |
|    | 296-A-32   | A563     | Vacuum Pump Exhaust   | 1,800                           |
|    | 296-A-33   | A578     | Wall Exhauster, EF-3- | 5 4,000                         |
|    | 296-A-34   | A579     | Wall Exhauster EF-3-6 | 6,000                           |
|    | 296-A-35   | A580     | Wall Exhauster EF-3-7 | 7,000                           |
|    | 296··A-36  | A582     | Wall Exhauster EF-3-8 | 4,300                           |
|    | 296-A-37   | A583     | Wall Exhauster EF-3-9 | 7,000                           |
|    | 296-A-38   | A584     | Wall Exhauster EF-3-1 | 0 2,300                         |
|    | 296-A-39   | A516     | SWP Lobby Exhaust     | Unknown                         |
|    |            |          |                       |                                 |
£.

a la

B-Plant/WESF

| Stack Number           | EDP Code         | Name                       | Typical High<br>Flow Rate |
|------------------------|------------------|----------------------------|---------------------------|
| 291-B-1                | B691             | B-Plant Canyon 200 ft      | 40,000                    |
| 296-B-5                | - <b>B ି  26</b> | 271-B                      | 1,600                     |
| 296-B-10               | B748             | WESF                       | 18,000                    |
| 296-B-13               | B690             | 221-BF, BCP Tanks          | 900                       |
| 296-B-14               | B678             | 221-B Vessel Vent          | 200                       |
| East Tank Farm Stacks: |                  |                            |                           |
| 296-A-12               | E058             | 244-AR Vessel Vent 150 ft. | 450                       |
| 296-A-13               | E052             | 244-AR Canyon              | 4,000                     |
| 296-A-17               | E059             | A, AX, AY, AZ Tanks        | 4,000                     |
| 296-P-1                | E120             | Tank 105-A                 | 1,500                     |
| 296-A-20               | E197             | AZ Annuli                  | 2,000                     |
| 296-A-21               | E645             | 242-A Evaporator           | 16,000                    |
| 296-A-22               | E643             | 242-A Vessel Vent          | 600                       |
| 296-A-25               | E080             | 244-A Catch Tank           | 150                       |
| 296-A-26               | E297             | 204-AR Unloading Facility  | 1,800                     |
| 296-A-27               | E270             | AW Tanks                   | 1,100                     |
| 296-A-28               | E272             | AW Annuli                  | 4,600                     |
| 296-A-29               | E901             | AN Tanks                   | 800                       |
| 296-A-30               | E903             | AN Annuli                  | 5,000                     |
| 296-B-28               | E886             | 244-BX Saltwell Vessel     | 200                       |
| 291-C-1                | E073             | 201-C, 200 ft.             | 9,000                     |
| 296-C-5                | E069             | 244-CR Vault               | 2,900                     |
| 296-P-16               | E-068            | Tanks 105, 106-C           | 3,500                     |

C-12

S-Plant Stacks:

| Stack Number     | EDP Code | Name                   | Typical High<br>Flow Rate (cfm) |
|------------------|----------|------------------------|---------------------------------|
| 2 <b>9</b> 1-5-1 | S006     | 202-S Canyon, 200 Ft   | 20,000                          |
| 296-S-2          | S032     | 202-S Sample Gallery   | 1,500                           |
| 296-S-4          | S008     | 202-S SWP Lobby        | 900                             |
| 296-S-6          | S004     | 202-5 Silo             | 10,000                          |
| 296-S-7E         | S015     | 233-S Building Exhaust | 8,500                           |
| 296-S-7W         | S016     | 233-S Building Exhaust | 8,500                           |
| 296-S-16         | S264     | 218-S Tanks            | 200                             |
| 296-5-21         | S289     | 222-S Lab              | 70,000                          |
| T-Plant Stacks:  |          |                        |                                 |
| 291-T-1          | T785     | 221-T Canyon, 200 Ft   | 40,000                          |
| 296-7-11         | T783     | 224-T East             | 13,000                          |
| 296-T-12         | T784     | 224-T West             | 13,000                          |
| 296-T-13         | T786     | 221-T Roof             | 40,000                          |
| 296-W-1          | L100     | Laundry                | 25,000                          |
| U-Plant Stacks:  |          |                        |                                 |
| 296-U-1          | U771     | 221-U Canyon, 200 ft   | 12,000                          |
| 296-U-2          | U133     | Powder Handling Offgas | 700                             |
| 296-U-4          | U777     | 224-U Calcinators      | 2,500 .                         |
| 296-U-13         | U878     | 224-U Load-out Room    | 4,500                           |

# Z-Plant Stacks:

| Stack Number        | <b><i><u><b>ĽDP</b></u></i></b> Code | Name                       | Typical High<br>Flow Rate (cfm) |
|---------------------|--------------------------------------|----------------------------|---------------------------------|
| 291-2-1             | Z810                                 | 234-5, 232-Z, 236-Z, 242-Z | 240,000                         |
| 296-Z-3             | Z813                                 | 241-Z Sump & Vessel        | 1,300                           |
| 296-Z-5             | Z913                                 | 2736-ZB                    | 10,000                          |
| 296-Z-6             | Z802                                 | 2736-ZA                    | 12,000                          |
| West Tank Farm Stac | <u>ks:</u>                           |                            | i.                              |
| 296-P-22            | W191                                 | SY Annuli                  | 400                             |
| 296-P-23            | W190                                 | SY Tanks                   | 800                             |
| 296-S-15            | WIII                                 | SX Tanks                   | 5,000                           |
| 296-S-18            | W19E                                 | 242-S Building Exhaust     | 20,000                          |
| 296-5-22            | W880                                 | 244-S Salt Well Receiver   | 180                             |
| 296-T-17            | W117                                 | 242-T Cells                | 2,000                           |
| 296-T-18            | W882                                 | 244-TX Salt Well Receiver  | 200                             |

### APPENDIX D

WHC-EP-0368

# **Internal Letter**

DateFebruary 19, 1985

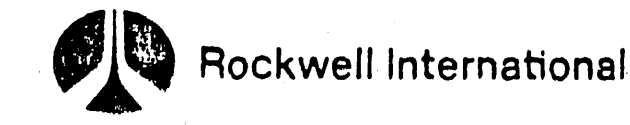

72310-85-WG-049

TO.

Those Listed

Name Organ Jalion Internal Address)

FROM \_ Name Digenization Interna Address Phone;

P. D. Rittmann

.

3-3542

Subject Revision 2 of the HP-41CV Emergency Dose Program

Ref: Internal Letter 72320-84-WU-340, August 9, 1984, P. D. Rittmann to those Listed, "User Instructions for the Emergency Response HP-41CV Program"

The HP-41CV handheld calculator program for computing inhalation doses following an environmental release, has been revised as a result of the recent C-Farm incident to include the following features:

- 1. The Hanford atmospheric dispersion model has been replaced by the Pasquill-Gifford dispersion model. This change makes the program compatible with current reporting methods used by the Hanford Meteorology Staticn.
- 2. Calculation of integrated exposures (X/Q) not directly on the plume centerline is available. This facilitates the interpretation of environmental air sample results in cases where the release plume does not blow directly towards the sampler.
- 3. Values for X/Q generated by other dispersion models (for example, PNL-3777, or the Hanford model) may be directly entered and used by the program in place of the Pasquill choices.
- 4. Total curies released may be computed based on stack or environmental air concentration data, or even ground contamination data.

Attached are the revised instructions and supplementary tables. Program documentation and method verification will be sent in a separate letter. If you have any questions, suggestions, or would like a copy of the program, please contact me at the above number.

tmann

P. D. Rittmann Radiological Engineering and Effluent Controls

PDR/tjj

WHC-EP-0368

C

6

6

# DISTRIBUTION

| R. | C. | Aldrich     | W. D. Killand           |
|----|----|-------------|-------------------------|
| D. | D. | Beers       | R. P. Knight            |
| D. | Ε. | Bihl        | R. A. Kulick            |
| G. | F. | Boothe      | T. P. Lynch             |
| Μ. | c. | Bratley     | D. A. Marsh             |
| D. | D. | Brekke      | G. G. Meade             |
| R. | Ε. | Broz        | P. D. Nelson            |
| к. | J. | Cameron     | D. Paine                |
| Τ. |    | Chiao       | B. D. Pickett           |
| G. |    | Christensen | J. J. Pietrusiewicz     |
| G. | Μ. | Cooley      | B. J. Saueressig        |
| D. | ۸. | Conners     | R. C. Stupka            |
| ₩. | Α. | Decker      | R. H. Sudmann           |
| D. | R. | Ellingson   | L. N. Sutton            |
| Н. | J. | Goldberg    | R. E. Wheeler           |
| C. | J. | Hall        | R. L. Kathren (PNL)     |
| Μ. | E. | Hevland     | W. D. McCormack (PNL)   |
| D. | в. | Howe        | B. J. McMurray (PNL)    |
| G. | s. | Kephart     | J. V. St angeland (PNL) |

#### INSTRUCTIONS FOR "ED-REV 2"

### EMERGENCY DOSE CALCULATION PROGRAM FOR THE HP-41CV

#### A. <u>Getting Started</u>

(

Ċ

- Switch the calculator to USER mode, i.e., make the small word "USER" appear on the left side of the display.
- 2. Press the button labeled "XEQ" which is located to the right of the tan colored button. The words "ED-REV 2" should appear in the display. If the display shows "XEQ \_\_\_\_ " then the program is not in the calculator, or is improperly loaded. The program can be reloaded as follows:
  - a. Clear the calculator memory, i.e. turn off the calculator, turn it back on while holding the " ~ " button. The "MEMORY LOST" display appears to indicate the calculator is ready.
  - b. Allocate 20 registers for data storage by pressing the keys "XEQ" "ALPHA" "S" "I" "Z" "E" "ALPHA" "O" "2" "O".
  - c. Switch to USER mode and begin feeding cards into the card reader until all 17 tracks of "ED" are entered.
  - d. After "ED" is loaded, it can be started up using the steps in Part A.1. and A.2. above.
- B. <u>ATMOSPHERIC DISPERSION</u>. Once the "ED-REV 2" prompt appears, press R/S to begin the data entry prompts for calculating atmospheric dispersion.
  - 1. "MET? A-G = 1-7". This prompt requires entry of a number from 1 to 7 corresponding to the atmospheric stability class present at the time of the release.

The stability class can be determined one of two way:

- a. Phone the Hanford Meteorological Station (HMS), 373-2716, and ask for the <u>stability class</u>, <u>wind speed</u>, and <u>direction</u>. All three will be needed.
- b. Or, estimate the stability class from the following table:

|            | Dayt   | Daytime Cloud Cover |          |        | Cloud Cover |
|------------|--------|---------------------|----------|--------|-------------|
| Wind Speed | Little | Half                | Overcast | > Half | < Half      |
| <5         | A      | Α                   | B        | Ε      | F           |
| 5          | A-B    | 8                   | С        | E      | F           |
| 10         | В      | B-C                 | С        | D      | E           |
| 15         | C      | C-D                 | D        | D      | D           |
| >15        | С      | D                   | D        | D      | D           |

D-3

2. "WIND SP? MPH" This prompt is asking for the wind speed at the point of release in units of miles per hour. If the HMS could not be reached, then wind speed estimates can be used. Enter the wind speed and press "R/S".

NOTE: Convert wind speed in meters-per-second to miles-per-hour by dividing by .447 (1 mph = 0.477 m/sec).

3. "DISTANCE? MI" This prompt requires entry of the number of miles downwind to the location of interest. A crucial question at this point is "Which way is the wind blowing?" HMS gives the wind direction, in degrees measured clockwise from north. If HMS cannot be reached, the direction can be estimated. Be careful not to misinterpret HNS wind direction reports. "Wind direction" normally is the direction the wind is coming from. To track a release plume you must have the direction the wind is blowing toward, i.e., the direction the released activity will travel. If you phone HMS, ask the meteorologist to clarify which way the wind is blowing in terms of the geographical area it blows toward.

After the direction of travel of the plume is established, pull out a map of Hanford and lay a ruler along this direction at the point of release. Select an appropriate location e.g. Highway 240, site boundary, onsite building, or air sampler. Use the calculator if necessary to convert the ruler measurement to miles. Enter the distance and press "R/S".

NOTE: Convert meters to miles by dividing by 1609. (1 mile = 1609 meters).

- 4. "E.T.A. = \_\_\_\_\_". This is the time of flight result (estimated time of arrival). In other words, how long it will take the puff to travel the distance at the wind speed you entered. Press "R/S" to continue program execution.
- 5. "OFFSET? FT". This prompt is requesting the distance measured from the plume centerline to the location of interest. If the location of interest is very close to the plume centerline, just enter a zero.
- 6. "REL HT? FT". This prompt is asking for the release height in feet. If significant plume rise is observed, a release height greater than the stack height can be used. Normally, just the stack height is entered at this point.

If a stack's height is less than 2.5 times the height of nearby buildings, building wake turbulence brings the stack's effluent down to ground level. Thus, in the 200 areas there are only 200 foot stacks and ground level stacks, with the exception of the 150 foot vessel vent stack on top of 244-AR. Enter the release height, and press R/S.

7. "REL DUR? HR". This prompt is asking for the release duration in hours. Any number greater than zero up to and including 24 hours is acceptable. Durations greater than 8 hours result in sector averaged X/Q values. Enter the release duration and press "R/S".

6...

- 8. The X/Q value is displayed next. The display shows the stability class and the computed X/Q value in seconds per cubic meter. Press "R/S" to go on.
- 9 "INPUT LIST?". This prompt gives you the option of reviewing the meteorology inputs and related results. If you do not wish to review your input, press "R/S" and the calculator will go to paragraph C.1., below. If you want to review input, enter any number and press "R/S". Press "R/S" to view successive inputs.
  - "MET = PG \_\_" shows the Pasquill-Gifford stability class a.
  - "U = \_\_\_\_ MPH" shows wind speed **b**.
  - "X = \_\_\_\_\_ MI" shows downwind distance с.
  - $"Y = \__FT"$  shows the plume offset distance d.
  - e.
  - f.
  - "H = \_\_\_\_ FT" shows release height "DUR = \_\_\_\_ HR" shows release duration " $\Sigma Y$  = \_\_\_\_ FT" shows the computed by value used. It is a measure g. of the spread of the plume horizontally from the centerline at the distance chosen.
  - $^{m}\Sigma Z =$  FT<sup>m</sup> shows the computed  $\sigma z$  value used. It is a measure h. of the spread of the plume vertically.
  - $^{m}X/Q =$  shows the value for X/Q used in later calculations. j.
- 10. If you would like to enter your own X7Q from PNL-3777, Revision 1, or another atmospheric dispersion model, switch to USER mode and press the key with the blue "J". At the "ENTER X/Q" prompt, switch the calculator out of USER mode, enter the X/Q, and press "R/S".

#### C. <u>Release Amount and Type</u>

¢:

Ę

( ) ·

- "ST, CI, AR, GD = 1-4". This prompt offers four ways to establish the 1. number of curies released:
  - 1 = ST = stack release using a measured stack concentration
  - 2 = CI = direct entry of curies released
  - 3 = AR = using a measured ground level air concentration downwind
  - 4 = GD = using a surface contamination measurement downwind
  - "ST" (enter 1) This is the option to use with a stack release, a. where the average stack concentration (gross beta or gross alpha) during the release is known.
    - (1) "STK UCI/CC?" Enter the average stack concentration in units of micro-curies per cubic centimeter of air.
    - (11) "STACK CFM?" Look up the appropriate value on the tables at the end of this guide.
  - b. "CI" (enter 2) This allows direct entry of the number of curies released. The next prompt will be "CI REL?".
  - c. "AR" (enter 3) This enables one to interpret downwind air concentration measurements. The X/Q computed earlier must be at the location the air sample was taken.

- (1) "AIR UCI/CC?" Enter the average air conceltration measured at the air sampler. Use gross beta or gross alpha.
  (11) "UPS SAMPLET?" Enter the number of bound over which the
- (11) "HRS SAMPLED?" Enter the number of hours over which the sample was taken.
- NOTE: As long as the sample period includes the entire release, or else begins and ends during the release, the program will work fine. Otherwise, the curie estimate will be too small, according to the portion of the release that was not sampled.
- d. "GD" (enter 4) In the absence of downwind air sample data, the measured surface contamination can be used to estimate air concentrations and even the total curies released.
  - (1) "DPM/SQ.CM?" Enter the measured surface contamination downwind. If direct survey data is available, the detector face area must be taken into account. Use the following table:

| Probe | Face Area   |                 |  |
|-------|-------------|-----------------|--|
| P-11  | 15          | Cm <sup>2</sup> |  |
| PAM   | <b>^</b> 54 | Cm <sup>2</sup> |  |

- (11) "DÉP.SP? CM/S" Enter an appropriate value for the ground deposition speed. Typically this is around 0.1 cm/sec, although it may be higher for certain chemical forms (iodine) and varies with humidity, surface moisture, vegetation.
- NOTE: An excellent way to measure deposition speed is by having air sample and ground contamination results for the same location. The deposition speed is computed by dividing the ground contamination by the air concentration, and then dividing this result by the sample time, where the sample time is long enough to include the entire release.
- 2. After entering the necessary information, the program now computes and displays the estimated curies releases, as well as the average air concentration during the release at the downwind location.
  - a. "REL:\_\_\_CI" This is the number of curies released. Press "R/S" to continue.
  - b. "GRD UCI/CC = \_\_\_\_" This is the computed average ground level concentration during the release at the downwind location. Press "R/S" to continue.
    - NOTE: Because this message is too large to fit in the display, the calculator scrolls the message to the left. The word "GRD" dissappears in a few seconds. To see the entire message again, press the "ALPHA" button and watch it scroll left. Be sure to press the "ALPHA" button again to take the calculator out of "ALPHA" mode, i.e., make sure the small word "ALPHA" does not appear on the right side of the display.

- 3. "a, FP, AP, NEW = 1-4". This prompt gives the categories of isotopes available to the user. Alpha emitters, fission products, activation products or new dose factors are chosen by entering 1, 2, 3, or 4 and pressing "R/S". The results of each choice are explained below.
  - a. "a" (enter 1): This chooses the alpha emitter menu, "12%, 6%, AM, U = 1-4".

The choices are summarized in the table below.

(::::

بزبه بم

| Category | Number<br>Entry | Explanation      |
|----------|-----------------|------------------|
| 12%      | 1               | 180d, 12% Pu-240 |
| 6%       | 2               | 180d, 6% Pu-240  |
| AM       | 3               | Am-241, class W  |
| U        | 4               | Uranium          |

If a "1" or "2" is entered, the program prompts with "N03, 02 = 1,2". Selecting nitrate (1) means class W plutonium dose factors are used; choosing oxide (2) means class Y plutonium dose factors are used.

If "3" is entered the dose results come next.

If "4" is entered, the program prompts with "UO, UO3, UNH = 1-3". "UO" is class Y uranium compounds such as UO2 or U308. "UO3" is class W, and "UNH" is class D. b. "FP" (enter 2): This choses the fission product menu, "SR, I, MFP; CS = 1-4".

| ine | choices | are | summarized | 11 | the | table | Delow. |  |
|-----|---------|-----|------------|----|-----|-------|--------|--|
|     |         |     |            |    |     |       |        |  |

6

*E*: ``

| Category | Number<br>Entry | Explanation                                 |
|----------|-----------------|---------------------------------------------|
| SR       | 1               | Sr-90 plus Y-90 in<br>a 50-50 mix           |
| I        | 2               | I-129 or I-131                              |
| MFP      | 3               | 180d, 12% Pu-240,<br>mixed fission products |
| CS       | 4               | Cs-137                                      |

If a "1" or "4" is entered the dose results come next. If a "2" is entered, the next prompt is "I129, I131 = 1, 2" which allows one to choose either isotope.

If a "3" is entered, the next prompt is "INSOL, SOL = 1, 2" which allows one to chose the approximate chemical form of the MFP.

c. "AP" (enter 3): This chooses the activation product menu, "CO, C, KR,  $H = 1-4^{n}$ . These choices are summarized in the table below:

| Category | Number<br><u>Input</u> | Explanation |
|----------|------------------------|-------------|
| 00       | 1                      | Co-60       |
| C        | 2                      | C-14        |
| KR       | 3                      | Kr-85       |
| н        | 4                      | H-3         |

If a "1" is entered, the program prompts with "INSOL, SOL = 1,2". Insoluble chemical forms of cobalt are oxides, hydroxides, halides and nitrates. Other cobalt compounds are considered soluble (class W).

If "2", "3", or "4" is entered, the program computes dose results next.

D-8

- d. "NEW" (enter 4): This allows you to input your own dose factors. After pressing "R/S", the "NAME?" prompt appears together with the small word "ALPHA" which indicates the calculator is in alpha mode. Press the appropriate blue lettered keys to spell out the name of this isotope or mixture. Numbers are entered in alpha mode by first pressing the shift key (tan colored), then pressing the number. Up to 24 characters may be entered, but the program will only retain six, so abbreviate accordingly. The next prompt, "1 YR R/UCI?", is asking for numeric input of the new dose factor for first year dose in units of rem per microcurie inhaled. Press "R/S" and the "CRIT ORGAN?" prompt appears. The calculator is again in "ALPHA" mode, so use the blue lettered keys to spell out the organ for which the previously entered first year dose factor applies. Again, only six characters will be retained so abbreviate as necessary. Press "R/S" and the 50 year committed dose factor and organ prompts appear. Enter the appropriate data and press "R/S". The program then computes first year and 50 year organ doses using the dose factors just entered.
- 4. Dose results are displayed as follows:

6

ſ.

ř.

- a. The name of the isotope or mixture is displayed momentarily. Do not press "R/S" to continue, since the small word "PRGM" on the right side of the display means the program is running.
- b. After the name display comes the first year dose result, which has the general format

 $(organ_name)$  1Y = MR".

The dose result has units of mrem. The organ is on the left, and since the display scrolls left, in a few seconds the organ cannot be seen.

- c. The 50 year dose committments have the same format as the first year committments. Press "ALPHA" to take another look, or "R/S" to continue.
- 5. "INPUT LIST?" As before, this prompt gives the option of reviewing input data. If you do not wish to review input, then press "R/S" and the program returns to the beginning prompt "ED - REV 2". If you would like to review your input, enter any number and press "R/S". Press "R/S" to view successive inputs.
- D. Running Additional Cases
- Check whether the small word "USER" disappears on the left side of the display. If it doesn't, press the USER key to place the calculator in "USER" mode.

6

Ê

2. The top two rows of keys (blue labels A through K) are assigned so that changes can easily be made at any point in the sequence of data entry described in parts B and C above. For example, to change the distance down wind, press the key with the blue label "C" and the prompt "DISTANCE? MI" will appear. You can enter a new distance and press "R/S" or just press "R/S" and the previous distance will be used. (To see what the previous entry was, just press the " " key to clear the display.) The program will now execute skipping all further data entry prompts. The E.T.A., X/Q and CI results will be shown, and then will come the dose results. Key reassignments for "USER" mode are listed below:

| Internal<br>Label | Blue<br>Label | Program Display When Pressed |
|-------------------|---------------|------------------------------|
| ED                | κ             | "ED-REV 2"                   |
| MET               | Α             | "VS, MS, N, UN = $0-3$ "     |
| MPH               | В             | "WIND SP? MPH"               |
| DIST              | С             | "DISTANCE? MI"               |
| OFFSET            | D             | "OFFSET? FT"                 |
| HT                | E             | "REL HT? FT"                 |
| DUR               | F             | "REL DUR? HR"                |
| AMT               | G             | "ST, CI, AR, $GD = 1-4$ "    |
| ISO               | H             | "a, FP, AP, NEW = $1-4$ "    |
| INPUT             | I             | "MET =" and other input data |
| X/Q               | J             | "ENTER X/Q"                  |
|                   |               |                              |

D-10

3. General Notes:

(?)

į.,

- a. On any data entry prompt, the value input on the previous run will be used unless a new value is entered. Thus the entire calculation can be duplicated from the "ED-REV 2" prompt to the dose result simply by pressing "R/S" again and again.
- b. Menu prompts are arranged so that the more sev a consequence results from a lower number entry as a general rule, 30, when in doubt, take the lower number choice.
- c. The choice between soluble or insoluble can be made on the basis of the general physical form of the material. Liquids are soluble; solids are insoluble; fires always produce insoluble material.
- d. Plutonium and uranium quantities are commonly given in units of mass, such as grams or pounds. Relationships to convert from mass to activity are listed below. In use they are simply multiplied by the given mass. Note that here "Ci" refers to curies of alpha emitters only.

| 12% Pu: | .097 Ci/g    | or 1 | 44 C1/1b      |    |
|---------|--------------|------|---------------|----|
| 6% Pu:  | .075 Ci/g    | or   | 34 C1/1b      |    |
| U:      | 8.2 E-7 Ci/g | or   | 3.7 E-4 Ci/1b | or |
|         | .82 C1/Mt    | or   | .74 Ci/ton    |    |

UNH Solution: 4 1b U/gal as received from PUREX 10 1b U/gal entering calciner

e. In the event of a criticality, the inhalation and external doses from the short lived inert gases and iodine should be estimated from the table on the next page. This table provides upper bounds on possible doses at each distance for an event with 1.0 E+19 fissions spread over eight hours. Current values for atmospheric stability and wind speed are not needed.

| le ] ease      |
|----------------|
| 3 Hour R       |
| Meteorology, { |
| Adverse        |
| Fissions,      |
| EIG            |
| From ]         |
| Doses          |
| Inhalation     |
| And            |
| External       |

(

(

лана Короло

ā

| Guide 3.35) |  |
|-------------|--|
| Reg.        |  |
| NRC         |  |
| from        |  |
| quantities  |  |
| (Release    |  |

|                       | Distance (miles)  | .25 mî | 0.50 mf | 2.7 mt | 5.3 m1 | 7.8 ml  | 10 m1   |
|-----------------------|-------------------|--------|---------|--------|--------|---------|---------|
|                       | Distance (meters) | 400 m  | 800 m   | 4.4 Ka | 8.5 Km | 12.5 Km | 15.5 Km |
|                       | Stability Class   | z      | ۸S      | ۸S     | WS     | SM      | ٧S      |
| Ground<br>Level       | Wind Speed (mph)  | 2.2    | 2.2     | 5.6    | 11     |         | =       |
| )-12                  | Total Body (mrem) | 600    | 220     | 14     | 'n     | 3.3     | 2.7     |
|                       | Thyroid (mrem)    | 3060   | 930     | 52     | 19     | 11      | 7 . 3   |
|                       | Stability Class   | CN     | Z       | Z      | SM     | SM      | MS      |
| Elevated<br>(200 foot | Wind Speed        | 2.2    | 2.2     | 2.2    | 2.2    | 2.2     | 2.2     |
| Stack)                | Total Body (mrem) | 220    | 160     | 12     | 2.0    | .84     | .37     |
|                       | Thyrold (mrem)    | 630    | 530     | 61     | 18     | 10      | 6.2     |

WHC-EP-0368

••

•

ł

1.6

PUREX STACKS:

(....

 $\mathbf{C}$ 

4

£.

| Stack Number      | EDP Code      | Name Fl                   | pical High<br>ow Rate (cfm) |
|-------------------|---------------|---------------------------|-----------------------------|
| 291-A-1           | A552          | PUREX 2001                | 130,000                     |
| 296-A-1           | A540          | Q-Cell                    | 4,000                       |
| 296-A-2           | A542          | W. Sample Gallery         | 3,600                       |
| 296-A-3           | A543          | E. Sample Gallery         | 3,500                       |
| 296-A-5A          | A545          | LAB West                  | 8,000                       |
| <b>296-A-5</b> B  | A546          | LAB East                  | 18,000                      |
| 296-A-6           | A547          | E Sample Gallery & U Cell | 13,000                      |
| 296-A-7           | A548          | W Sample Gallery & R Cell | 20,000                      |
| 296-A-8           | A549          | White Room Exhauster      | 16,000                      |
| 296-A-10          | <b>A5</b> 50  | Equip, Disposal Tunnel    | - 5,000                     |
| 296-A-14          | A544          | Outback (293-A) Exhaust   | 5,000                       |
| 296-A-24          | A539          | Ammonia Scrubber Waste Co | nc. 1,700                   |
| 296-A-31          | A562          | Storage Gallery           | 12,000                      |
| 296-A-32          | A563          | Vacuum Pump Exhaust       | 1,800                       |
| 296 <b>-A-3</b> 3 | A573          | Wall Exhauster, EF-3-5    | 4,000                       |
| 296-A-34          | A579          | Wall Exhauster EF-3-6     | 6,000                       |
| 296-A-35          | <b>AS 8</b> 0 | Wall Exhauster EF-3-7     | 7,000                       |
| 296-A-36          | A582          | Wall Exhauster EF-3-8     | 4,300                       |
| 296-A-37          | A5 83         | Wall Exhauster EF-3-9     | 8,000                       |
| 296-A-38          | A5 84         | Wall Exhauster EF-3-10    | 2,300                       |
| 296-A-39          | <b>A5</b> 16  | SWP Lobby Exhaust         | Unknown                     |

B-Plant/WESF

Ç.

(

E

| Stack Number                  | EDP Code      | Name                       | Typical High<br><u>Flow Rate</u> |
|-------------------------------|---------------|----------------------------|----------------------------------|
| 291-B-1                       | B691          | B-Plant Canyon 200 Ft.     | 40,000                           |
| 296 <b>-</b> B-5              | B686          | 271-B                      | 1,600                            |
| 296-B-10                      | B748          | WESF                       | 18,000                           |
| 296-B-13                      | B690          | 221-BF, BCP Tanks          | 900                              |
| 296-B-14                      | B678          | 221-B Vessel Vent          | 200                              |
| <u>East Tank Farm Stacks:</u> |               | •                          |                                  |
| 296-A-12                      | E058          | 244-AR Vessel Vent 150 ft. | 450                              |
| 296-A-13                      | E052          | 244-AR Canyon              | 4,000                            |
| 296-A-17                      | E059          | A, AX, AY, AZ Tanks        | 4,000                            |
| 296-A-18                      | E060          | 101 AY Annulus             | - 1,200                          |
| 296-A-19                      | E061          | 102 AY Annulus             | 1,000                            |
| 296-P-1                       | E120          | Tank 105-A                 | 1,500                            |
| 296-A-20                      | E197          | AZ Annuli                  | 2,000                            |
| 296-A-21                      | E645          | 242-A Evaporator           | 16,000                           |
| 296-A-22                      | E643          | 242-A Vessel Vent          | 600                              |
| 296-A-25                      | E080          | 244-A Catch Tank           | 150                              |
| 296-A-26                      | E297          | 204-AR Unloading Facility  | 2,000                            |
| 296-A-27                      | E270          | AW Tanks                   | 1,100                            |
| 296-A-28                      | E <b>2</b> 72 | AW Annuli                  | 4,600                            |
| 296-A-29                      | E901          | AN Tanks                   | 900                              |
| 296-A-30                      | E903          | AN Annult                  | 5,000                            |
| 296-B-28                      | E886          | 244-BX Saltwell Vessel     | 200                              |
| 291-C-1                       | E073          | 201-C, 200 ft.             | 11,000                           |
| 296-C-5                       | E069          | 244-CR Vault               | 3,000                            |
| 296-P-16                      | E068          | Tanks 105, 106-C           | 3,500                            |
| 296 <b>-</b> P-27             | None          | Tank 111-C                 | 400                              |

### S-Plant Stacks:

(Ti)

(: )

(

|              | <u>Stack_Number</u> | EDP Code     | Name                   | Typical High<br>Flow Rate (cfm) |
|--------------|---------------------|--------------|------------------------|---------------------------------|
|              | 291-5-1             | <b>S00</b> 6 | 202-S Canyon, 200 Ft   | 20,000                          |
|              | 296-S-2             | <b>S03</b> 2 | 202-S Sample Gallery   | 1,500                           |
|              | 296~5-4             | S008         | 202-S SWP Lobby        | 5,000                           |
|              | 296-5-6             | S004         | 202-S S110             | 10,000                          |
|              | 296-S-7E            | \$015        | 233-S Building Exhaust | 8,500                           |
|              | 296-5-7W            | S016         | 233-S Building Exhaust | 8,500                           |
|              | 296-S-16            | S264         | 218-S Tanks            | 200                             |
|              | 296-5-21            | S289         | 222-S Lab              | 70,000                          |
| <u>T-P</u> 1 | ant Stacks:         |              |                        | •                               |
|              | 291-T-1             | T785         | 221-T Canyon, 200 Ft   | 40,000                          |
|              | 296-T-11            | T783         | 224-T East             | 13,000                          |
|              | 296-T-12            | T784         | 224-T West             | 13,000                          |
|              | 296-T-13            | <b>T78</b> 6 | 221-T Roof             | 40,000                          |
|              | 296-W-1             | L100         | Laundry                | 25,000                          |
| U-P1         | ant Stacks:         |              |                        |                                 |
|              | 296-U-1             | U771         | 221-U Canyon, 200 ft   | 12,000                          |
|              | 296-U-2             | U133         | Powder Handling Offgas | 1,000                           |
|              | 296-U-4             | U777         | 224-U Calcinators      | 2,500                           |
|              | 296-U-13            | U878         | 224-U Load-out Room    | 4,500                           |
|              |                     |              |                        |                                 |

a ku ya

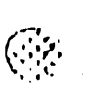

(

### Z-Plant Stacks:

| Stack Number | EDP Code | Name                       | Typical High<br>Flow Rate (cfm) |
|--------------|----------|----------------------------|---------------------------------|
| 291-Z-1      | Z810     | 234-5, 232-Z, 236-Z, 242-Z | 240,000                         |
| 296-Z-3      | Z813     | 241-Z Sump & Vessel        | 1,300                           |
| 296-Z-5      | Z913     | 2736-ZB                    | 10,000                          |
| 296-Z-6      | Z802     | 2736-ZA                    | 12,000                          |

### West Tank Farm Stacks:

| 296-P-22 | W191 | SY Annuli                 | 400      |
|----------|------|---------------------------|----------|
| 296-P-23 | W190 | SY Tanks                  | 800      |
| 296-5-15 | רהנש | SX Tanks                  | 5,000    |
| 296-5-18 | W096 | 242-S Building Exhaust    | _ 20,000 |
| 296-5-22 | W880 | 244-S Salt Well Receiver  | 180      |
| 296-T-17 | W117 | 242-T Cells               | 2,000    |
| 296-T-18 | W882 | 244-TX Salt Well Receiver | 200      |

## Portable Exhausters:

296-P-6

296-P-25

4,000

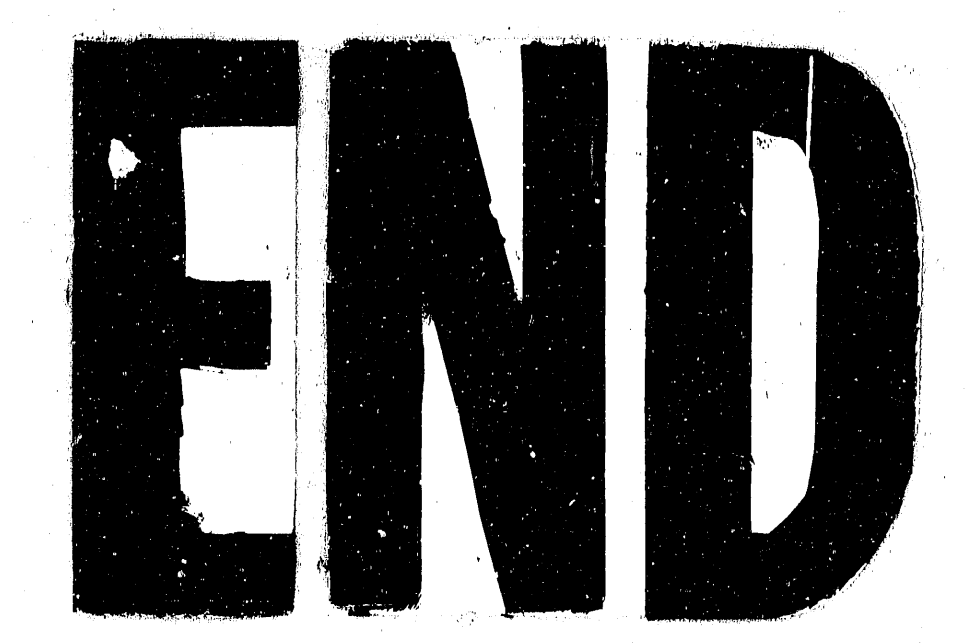

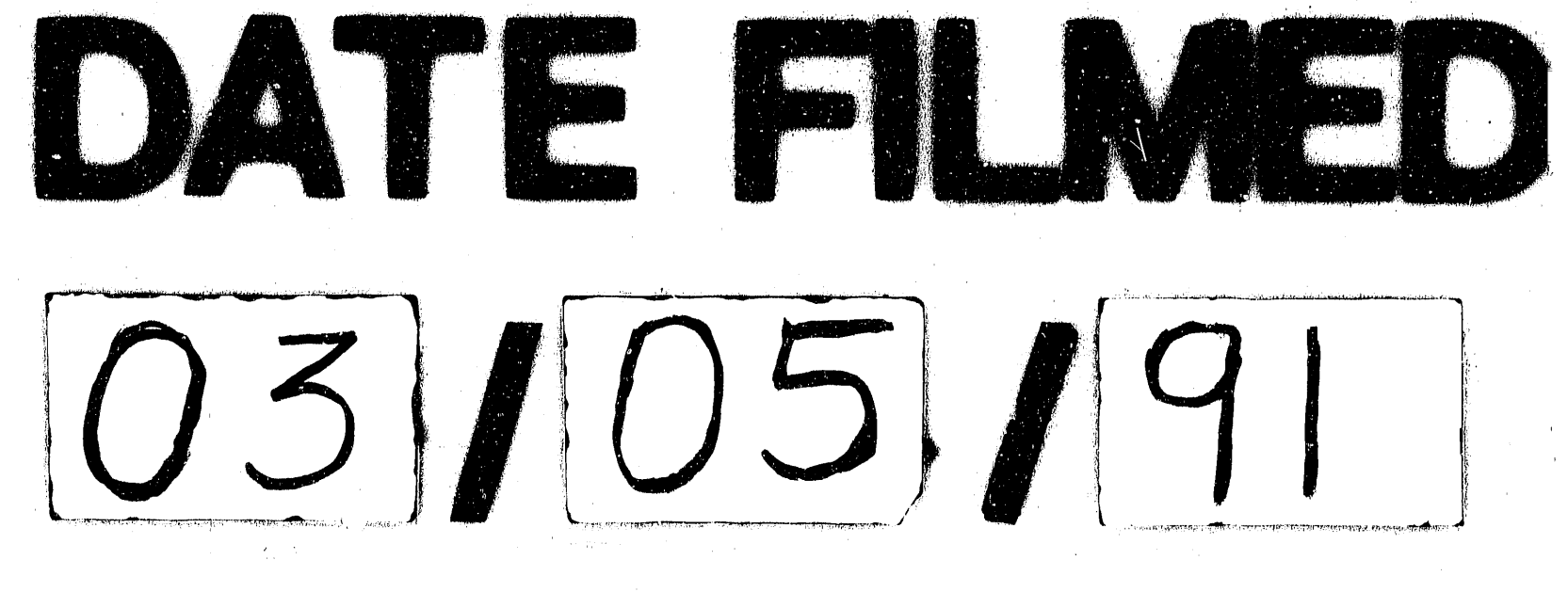

7 · ·